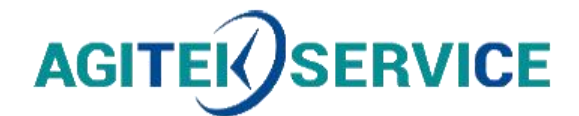

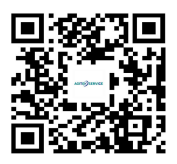

# 产品手册

DC Asterion 1U

仪器型号:

# 西安安泰测试科技有限公司

仪器维修|租赁|销售|测试

地址:西安市高新区纬二十六路 369 号 网址: www.agitekservice.com 电话:400-876-5512 座机:029-88827159

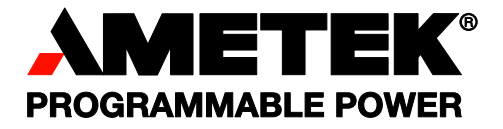

# **Sorensen** DC Asterion 1U

**Operation Manual** 

### About AMETEK

AMETEK Programmable Power, Inc., a unit of AMETEK Electronic Instruments Group (a division of AMETEK, Inc.), is a global leader in the design and manufacture of precision, programmable power supplies for R&D, test and measurement, process control, power bus simulation and power conditioning applications across diverse industrial segments. Offering bench-top supplies to rackmounted industrial power subsystems, AMETEK Programmable Power is the proud manufacturer of Elgar, Sorensen, California Instruments, Power Ten, and Amrel brand power supplies and electronic loads.

AMETEK, Inc. is a leading global manufacturer of electronic instruments and electromechanical devices with annualized sales of \$3.6 billion. The company has over 14,000 colleagues working at more than 120 manufacturing facilities and more than 80 sales and service centers in the United States and around the world.

### Trademarks

AMETEK is a registered trademark of AMETEK, Inc.

Other trademarks, registered trademarks, and product names are the property of their respective owners and are used herein for identification purposes only.

### Notice of Copyright

*M330460-01 DC Asterion 1U Operation Manual* © 2018, AMETEK Programmable Power, Inc., All rights reserved.

### **Exclusion for Documentation**

UNLESS SPECIFICALLY AGREED TO IN WRITING, AMETEK PROGRAMMABLE POWER, INC. ("AMETEK")

(a) MAKES NO WARRANTY AS TO THE ACCURACY, SUFFICIENCY OR SUITABILITY OF ANY TECHNICAL OR OTHER INFORMATION PROVIDED IN ITS MANUALS OR OTHER DOCUMENTATION.

(b) ASSUMES NO RESPONSIBILITY OR LIABILITY FOR LOSSES, DAMAGES, COSTS OR EXPENSES, WHETHER SPECIAL, DIRECT, INDIRECT, CONSEQUENTIAL OR INCIDENTAL, WHICH MIGHT ARISE OUT OF THE USE OF SUCH INFORMATION. THE USE OF ANY SUCH INFORMATION WILL BE ENTIRELY AT THE USER'S RISK, AND

(c) REMINDS YOU THAT IF THIS MANUAL IS IN ANY LANGUAGE OTHER THAN ENGLISH, ALTHOUGH STEPS HAVE BEEN TAKEN TO MAINTAIN THE ACCURACY OF THE TRANSLATION, THE ACCURACY CANNOT BE GUARANTEED. APPROVED AMETEK CONTENT IS CONTAINED WITH THE ENGLISH LANGUAGE VERSION, WHICH IS POSTED AT WWW.PROGRAMMABLEPOWER.COM.

### **Date and Revision**

July 2018, A

### **Part Number**

M330460-01

### **Contact Information**

| Telephone: | 800 733 5427 (toll free in North America) |
|------------|-------------------------------------------|
|            | 858 450 0085 (direct)                     |
| Fax:       | 858 458 0267                              |
| Email:     | sales.ppd@ametek.com                      |
|            | service.ppd@ametek.com                    |
| Web:       | www.powerandtest.com                      |

### Product Family: M330460-01

### Warranty Period: Five Years

### Warranty Terms

AMETEK Programmable Power, Inc. ("AMETEK") provides this written warranty covering the Product stated above, and if the Buyer discovers and notifies AMETEK in writing of any defect in material or workmanship within the applicable warranty period stated above, then AMETEK may, at its option: repair or replace the Product; or issue a credit note for the defective Product; or provide the Buyer with replacement parts for the Product.

The Buyer will, at its expense, return the defective Product or parts thereof to AMETEK in accordance with the return procedure specified below. AMETEK will, at its expense, deliver the repaired or replaced Product or parts to the Buyer. Any warranty of AMETEK will not apply if the Buyer is in default under the Purchase Order Agreement or where the Product or any part thereof:

- is damaged by misuse, accident, negligence or failure to maintain the same as specified or required by AMETEK;
- is damaged by modifications, alterations or attachments thereto which are not authorized by AMETEK;
- is installed or operated contrary to the instructions of AMETEK;
- is opened, modified or disassembled in any way without AMETEK's consent; or
- is used in combination with items, articles or materials not authorized by AMETEK.

The Buyer may not assert any claim that the Products are not in conformity with any warranty until the Buyer has made all payments to AMETEK provided for in the Purchase Order Agreement.

### **Product Return Procedure**

- 1. Request a Return Material Authorization (RMA) number from the repair facility (**must be done in the country in which it was purchased**):
  - In the USA, contact the AMETEK Repair Department prior to the return of the product to AMETEK for repair:
  - Telephone: 800-733-5427, ext. 2295 or ext. 2463 (toll free North America) 858-450-0085, ext. 2295 or ext. 2463 (direct)
  - **Outside the USA**, contact the nearest Authorized Service Center (ASC). A full listing can be found either through your local distributor or our website, www.programmablepower.com, by clicking Support and going to the Service Centers tab.
- 2. When requesting an RMA, have the following information ready:
  - Model number
  - Serial number
  - Description of the problem
- **Note:** Unauthorized returns will not be accepted and will be returned at the shipper's expense.
- **Note:** A returned product found upon inspection by AMETEK, to be in specification is subject to an evaluation fee and applicable freight charges.

### **IMPORTANT SAFETY INSTRUCTIONS**

Before applying power to the system, verify that your product is configured properly for your application.

### WARNING!

Hazardous voltages might be present when covers are removed. Qualified personnel must use extreme caution when servicing this equipment. Circuitry, test points, and output voltages might be floating with respect to chassis ground. Do not touch electrical circuits and use appropriately rated test equipment. A safety ground wire must be connected from the chassis to the AC mains input when servicing this equipment.

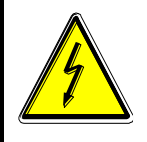

### WARNING!

This equipment contains ESD sensitive input/output connection ports. When installing equipment, follow ESD safety procedures. Electrostatic discharges might cause damage to the equipment.

Only *qualified personnel,* who understand and deal with attendant hazards in power supplies, can perform installation and servicing.

Ensure that the AC mains input ground is connected properly to the chassis safety ground connection. Similarly, other power ground lines, including those to application and maintenance equipment, *must* be grounded properly for both personnel and equipment safety. Always ensure that facility AC mains input is de-energized prior to connecting or disconnecting any cable.

In normal operation from the front panel, the operator does not have access to hazardous voltages within the chassis. However, depending on the application configuration, **HIGH VOLTAGES HAZARDOUS TO HUMAN SAFETY** might be normally generated on the output terminals. The user must ensure that the output power lines are labeled properly as to the safety hazards and that any possibility for inadvertent contact with hazardous voltages is eliminated.

Guard against risks of electrical shock during open cover checks by not touching any portion of the electrical circuits. Even when power is off, capacitors may retain an electrical charge. Use safety glasses during open cover checks to avoid personal injury by any sudden component failure.

Neither AMETEK Programmable Power Inc., San Diego, California, USA, or any of the subsidiary sales organizations, can accept any responsibility for personnel, material or inconsequential injury, loss or damage that results from improper use of the equipment and accessories.

### SAFETY SYMBOLS

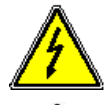

WARNING: Electrical Shock Hazard

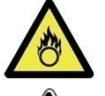

HAZARD: Strong oxidizer

**GENERAL WARNING/CAUTION**: Read the accompanying message for specific information.

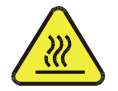

BURN HAZARD: Hot Surface Warning. Allow to cool before servicing.

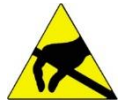

**DO NOT TOUCH**: Touching some parts of the instrument without protection or proper tools could result in damage to the part(s) and/or the instrument.

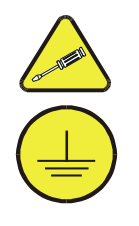

**TECHNICIAN SYMBOL**: All operations marked with this symbol are to be performed by qualified maintenance personnel only.

**ELECTRICAL GROUND**: This symbol inside the instrument marks the central safety grounding point for the instrument.

### FCC NOTICE

This equipment has been tested and found to comply with the limits for a Class A digital device, pursuant to part 15 of the FCC Rules. These limits are designed to provide reasonable protection against harmful interference when the equipment is operated in a commercial environment.

This equipment generates, uses, and can radiate radio frequency energy and, if not installed and used in accordance with the instruction manual, may cause harmful interference to radio communications. Operation of this equipment in a residential area is likely to cause harmful interference in which case the user will be required to correct the interference at his own expense.

### ABOUT THIS MANUAL AND REGULATORY COMPLIANCE

This manual has been written for the Asterion DC Series of power supplies, which have been designed and certified to meet the Low Voltage and Electromagnetic Compatibility Directive Requirements of the European Community.

These models have been designed and tested to meet the Electromagnetic Compatibility directive (European Council directive 2014/30/EU; generally referred to as the EMC directive) and to the requirements of the Low Voltage directive (European Council directive 2014/35/EU, 93/68/EEC, dated 22 July 1993). In addition, these models have been found compliant with FCC 47 CFR Part 15, Subpart B107(e) Class A, 109(g) Class A.

Since the Low Voltage Directive is to ensure the safety of the equipment operator, universal graphic symbols have been used both on the unit itself and in this manual to warn the operator of potentially hazardous situations (see Safety Instruction page).

# CONTENTS

|      | C            | al Description                                                          |                  |
|------|--------------|-------------------------------------------------------------------------|------------------|
| 1.1  | Genera       | a Description                                                           | ۲-۲<br>م م       |
| 1.2  | <b>5peci</b> | Output Current and Voltage Models                                       |                  |
|      | 1.2.2        | AC input specifications                                                 |                  |
|      | 1.2.3        | Output Power derating characteristics with AC input Voltage             | 1-4              |
|      | 1.2.4        | DC output programming and measurement specifications                    | 1-4              |
|      | 1.2.5        | DC output regulation Characteristics                                    | 1-4              |
|      | 1.2.6        | Output transient specifications                                         | 1-{              |
|      | 1.2.7        | Remote Analog programming and External user control interface ch<br>1-6 | naracteristi     |
|      | 1.2.8        | Output Isolation                                                        | 1-7              |
|      | 1.2.9        | Remote Control Digital Interface Characteristics                        | 1-7              |
|      | 1.2.10       | Protection Function Characteristics                                     | 1-8              |
|      | 1.2.11       | Environmental Specifications                                            | 1-8              |
|      | 1.2.12       | Mechanical Specifications                                               | 1-9              |
|      | 1.2.13       | Regulatory Agency Compliance                                            | 1-9              |
| 2.1  | Inspec       | ction                                                                   | 2- <sup>-</sup>  |
| 2.2  | Conter       | nts of Snipment                                                         | ·····2-'         |
| 2.3  | Mecha        | Inical Installation                                                     | 2-2              |
| 2.4  |              |                                                                         | 2-3              |
| 2.5  | Chass        | IS Removal from Rack                                                    |                  |
| 2.6  | Outiin       | e drawings                                                              | 2-:              |
| 2.7  | Rear P       | anel Input/ Output Connections                                          | 2-/              |
| 2.8  | 2.8.1        | AC input overcurrent protection                                         | <b>: ۲</b>       |
|      | 2.0.1        | AC Input Safety Disconnect Device                                       | 2 、<br>2-0       |
|      | 283          | AC Input Connector                                                      | 2-9              |
|      | 2.8.4        | 1-Phase AC Input Operation                                              | 2-1 <sup>2</sup> |
|      | 2.8.5        | 3-Phase AC Input Operation                                              | 2-1 <sup>2</sup> |
| 2.9  | DC out       | tput power connection                                                   | 2-1              |
| 2.10 | Remot        | te Sense                                                                |                  |
| 2.11 | Wire G       | Bauge Selection                                                         | 2-14             |
|      | 2 1 1 1      | Wiro Sizo                                                               | 2 1              |

|   | 2.12 | Load C  | Considerations                                                | 2-17 |
|---|------|---------|---------------------------------------------------------------|------|
|   |      | 2.12.1  | Inductive and Stored-Energy Loads                             | 2-17 |
|   | 2.13 | Rear P  | anel User Interface Connectors                                | 2-17 |
|   |      | 2.13.1  | Remote Analog programming and External user control interface | 2-18 |
|   |      | 2.13.2  | RS-232C Serial Interface                                      | 2-23 |
|   |      | 2.13.3  | USB interface                                                 | 2-24 |
|   |      | 2.13.4  | LAN interface                                                 | 2-25 |
| 3 | O    | PERA    | <b>TION</b>                                                   | 3-1  |
|   | 3.1  | Front F | Panel Display Menu and Functionality                          | 3-1  |
|   |      | 3.1.1   | Power-Up Screens                                              | 3-1  |
|   |      | 3.1.2   | Home Screen Top-Level Menu                                    | 3-2  |
|   |      | 3.1.3   | Dashboard Screen Top-Level Menu                               | 3-4  |
|   |      | 3.1.4   | Output Program Screen                                         | 3-6  |
|   |      | 3.1.5   | Measurements Screen                                           | 3-8  |
|   |      | 3.1.6   | Ramp Screen                                                   | 3-9  |
|   |      | 3.1.7   | Configuration Screen                                          | 3-14 |
|   |      | 3.1.8   | Control Interface Screen                                      | 3-23 |
|   |      | 3.1.8   | System Settings Screen                                        | 3-31 |
|   |      | 3.1.9   | Warning/Fault Screen                                          | 3-34 |
|   |      | 3.1.10  | Local/Remote Screen                                           | 3-35 |
|   |      | 3.1.11  | Parallel/Series Screen                                        | 3-36 |
|   | 3.2  | Output  | Verification                                                  | 3-36 |
|   |      | 3.2.1   | Constant-Voltage Mode Operation                               | 3-36 |
|   |      | 3.2.2   | Constant-Current Mode Operation                               | 3-37 |
|   |      | 3.2.3   | Overvoltage Protection                                        | 3-38 |
|   |      | 3.2.4   | Constant-Power Mode                                           | 3-39 |
|   | 3.3  | Remot   | e Analog Programming Connector                                | 3-40 |
|   |      | 3.3.1   | Remote Analog Isolated Interface Control (Option)             | 3-40 |
|   | 3.4  | Remot   | e Current Programming                                         | 3-44 |
|   |      | 3.4.1   | Remote Current Programming by Resistance                      | 3-44 |
|   |      | 3.4.2   | Remote Current Programming by Voltage Source                  | 3-45 |
|   |      | 3.4.3   | Remote Current Programming by 4-20mA Source                   | 3-46 |
|   | 3.5  | Remot   | e Voltage Programming                                         | 3-46 |
|   |      | 3.5.1   | Remote Voltage Programming by Resistance                      | 3-46 |
|   |      | 3.5.2   | Remote Voltage Programming by Voltage Source                  | 3-47 |
|   |      | 3.5.3   | Remote Voltage Programming by 4-20mA Source                   | 3-48 |
|   | 3.6  | Remot   | e Power Programming                                           | 3-48 |
|   |      | 3.6.1   | Remote Power Programming by Resistance                        | 3-48 |

|                              | 3.6.2                                                       | Remote Power Programming by Voltage Source                                                                                                    | 3-49                                                                |
|------------------------------|-------------------------------------------------------------|----------------------------------------------------------------------------------------------------|---------------------------------------------------------------------|
|                              | 3.6.3                                                       | Remote Power Programming by 4-20mA Source                                                                                                    | 3-49                                                                |
| 3.7                          | Remo                                                        | te Overvoltage Programming                                                                                                    | 3-50                                                                |
| 3.8                          | Remo                                                        | te Output On/Off Control                                                                                                    | 3-50                                                                |
|                              | 3.8.1                                                       | Remote Output ON/OFF by Contact Closure                                                                                                    | 3-51                                                                |
|                              | 3.8.2                                                       | Remote Output ON/OFF Control by External Source                                                                                                    | 3-51                                                                |
| 3.9                          | Parall                                                      | el and Series Operation                                                                                                    | 3-52                                                                |
|                              | 3.9.1                                                       | Parallel Operation                                                                                                    | 3-52                                                                |
|                              | 3.9.2                                                       | Series Operation                                                                                                    | 3-53                                                                |
| C                            | ALIB                                                        | RATION AND VERIFICATION                                                                                                    |                                                                     |
| <b>C</b> /<br>4.1            | ALIB                                                        |                                                                                                    | <b> 4-1</b>                                                         |
| <b>C</b> /<br>4.1            | ALIB<br>Introd<br>4.1.1                                     | RATION AND VERIFICATION                                                                                                    | <b> 4-1</b><br>4-1<br>4-1                                           |
| <b>C</b> /<br>4.1            | ALIB<br>Introd<br>4.1.1<br>4.1.2                            | RATION AND VERIFICATION                                                                                                    | <b>4-1</b><br>4-1<br>4-1                                            |
| <b>C</b> /<br>4.1            | ALIB<br>Introd<br>4.1.1<br>4.1.2<br>4.1.3                   | RATION AND VERIFICATION<br>uction<br>Calibration and Verification Cycle<br>Digital programming and readback calibration<br>Analog control interface calibration (Standard and Isolated an | <b>4-1</b><br><b>4-1</b><br>4-1<br>alog interface)4-1               |
| <b>C</b> 4.1                 | ALIB<br>Introd<br>4.1.1<br>4.1.2<br>4.1.3<br>AINT           | RATION AND VERIFICATION                                                                                                    | <b>4-1</b><br>4-1<br>4-1<br>4-1<br>alog interface)4-1<br><b>5-1</b> |
| <b>C</b> 4.1<br><b>M</b> 5.1 | ALIB<br>Introd<br>4.1.1<br>4.1.2<br>4.1.3<br>AINT<br>Introd | RATION AND VERIFICATION                                                                                                    | <b>4-1</b><br>4-1<br>4-1<br>alog interface)4-1<br><b>5-1</b>        |

# LIST OF TABLES

| Table 2-1. Rear Panel Connectors2-9                                                               |
|---------------------------------------------------------------------------------------------------|
| Table 2-2. AC Input Connector Pinout and Safety-Ground2-10                                        |
| Table 2-3. AC Input Connector Type2-11                                                            |
| Table 2-4. DC Output Power Connections                                                            |
| Table 2-5. Recommended Lugs                                                                       |
| Table 2-6. Analog Programming and External User Control Interface Connector Type .2-<br>13        |
| Table 2-7. Minimum Wire Size2-15                                                                  |
| Table 2-8. Wire Resistance and Voltage Drop, 20°C2-16                                             |
| Table 2-9. Analog Programming and External User Control Interface Connector Type .2-<br>18        |
| Table 2-10. Analog Programming and External User Control Interface Connector Type2-20             |
| Table 2-11. Analog Programming and External User Control Interface Connector Pin out         2-23 |
| Table 2-12. RS-232C Interface Connector Type                                                      |
| Table 2-13. RS-232C Interface Connector Pinout                                                    |
| Table 2-14. USB Interface Connector Type2-24                                                      |
| Table 2-15. USB Interface Connector Pinout2-25                                                    |
| Table 2-16. USB Interface Connector Type    2-25                                                  |
| Table 2-17. LAN Interface 8P8C Modular Connector Pinout2-26                                       |
| Table 3–1. Home Screen Menu Content                                                               |
| Table 3–2. Analog Programming Connector, Designations and Functions                               |
| Table 5–1. Fuse Ratings5-2                                                                        |

# LIST OF FIGURES

| Figure 1-1. Asterion DC Series Power Supply, 1U Models                         | 1-1  |
|--------------------------------------------------------------------------------|------|
| Figure 1-2. Asterion DC Series Model Number Decoding                           | 1-2  |
| Figure 2-1. Rack mounting, 1U Models                                           | 2-4  |
| Figure 2-2. Installation Drawing, Enhanced (front panel version) 1U Models     | 2-6  |
| Figure 2-3. Rear Panel View, 1U Models, (with GPIB option)                     | 2-7  |
| Figure 2-4. Rear Panel Protective Cover Installation                           | 2-7  |
| Figure 2-5. AC Input Connector and Safety-Ground Stud                          | 2-10 |
| Figure 2-6. DC Output Busbar2                                                  | 2-12 |
| Figure 2-7. Remote sense connector                                             | 2-13 |
| Figure 2-8. Remote Sense Connection at the Load, 60V-40V Model                 | 2-14 |
| Figure 2-9. Diode Connections                                                  | 2-17 |
| Figure 2-10. Analog Programming and External User Control Interface Connector2 | 2-18 |
| Figure 2-11. RS-232C Interface Connector                                       | 2-23 |
| Figure 2-12. USB Interface Connector                                           | 2-24 |
| Figure 2-13. LAN Interface 8P8C Modular Connector                              | 2-25 |
| Figure 3-1. Splash Screen                                                      | 3-1  |
| Figure 3-2. Power-On Screen Displaying Model & Version                         | 3-1  |
| Figure 3-3. Output-Enabled Warning Screen                                      | 3-2  |
| Figure 3-4. HOME Screen Menu 1                                                 | 3-2  |
| Figure 3-5. HOME Screen Menu 2                                                 | 3-2  |
| Figure 3-6. HOME Screen Menu 3                                                 | 3-2  |
| Figure 3-7. Dashboard Screen in CC/CV Mode                                     | 3-4  |
| Figure 3-8. Real-Time, Immediate Output Parameter Adjustment                   | 3-5  |
| Figure 3-9. Touch-Screen Numeric Keypad                                        | 3-5  |
| Figure 3-10. Default Screen                                                    | 3-6  |
| Figure 3-11. OUTPUT PROGRAM Screen Top-Level Menu                              | 3-6  |
| Figure 3-12. Voltage Setting                                                   | 3-7  |
| Figure 3-13. Current Setting                                                   | 3-7  |
| Figure 3-14. OVP Setting                                                       | 3-7  |
| Figure 3-15. Regulation Setting                                                | 3-8  |
| Figure 3-16. Power Setting                                                     | 3-8  |
| Figure 3-17. Output State Setting                                              | 3-8  |
| Figure 3-18. Measurements Screen                                               | 3-8  |
| Figure 3-19. Ramp Screen Top Level Menu                                        | 3-9  |
| Figure 3-20. Voltage Ramp Screen                                               | 3-9  |
| Figure 3-21. Ramp-Screen (Initialization)                                      | 3-10 |
| Figure 3-22. Voltage Ramp-Screen (SW Trigger)                                  | 3-10 |
| Figure 3-23. Voltage Ramp-Screen (HW Trigger)                                  | 3-10 |
| Figure 3-24. Voltage Ramp-Screen (Abort)                                       | 3-11 |
| Figure 3-25. Current Ramp Screen                                               | 3-12 |

| Figure 3-26. Current Ramp-Screen (SW Trigger)        | . 3-13 |
|------------------------------------------------------|--------|
| Figure 3-27. Current Ramp-Screen (HW Trigger)        | . 3-13 |
| Figure 3-28. Current Ramp-Screen (Abort)             | . 3-13 |
| Figure 3-29. Configuration Screen Top-Level Menu     | . 3-15 |
| Figure 3-30. Multi-Chassis Screen (Single Chassis)   | . 3-15 |
| Figure 3-31. Multi-Chassis Screen (Multiple Chassis) | . 3-15 |
| Figure 3-32. Power ON Settings Menu Screen 1         | . 3-16 |
| Figure 3-33. Power ON Settings Menu Screen 2         | . 3-16 |
| Figure 3-34. Power ON Settings Menu Screen 3         | . 3-16 |
| Figure 3-35. Power On Voltage Setting                | . 3-16 |
| Figure 3-36. Power On Current Setting                | . 3-17 |
| Figure 3-37. Power On Output Setting                 | . 3-17 |
| Figure 3-38. Regulation Mode                         | . 3-17 |
| Figure 3-39. Power On OVP Setting                    | . 3-17 |
| Figure 3-40. Output Sense Setting Screen             | . 3-18 |
| Figure 3-41. Voltage User Limit                      | . 3-18 |
| Figure 3-42. Current User Limit                      | . 3-18 |
| Figure 3-43. Power User Limit                        | . 3-18 |
| Figure 3-44. Analog Reference Mode                   | . 3-19 |
| Figure 3-45. Volatge Reference Mode                  | . 3-19 |
| Figure 3-46. Current Reference Mode                  | . 3-19 |
| Figure 3-47. Power Reference Mode                    | . 3-20 |
| Figure 3-48. OVP Reference Mode                      | . 3-20 |
| Figure 3-49. Voltage Average Samples                 | . 3-20 |
| Figure 3-50. Current Average Samples                 | . 3-20 |
| Figure 3-51. User V/I Limits Screen                  | . 3-21 |
| Figure 3-52. Output Sense Setting Screen             | . 3-21 |
| Figure 3-53. Measurement Settings Screen             | . 3-22 |
| Figure 3-54. Auxiliary Settings Screen               | . 3-22 |
| Figure 3-55. Control Interface Screen Top-Level Menu | . 3-23 |
| Figure 3-56. RS232 Setting Home Screen               | . 3-24 |
| Figure 3-57. RS232 Setting Screen                    | . 3-24 |
| Figure 3-58. LAN Screen                              | . 3-24 |
| Figure 3-59. LAN Screen (Settings)                   | . 3-24 |
| Figure 3-60. LAN Screen (Configure)                  | . 3-25 |
| Figure 3-61. LAN Screen (DHCP)                       | . 3-25 |
| Figure 3-62. LAN Screen (Auto IP)                    | . 3-25 |
| Figure 3-63. LAN Screen (Host Name)                  | . 3-26 |
| Figure 3-64. LAN Screen (Port)                       | . 3-26 |
| Figure 3-65. LAN Screen (IP Address)                 | . 3-26 |
| Figure 3-66. LAN Screen (Subnet Mask)                | . 3-26 |
| Figure 3-67. LAN Screen (Gateway Address)            | . 3-27 |

| Figure 3-68. LAN Screen (Restore Default)                            | 3-27             |
|----------------------------------------------------------------------|------------------|
| Figure 3-69. LAN Screen (Apply)                                      | 3-27             |
| Figure 3-70. Analog Screen                                           | 3-28             |
| Figure 3-71. Analog Mode Settings 1                                  | 3-28             |
| Figure 3-72. Analog Mode Settings Screen 2                           | 3-28             |
| Figure 3-73. Configure Analog Mode Screen                            | 3-28             |
| Figure 3-74. Analog Reference Mode Screen                            | 3-29             |
| Figure 3-75. Voltage Reference Mode Screen                           | 3-29             |
| Figure 3-76. Current Reference Mode Screen                           | 3-30             |
| Figure 3-77. Power Reference Mode Screen                             | 3-30             |
| Figure 3-78. OVP Reference Mode Screen                               | 3-30             |
| Figure 3-79. System Settings Screen Top-Level Menu 1                 | 3-31             |
| Figure 3-80. System Settings Screen Top-Level Menu 2                 | 3-31             |
| Figure 3-81. System Settings Screen (Status)                         | 3-31             |
| Figure 3-82. System Settings Screen (Version)                        | 3-32             |
| Figure 3-83. System Settings Screen (Hardware Limits)                | 3-32             |
| Figure 3-84. System Settings Screen (Language)                       | 3-32             |
| Figure 3-85. System Settings Screen (LCD Settings)                   | 3-33             |
| Figure 3-86. System Settings Screen (LCD Settings) Brightness        | 3-33             |
| Figure 3-87. System Settings Screen (LCD Settings) Calibration       | 3-33             |
| Figure 3-88. System Settings Screen (Default Screen Enabled)         | 3-33             |
| Figure 3-89. System Settings Screen (Factory Default)                | 3-34             |
| Figure 3-90. System Settings Screen (Parallel Chassis Reset)         | 3-34             |
| Figure 3-91. Fault Screen                                            | 3-35             |
| Figure 3-92. OVP Warning Screen                                      | 3-35             |
| Figure 3-93. Local/Remote Screen                                     | 3-35             |
| Figure 3-94. Slave Parallel Screen                                   | 3-36             |
| Figure 3-95. Slave Series Screen                                     | 3-36             |
| Figure 3-96. Constant-Power Example                                  | 3-39             |
| Figure 3-97. Remote Analog Programming Connector Pin-Out             | 3-41             |
| Figure 3-98. Remote Current Programming Using Resistance             | 3-45             |
| Figure 3-99. Remote Current Programming Using 0-5 VDC or 0-10 VDC    | <b>Source</b> 3- |
| 45                                                                   |                  |
| Figure 3-100. Remote Current Programming Using 4-20mA Source         | 3-46             |
| Figure 3-101. Remote Voltage Programming Using Resistance            | 3-47             |
| Figure 3-102. Remote Voltage Programming Using 0-10 VDC Source       | 3-47             |
| Figure 3-103. Remote Voltage Programming Using 4-20mA Source         | 3-48             |
| Figure 3-104. Remote Power Programming Using Resistance              | 3-49             |
| Figure 3-105. Remote Power Programming Using 0-10 VDC Source         | 3-49             |
| Figure 3-106. Remote Power Programming Using 4-20mA Source           | 3-50             |
| Figure 3-107. Remote Overvoltage Programming Using DC Voltage Source | ə 3-50           |
| Figure 3-108. Remote Output On/Off Control by Contact Closure        | 3-51             |

| Figure 3-109. | Remote Output On/Off Using Isolated AC or DC Source | 3-51 |
|---------------|-----------------------------------------------------|------|
| Figure 3-110. | Remote Output On/Off Using Isolated TTL/CMOS Source | 3-51 |
| Figure 3-111. | Parallel Connection and Remote Sense                | 3-53 |
| Figure 3-112. | Series Connection with Anti-Parallel Diodes         | 3-54 |

# 1 OVERVIEW

### **1.1 General Description**

The Sorensen Asterion line of DC power supplies by AMETEK Programmable Power combines intelligence and flexibility to create an advanced platform of DC solutions. This easy-to-configure design features sophisticated technology for delivering high performance, programmable DC power. Its sleek design packs maximum power density into a low-profile form factor; with an intuitive touch screen interface placing that power at your fingertips. Centralized control and unparalleled modularity make Asterion the most adaptable platform on the market. Its groundbreaking capabilities set the standard for affordable, precision power supplies.

The Asterion DC Series is Digital Signal Processor (DSP) controlled and can be operated from the intuitive, easy-to-use front panel touchscreen or the Ethernet LXI, USB and RS232 standard control interfaces, as well as through the optional GPIB control interface.

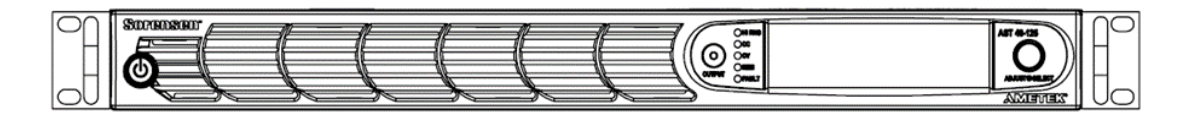

Figure 1-1. Asterion DC Series Power Supply, 1U Models

The touchscreen function group icons include a Dashboard, Output Programming Parameters, Measurements, Ramp and Triggers, Configuration, Control Interfaces, and System Settings. Function selection and parameter entry can be achieved either by direct selection from the touchscreen or by using the encoder selector button. The control resolution is adjusted by a dynamic rate change algorithm that combines the benefits of precise control over small parameter changes with quick sweeps through the entire range.

The Asterion DC Series is designed for testing today's complex electronics, including telecommunications and commercial electronics requiring low profile, light weight power supplies with high power density. Other applications include:

• Military and aerospace electronics test

- DC power simulation
- Commercial manufacturing and process control
- Research and development
- Automotive component and battery testing
- ATE applications

See Figure 1-2 for decoding the DC Asterion Series Model Number.

| <u>AST XXX (AR) - XXX Đ X C - Ĕ X X</u>                                                                      |
|----------------------------------------------------------------------------------------------------|
| SERIES Asterion                                                                                              |
| <b>UNIT OUTPUT VOLTAGE (VDC)</b> 40 60                                                                       |
| AUTO RANGE<br>Blank = Fixed Range<br>AR = Auto-Ranging                                                       |
| UNIT OUTPUT CURRENT (ADC)                                                                                    |
| PRODUCT FAMILY                                                                                               |
| <b>FORM FACTOR (U)</b><br>1 = 1U                                                                             |
| UNIT INPUT VOLTAGE (VAC)<br>C = 90-145 VAC 1-ph, 180-264 VAC 1-ph/3-ph<br>D = 400 V 3-ph*<br>E = 480 V 3-ph* |
| E = Enhanced                                                                                                 |
| GPIB OPTIONS<br>0 = None<br>1 = GPIB                                                                         |
| ADDITIONAL OPTIONS<br>0 = None<br>1 = Isolated Analog                                                        |

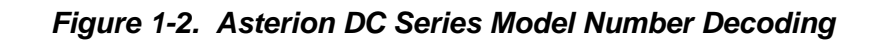

<sup>\*</sup> Consult factory for option

# **1.2 Specifications**

The following sections provide electrical, environmental, and physical specifications for the DC Asterion Series power supplies.

Unless otherwise noted, the specifications are valid under the following conditions:

- a. Ambient temperature of 25  $\pm$  5°C, after a 30-minute warm-up, and at fixed AC input line and load.
- b. DC output into a resistive load.
- c. Specifications values are valid from 5% of the full-scale value.
- d. Stability is over an 8-hour period after a 30-minute warm up.
- e. If remote sense is used then the output voltage accuracy, regulation and stability specifications are valid at the point where the remote sense leads are connected.

### **1.2.1 Output Current and Voltage Models**

|             |        | 1U-Models   |        |
|-------------|--------|-------------|--------|
| Power       | 1.7 kW | 3.4 kW      | 5.0 kW |
| Voltage (V) |        | Current (A) |        |
| 40          | 42     | 85          | 125    |
| 60          | 28     | 56          | 83     |

### **1.2.2** AC input specifications

| Input Voltage, Nominal<br>Rating   | <b>1-Phase line-neutral:</b> Low Input Range: 100VAC-132VAC, High Input: Range: 200VAC-240VAC                                                      |
|------------------------------------|----------------------------------------------------------------------------------------------------|
|                                    | 3 Phase Line-Line: 200VAC-240VAC                                                                                                    |
| Input Voltage, Operating<br>Range  | <ul> <li>1-Phase line-neutral: 90-145 VAC low input range, and 180VAC-264VAC high input range</li> <li>3-Phase line-line: 180VAC-264VAC</li> </ul> |
| Current <sup>1</sup> , maximum per | <b>1-Phase line-neutral:</b> 19 A (RMS) at 90 VAC, 18 A (RMS) at 180 VAC, 21 A (RMS) at 200 VAC                                                    |
|                                    | 3-Phase line-line: 20 A (RMS) per phase at 180 VAC                                                                                                 |
| Input Frequency, Nominal<br>Rating | DC or AC 50 Hz, 60 Hz, 400 Hz                                                                                                    |
| Input Frequency Range              | DC or AC 47-63Hz, 360-440Hz                                                                                                    |
| Efficiency typical                 | 89% for 1.7 kW 1U Models                                                                                                    |
| Enclency, typical                  | 91% for 3.4 kW and 5 kW 1U Models                                                                                                    |
| Power Factor, typical              | 0.98 for Single Phase Input and 0.94 for Three Phase Input                                                                                         |
| Hold-Up Time, typical              | ≥10 ms                                                                                                    |
| Inrush Current, typical            | 50 A (PK) at 264 VAC                                                                                                    |

| 1-PH Input Connections                                                                                | 2 wires + ground, 264 VAC, Maximum Line-Neutral                                                         |  |
|----------------------------------------------------------------------------------------------------|----------------------------------------------------------------------------------------------------|--|
| 3-PH Input Connections                                                                                | 3 wires + ground; delta configuration; 264 VAC, maximum line-to-line                                    |  |
| Isolation Voltage                                                                                     | 1500VAC primary to earth, 3000VAC on primary to SELV and Hazardous secondary to SELV isolation barriers |  |
| THDV                                                                                                  | ≤1%                                                                                                    |  |
| <sup>1)</sup> Typical Value, at full load, with 200VAC Input voltage                                  |                                                                                                    |  |
| <sup>2)</sup> At full load and with 200VAC input voltage, 50/60 Hz input frequency                    |                                                                                                    |  |
| <sup>3)</sup> Typical Value, At full load and with nominal AC input voltage, 50/60 Hz input frequency |                                                                                                    |  |

### **1.2.3 Output Power derating characteristics with AC input Voltage**

| Output Power derating<br>characteristics with AC<br>input voltage | Model | Rated<br>Output<br>Power | 1-Phase Low<br>Input Range<br>(90 -145 V AC) | 1-Phase High<br>Input Range<br>(180-200VAC) | 1-Phase High<br>Input Range<br>(200- 264 VAC) | 3-Phase<br>(180 -264 VAC) |
|-------------------------------------------------------------------|-------|--------------------------|----------------------------------------------|---------------------------------------------|-----------------------------------------------|---------------------------|
|                                                                   |       | 1.7 kW                   | 1.2 kW                                       | 1.7 kW                                      | 1.7 kW                                        | 1.7 kW                    |
|                                                                   | 1U    | 3.4 kW                   | 1.2 kW                                       | 3.0kW                                       | 3.4 kW                                        | 3.4 kW                    |
|                                                                   |       | 5.0 kW                   | 1.7 kW                                       | 3.4kW                                       | 3.4 kW                                        | 5.0 kW                    |

### **1.2.4 DC output programming and measurement specifications**

| PROGRAMMING & READBACK (FRONT PANEL OR REMOTE DIGITAL INTERFACE) |                                       |  |
|------------------------------------------------------------------|---------------------------------------|--|
| Voltage Output programming accuracy                              | +/- 0.1% of rated output voltage      |  |
| Current Output programming accuracy                              | +/- 0.2% of rated output current      |  |
| Power Output programming accuracy                                | +/- 0.3% of rated output power        |  |
| Overvoltage programming accuracy                                 | ±1%, maximum, of rated output voltage |  |
| Voltage Output programming resolution                            | 0.012% of full scale                  |  |
| Current Output programming resolution                            | 0.012% of full scale                  |  |
| Power Output t programming resolution                            | 0.012% of full scale                  |  |
| Overvoltage programming resolution                               | 0.1% of full scale                    |  |
| Voltage Output readback accuracy                                 | +/- 0.1% of rated output voltage      |  |
| Current Output readback accuracy                                 | +/- 0.2% of rated output current      |  |
| Pout readback accuracy                                           | +/- 0.3% of rated output power        |  |
| Voltage Output readback resolution                               | 0.012% of full scale                  |  |
| Current Output readback resolution                               | 0.012% of full scale                  |  |
| Power Output readback resolution                                 | 0.012% of full scale                  |  |
| Overvoltage Response time                                        | 20 ms                                 |  |

### **1.2.5 DC output regulation Characteristics**

| Constant Voltage Mode   |                            |
|-------------------------|----------------------------|
| Maximum line regulation | +/- 0.01% of rated voltage |

| Maximum load regulation | +/- 0.02% of rated voltage   |
|-------------------------|------------------------------|
| Temperature Drift       | +/- 100 PPM / degree Celsius |
| Stability               | +/- 0.05% of rated voltage   |
| Constant Current Mode   |                              |
| Maximum line regulation | +/- 0.05% of rated current   |
| Maximum load regulation | +/- 0.15% of rated current   |
| Temperature Drift       | +/- 100 PPM / degree Celsius |
| Stability               | +/- 0.05% of rated current   |
| Constant Power Mode     |                              |
| Maximum line regulation | +/- 0.1% of rated power      |
| Temperature Drift       | +/- 100 PPM / degree Celsius |
| Stability               | +/- 0.05% of rated power     |

### **1.2.6 Output transient specifications**

| Rated<br>Voltage (V)                                                                                                    | Voltage<br>Rise Time<br>(ms), Full<br>Ioad                                                                                                    | Voltage<br>Rise Time<br>(ms), No<br>Ioad | Voltage<br>Fall Time<br>(ms), Full<br>Ioad | Voltage<br>Fall Time<br>(ms), No<br>Ioad | Transient<br>response<br>(ms) | Voltage<br>Ripple/<br>Noise<br>RMS, mV <sup>9</sup> | Voltage<br>Ripple/<br>Noise PK-<br>PK, mV <sup>10</sup> |
|----------------------------------------------------------------------------------------------------|----------------------------------------------------------------------------------------------------|------------------------------------------|--------------------------------------------|------------------------------------------|-------------------------------|-----------------------------------------------------|---------------------------------------------------------|
| 40 V                                                                                                    | 60 ms                                                                                                    | 20 ms                                    | 50 ms                                      | 800 ms                                   | 1 ms                          | 12 mV                                               | 75 mV                                                   |
| 60 V                                                                                                    | 60 ms                                                                                                    | 20 ms                                    | 50 ms                                      | 900 ms                                   | 1 ms                          | 12 mV                                               | 75 mV                                                   |
| <sup>4)</sup> maximum ti<br>Current rise                                                                                                    | <sup>4)</sup> maximum time, from 0-100% of programming change from zero to rated output voltage with rated resistive load.<br>Current rise time is same as the voltage rise time |                                          |                                            |                                          |                               |                                                     |                                                         |
| <sup>5)</sup> maximum ti                                                                                                    | ime, from 0-10                                                                                                    | 0% of program                            | ming change fr                             | om zero to rate                          | ed output voltag              | ge with No load                                     | l.                                                      |
| <sup>6)</sup> maximum time, from 100%-0 of programming change from rated output voltage to zero with rated resistive load.<br>Current fall time is same as the voltage fall time               |                                                                                                    |                                          |                                            |                                          |                               |                                                     |                                                         |
| <sup>7)</sup> maximum time, from 100%-0 of programming change from rated output voltage to zero with No load                                                                                   |                                                                                                    |                                          |                                            |                                          |                               |                                                     |                                                         |
| <sup>8)</sup> Typical time to recover within 0.75% of rated output voltage for load step change of 90% of rated output current                                                                 |                                                                                                    |                                          |                                            |                                          |                               |                                                     |                                                         |
| <sup>9)</sup> RMS ripple/noise, over 20 Hz to 300 kHz bandwidth, is measured directly across the output terminals with the<br>supply operating at full load and nominal AC input line voltage. |                                                                                                    |                                          |                                            |                                          |                               |                                                     |                                                         |
| <sup>10)</sup> PK-PK ripple/noise, over 20 Hz to 20 MHz bandwidth with the supply operating at full load and nominal AC line voltage.                                                          |                                                                                                    |                                          |                                            |                                          |                               |                                                     |                                                         |

### **1.2.6.1** REMOTE SENSE

| Connection                       | Voltage accuracy/regulation specifications apply at the point where the remote sense leads are connected.                                                                                                    |
|----------------------------------|----------------------------------------------------------------------------------------------------|
| Line Drop                        | 5%, maximum of rated output voltage per line for models, for 40V to 60V a larger amount of line drop is allowed, but output voltage regulation specifications no longer apply.                                        |
| Line Drop<br>Effect on<br>Output | Rated output voltage applies at the rear panel output terminals, and line drop voltage subtracts from the voltage available at the load terminals                                                                     |
|                                  | <b>CAUTION!</b><br>Due to Line Drop Compensation, if Remote Sense is disconnected from unit while the output is enabled, output voltage will rise a maximum of 10% of model's maximum rated voltage, before faulting. |

# **1.2.7 Remote Analog programming and External user control interface characteristics**

| Function                                       | Characteristics                                                                                                    |  |  |
|------------------------------------------------|----------------------------------------------------------------------------------------------------|--|--|
|                                                | Independent Signal inputs for output voltage, current and power programming using External Analog Reference.                                                                                                    |  |  |
|                                                | Analog reference source is user selectable and can be a voltage, resistance or 4-20 mA source. Selected analog reference source can be used to program output voltage, current and power programming.                                                                                                    |  |  |
| Programming of<br>Output Voltage,              | Voltage as Reference Source: 0 V to user selectable maximum range (2 V to 10 V) for 0 to full scale rated Output <sup>12</sup>                                                                                                    |  |  |
| Current and Power                              | Resistance as Reference Source: 0 k $\Omega$ to user selectable maximum range (2 k $\Omega$ to 10 k $\Omega$ ) for 0 to full scale rated Output <sup>12</sup>                                                                                                    |  |  |
|                                                | Current as Reference Source: Fixed range from 4 mA to 20 mA for 0 to full scale rated Output                                                                                                    |  |  |
|                                                | Programming accuracy and linearity: ±1% of rated output                                                                                                    |  |  |
| _                                              | Signal input for setting Overvoltage using External Analog Reference Voltage.                                                                                                    |  |  |
| Remote Analog<br>Programming of<br>Overvoltage | Range: 0.25 V to user selectable maximum range (2 V to 10 V) for 5% to 110% of the full-scale Output Voltage.                                                                                                    |  |  |
| <u> </u>                                       | Programming accuracy and linearity: ±1% of full-scale output                                                                                                    |  |  |
|                                                | Monitor Signals for the Output Voltage, Current and Power.                                                                                                    |  |  |
| Monitor Signals                                | Full Scale range: 0 V to 10 V corresponds to 0-100% full-scale output                                                                                                    |  |  |
| for the Output<br>Voltage, Current             | Minimum recommended Load: 100 k $\Omega$ , typical                                                                                                    |  |  |
| and Power                                      | Maximum Load: 20 kΩ                                                                                                    |  |  |
|                                                | Monitor accuracy: ±1% of full-scale output                                                                                                    |  |  |
| Remote ON/OFF                                  | Control input for Output ON/OFF<br>Switch/Relay contact closure or direct short-circuit from this terminal to signal return will<br>enable (turn-on) the output of the supply<br>Remote circuit must sink up to 3 mA from 5 VDC to enable.                                                                                                    |  |  |
|                                                | There are two types of isolated control inputs to turn ON/OFF power supply                                                                                                    |  |  |
| Isolated Remote<br>ON/OFF Control              | <ul> <li>a) Isolated remote-control input for output on/off with an applied AC/DC voltage source. A positive (+) 6-120 VDC or an AC input of 12- 240 VAC will enable (turn-on) the output of the supply.</li> <li>b) Isolated remote-control input for output on/off with a logic signal: a logic-high, 5 VDC TTL/CMOS signals will enable (turn-on) the output of the supply, and a logic-low circle disables (turn-off) the supply.</li> </ul> |  |  |
|                                                | Note: These control input is optically isolated from the output power negative terminal of the power supply (up to 500 VDC).                                                                                                    |  |  |
|                                                | Input signal, TTL active-high; provides external hardware triggering of voltage and current ramp functions                                                                                                    |  |  |
| TRIGGER IN                                     | Signal connects to Open-anode of opto-isolator diode with internal 1kΩ series resistor internal to power supply Voltage Rating: Maximum 24 V, Minimum -5V Low state 0.3 V max, High State 2.7 V min.                                                                                                    |  |  |
| TRIGGER OUT                                    | Output signal, active-low; synchronization pulse of 10 ms when a change in the output occurs. There is an Option to feed User Power to the TRIGGER OUT signal.                                                                                                    |  |  |

|                                                                                                    | Internal to power supply, signal output is from driver with input connected to open-collector of opto-isolator transistor                                                                                                    |  |
|----------------------------------------------------------------------------------------------------|----------------------------------------------------------------------------------------------------|--|
|                                                                                                    | Vollage Rating. Maximum 30 V, Minimum 4.5V for Active Figh, Current Maximum 0.5 A                                                                                                    |  |
| FAULT                                                                                                    | Output Signal, High state indicates fault state of the power supply. There is an Option to feed User Power to the FAULT signal.<br>Internal to power supply, signal output is from driver with input connected to open-collector of opto-isolator transistor<br>Voltage Rating: Maximum 30 V, Minimum 4.5V for Active High, Current Maximum 0.5 A |  |
| User<br>programmable<br>digital inputs                                                                                         | Four digital inputs to the power supply. Two of the digital inputs can be used as enable signals for user programmable digital outputs.                                                                                                    |  |
|                                                                                                    | Signal connects to Open-anode of opto-isolator diode with internal 1kΩ series resistor<br>internal to power supply<br>Voltage Rating: Maximum 24 V, Minimum -5V<br>Low state 0.3 V max, High State 2.7 V min                                                                                                    |  |
| User                                                                                                    | Four digital outputs that can be enabled/ disabled from the power supply. Two digital outputs can be controlled by giving appropriate signals on User programmable digital inputs. There is an Option to feed User Power to these digital outputs.                                                                                                |  |
| programmable<br>digital outputs                                                                                                | Voltage Rating: Min 4.5V or User fed voltage minus 1 V. User fed voltage can be of maximum 30 V.                                                                                                    |  |
|                                                                                                    | Current Maximum: 0.5 A                                                                                                    |  |
| Auxiliary power<br>output                                                                                                    | Two Auxiliary power outputs of 15 V and 5 V. These auxiliary power outputs can be controlled from the power supply or by giving appropriate signals on the digital input enable pins provided for the same.                                                                                                    |  |
|                                                                                                    | Maximum current for the Auxiliary power output: 1 A                                                                                                    |  |
| <sup>12)</sup> Unit is rated for +/- 1% Accuracy at 5V/10V for Voltage Programming, and 5kOhm/10kOhm for Resistive Programming |                                                                                                    |  |

### **1.2.8 Output Isolation**

| Negative Output Terminal                                                                                            | ±600 V(PK), maximum, with respect to chassis ground.                                                                                                    |  |
|----------------------------------------------------------------------------------------------------|----------------------------------------------------------------------------------------------------|--|
| Reference of standard Non-Isolated<br>Analog programming and external user<br>interface to output negative terminal | The standard Non-Isolated Analog programming and external user interface signals are referenced to the negative output terminal and, therefore, is not isolated from the output.                                                                                              |  |
| Isolation of optional Isolated Analog<br>programming and external user interface to<br>output negative terminal     | 1000 V(PK), maximum; optional Isolated Analog programming and<br>external user interface signals are galvanically isolated from negative<br>output terminal; operation of Isolated Analog Interface signals should<br>be at SELV safety voltage conditions to chassis ground. |  |

### **1.2.9 Remote Control Digital Interface Characteristics**

| Interface | Characteristic                                                                      |
|-----------|-------------------------------------------------------------------------------------|
|           | Ethernet 10BASE-T and 100BASE-T over twisted-pair cables compliant with IEEE 802.3; |
| LAN       | Connector: 8P8C modular jack.                                                       |
|           | Serial interface compliant to USB 2.0;                                              |
| 058       | Connector: Type-B receptacle.                                                       |

|                   | Serial interface compliant to RS-232C;                                                                                    |  |  |  |  |
|-------------------|----------------------------------------------------------------------------------------------------|--|--|--|--|
| RS-232C           | Protocol: data bits, 7 with parity and 8 without parity; stop bits, 2; baud rate, 9600 to 115200; handshake, CTS and RTS; |  |  |  |  |
|                   | Connector: Subminiature-D, 9-contact receptacle.                                                                          |  |  |  |  |
| IEEE-488 (Option) | Parallel interface complies with IEEE-488.1, IEEE-488.2, and the SCPI command specification;                              |  |  |  |  |
|                   | command execution response time, 10 ms, typical;                                                                          |  |  |  |  |
|                   | connector: IEEE-488.1 compliant.                                                                                          |  |  |  |  |
| Firmware Upgrade  | Firmware can be upgraded through the LAN interface.                                                                       |  |  |  |  |

### **1.2.10 Protection Function Characteristics**

| Function                            | Characteristic                                                                                            |
|-------------------------------------|----------------------------------------------------------------------------------------------------|
| Output Overvoltage Protection (OVP) | Programmable to 110% of full-scale output voltage; exceeding OVP threshold results in shutdown of output. |
|                                     | User-selectable fold back mode CV/CC/CP or CV or CC or CP models.                                         |
| Output Current Limit Protection     | In CV/CC/CP mode, output current or power is regulated to setpoint on reaching limit.                     |
|                                     | In CV mode, on reaching current or power limits results in shutdown of output;                            |
|                                     | In CC mode, on reaching voltage or power limits results in shutdown of output;                            |
|                                     | In CP mode, on reaching voltage or current limits results in shutdown of output;                          |
|                                     | In CV or CC or CP mode, shutdown delay on reaching the limit is programmable from 100 ms to 5 s.          |
| AC Input Overcurrent Protection     | Internal fuses in each phase for fault isolation; not user replaceable                                    |
| AC Input Undervoltage Protection    | Automatic shutdown for insufficient AC input voltage                                                      |
| AC Input Transient Protection       | Protection to withstand EN61326-1, Class-A surge levels                                                   |
| Overtemperature Protection (OTP)    | Internal temperature monitors cause shutdown of output if temperature thresholds are exceeded             |

### **1.2.11 Environmental Specifications**

| Parameter             | Specification                                                                                    |
|-----------------------|--------------------------------------------------------------------------------------------------|
| Operating Temperature | 0°C to 50°C (32° F to 104° F), 100% load                                                         |
| Storage Temperature   | -30°C to 85°C ( -22°F to 185° F)                                                                 |
| Altitude              | 3000 m (10,000 ft), output current derating 2%/100m or $T_{\text{ambient}}$ 1°C/100m above 2000m |
| Operating Humidity    | 20-90 %, non-condensing                                                                          |
| Storage Humidity      | 10-95 %, non-condensing                                                                          |

| Vibration                | MIL-PRF-28800F, Class 3; 5-500 Hz per Paragraph 4.5.5.3.1                         |  |
|--------------------------|-----------------------------------------------------------------------------------|--|
| Shock                    | MIL-PRF-28800F, Class 3; 30G half-sine with 11ms duration per Paragraph 4.5.5.4.1 |  |
| Transportation Integrity | ISTA Test Procedure 1A                                                            |  |

### **1.2.12** Mechanical Specifications

| Parameter       | Specification                                                                                                    |
|-----------------|----------------------------------------------------------------------------------------------------|
| Dimensione      | H, 1.75" (44.45 mm); W (front panel), 19.0" (483mm); D, 24.0" (609.6mm);                                                                                                    |
| Dimensions      | H, 1.75" (44.45 mm); W (chassis), 16.9" (483mm); D, 23.0" (584mm).                                                                                                    |
| Unit Weight     | 28lbs                                                                                                    |
| Shipping Weight | 34lbs                                                                                                    |
| Chassis         | Steel with plastic front panel                                                                                                    |
| Chassis Finish  | Galvanized Zinc, G90                                                                                                    |
|                 | Protective covers are provided for AC input and DC output;                                                                                                    |
| Installation    | rackmount: per ANSI-EIA-310-D, with front panel mounting flange brackets and chassis provisions for mounting rack slides; slides and flange brackets/handles options available. |
| Cooling         | Force-air cooling; linear, variable fan speed control; air intake at front/sides and exhaust at rear.                                                                           |
| Acoustic Noise  | 68 dBA, maximum; measured at 1 m with A-weighting.                                                                                                    |

### **1.2.13 Regulatory Agency Compliance**

| Parameter              | Specification                                                                                                    |
|------------------------|----------------------------------------------------------------------------------------------------|
| ЕМС                    | CE marked for EMC Directive 2014/30/EV per EN61326-1:2013, Class-A for emissions and immunity as required for the EU CE Mark.                                                                    |
| Safety                 | CSA NRTL certified for US and Canada to CAN/CSAC22.2 No. 61010112, UL 61010-1 Third Edition. CE marked for LVD compliance 2014/35/EV to EN 61010-1 Third Edition as required for the EU CE mark. |
| CE Mark LVD Categories | Installation Overvoltage Category: II; Pollution Degree: 2; Class II equipment; indoor use only.                                                                                                 |
| RoHS                   | CE marked for compliance with EU Directive 2011/65/EU for Restriction of Hazardous Substances in Electrical and Electronic Equipment.                                                            |

# 2 INSTALLATION

### 2.1 Inspection

Inspect the shipping carton for possible damage before unpacking the unit. Carefully unpack the equipment. Save all packing materials until inspection is complete. Verify that all items listed on the packing lists have been received. Visually inspect all exterior surfaces for dented or damaged exterior surfaces, and broken connectors, display, or controls. External damage might be an indication of internal damage.

If any damage is evident, immediately contact the carrier that delivered the unit and submit a damage report. Failure to do so could invalidate future claims. Direct repair issues to AMETEK Customer Service Department at 858-458-0223 (local) or 1-800-733-5427 (toll free in North America).

## 2.2 **Contents of Shipment**

Depending on the model, configuration, and options selected for your Asterion Series power source, the ship kit may include additional parts and accessories.

Minimum items included in the ship kit (P/N 5330339-01R):

- AMETEK CD-ROM (P/N M550008-01) containing the Asterion DC Series User Manual (P/N M330460-01), and the Asterion DC Series Programming Manual (P/N M330461-01).
- 2. Remote Sense mating connector:
  - 40V-60V models, (Molex P/N 856-390-03) with loose contacts (Molex P/N 856-390-00).
- 3. Analog programming and external user control interface connector: Mating connector normally shipped with unit attached to the rear panel (P/N 856-044-01).
- 4. Input power mating connector (P/N 893-004-41) and Lug for earth connection (P/N 107-240-156).

- 5. Protective cover for AC input, with fastening nuts (cover P/N 9330328-01R; M4 nuts P/N MN-M04K-07, quantity one).
- 6. Hardware for output power:
  - 1U, 1.7- 5 kW, 40V-60V models: M8 x 25 mm long bolt P/N MS-M08H-4125, quantity two; Nut P/N 082019, quantity two; Washer, quantity four P/N MW-M084-B; Lock washer, quantity four P/N 076022.
- 7. Protective cover for DC output, with fastening nuts (cover P/N 9330329-01R; M4 nuts P/N MN-M04K-07, quantity two).
- 8. Rackmount flange bracket kit (P/N 5330241-01R, quantity two; includes four M4 mounting screws P/N FM1001).
- **Note:** If any of these parts are missing, contact AMETEK Customer Service Department at 858-458-0223 (local) or 1-800-733-5427 (toll free).

Optional accessories:

- 1. 5330201-01R: Rackmount slide kit; includes two slides with rack adapter brackets and mounting hardware.
- 2. 890-524-01: Paralleling/Series Cable\* (Requires two such cables to place one unit in parallel/series with another).

### 2.3 Mechanical Installation

The Asterion DC Series power source is designed for rackmount applications, there is an option for a rack mounted slide. Rack mounting requires installing the flange brackets with handles to the side of the chassis: using M4-0.7 x 6 mm Philips flat-head screws to mount the brackets to the chassis, and # 8-32 Philips flat-head screws to mount the brackets.

The unit is forced-air cooled with internal fans drawing air in from the front and sides and exhausting at the rear. The front and rear of the unit must be kept clear of obstruction and clearance must be maintained to allow unimpeded airflow. The same consideration given to the side grilles will minimize internal temperature rise. Special consideration must be made to overall air flow characteristics, and the resultant internal heat rise, when a source is installed inside enclosed cabinets to avoid excessive heating and over-temperature problems. The temperature of the ambient air at the air intake should not exceed 50°C.

<sup>\*</sup> Standard length is 1 foot. Contact factory for other length options.

### WARNING!

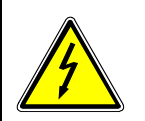

This unit is intended for installation in a protected environment. Exposure to conductive contaminants or corrosive compounds/gases that could be ingested into the chassis could result in internal damage. Install the power source in a temperature and humidity controlled indoor area.

### **CAUTION!**

The power source should be provided with proper ventilation. The front and rear of the unit must be free of obstructions. To ensure proper airflow, a minimum 2" clearance from the rear air outlet is required.

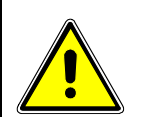

### **CAUTION!**

No user serviceable parts are inside; service is only to be performed by qualified personnel.

### **Rack Mounting** 2.4

The Asterion DC Series power source is designed for mounting in a standard 19-inch equipment rack that is compliant to ANSI/EIA-310-D. If other instrumentation is mounted in the rack adjacent to the unit, there is no need for additional clearance above or below the source. It should be supported in the rack using appropriate Lbrackets or rackmount slides. Refer to Figure 2-1 for typical rackmount installation.

Recommended rackmount kits are as follows:

- 1. Rackmount Slide Kit (Option): AMETEK part number 5330201-01R.
- Rackmount Flange Bracket Kit (Option): AMETEK part number 5330241-01R.

Install the rackmount kit as follows:

- 1. Install the slide sections, (1), on both sides of the power supply chassis with screws, (6), (three on each side).
- 2. Install the brackets, (4), to the stationary slide sections, (3), with screws, 6), and nuts, (5), (four on each side).
- 3. Adjust the location of the mounting brackets as required for the particular type of rack cabinet vertical rails utilized.
- 4. Mount the stationary slide sections, (3), (with brackets already installed) into the cabinet using appropriate hardware (e.g. the screws and nuts supplied, (8) and (7) , or user-supplied bar-nuts, cage-nuts, clip-nuts), while ensuring that they are level, front to back and left to right, on the cabinet rails.

5. Insert adjustable side sections, (2), into stationary slide sections, (3). Insert power supply chassis with installed slide sections, (1), into the adjustable slide sections, (2).

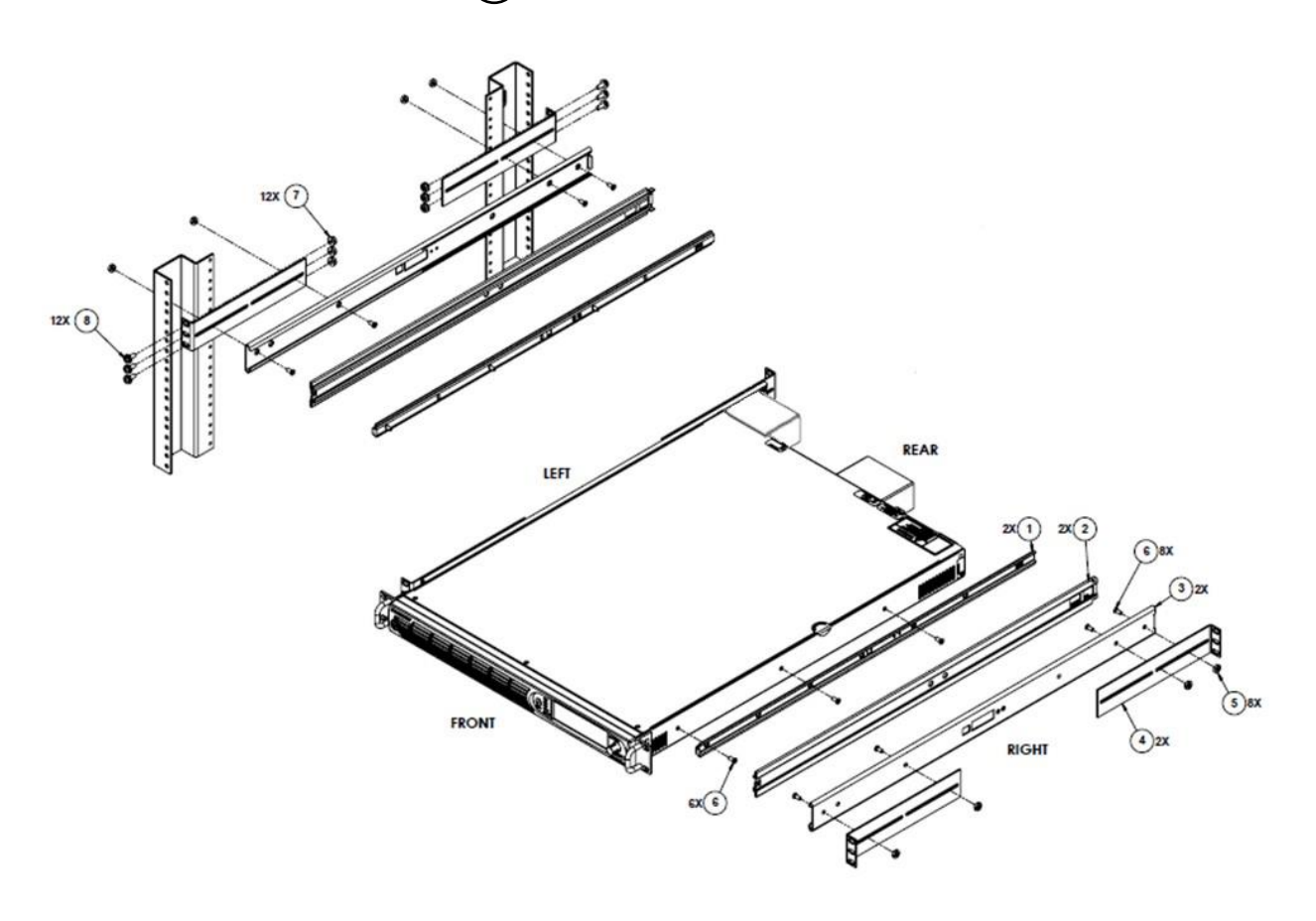

Figure 2-1. Rack mounting, 1U Models

### 2.5 Chassis Removal from Rack

The slides have a front disconnect feature and lock at full extension. To disconnect and remove the chassis from the rack, depress the flat steel spring (located on the slides) inward, and pull the chassis forward. To return the chassis back into the rack from full extension, depress the flat steel spring (located on the slides) inward, and push the chassis back.

When the chassis is at full extension, the flat springs are located behind the front rack rails. Retract the springs with a flat blade screwdriver or similar device to release from lock-out or to remove the chassis from the rack.

## 2.6 **Outline drawings**

Figure 2-2 shows the outlines and overall dimensions for installation of the 1U front panel version (Enhanced) of the Asterion DC Series power source.

Figure 2-3 shows the rear panel view of the power source and locations of the rear panel connectors. Figure 2-4 shows the protective covers installation for the AC input and DC output. Item-A, as shown in Figure 2-4, using M4 0.7 KEPS nuts with a maximum tightening torque of 1.1 Nm (10 lb-in). The components comprising the covers are supplied in the ship kit.

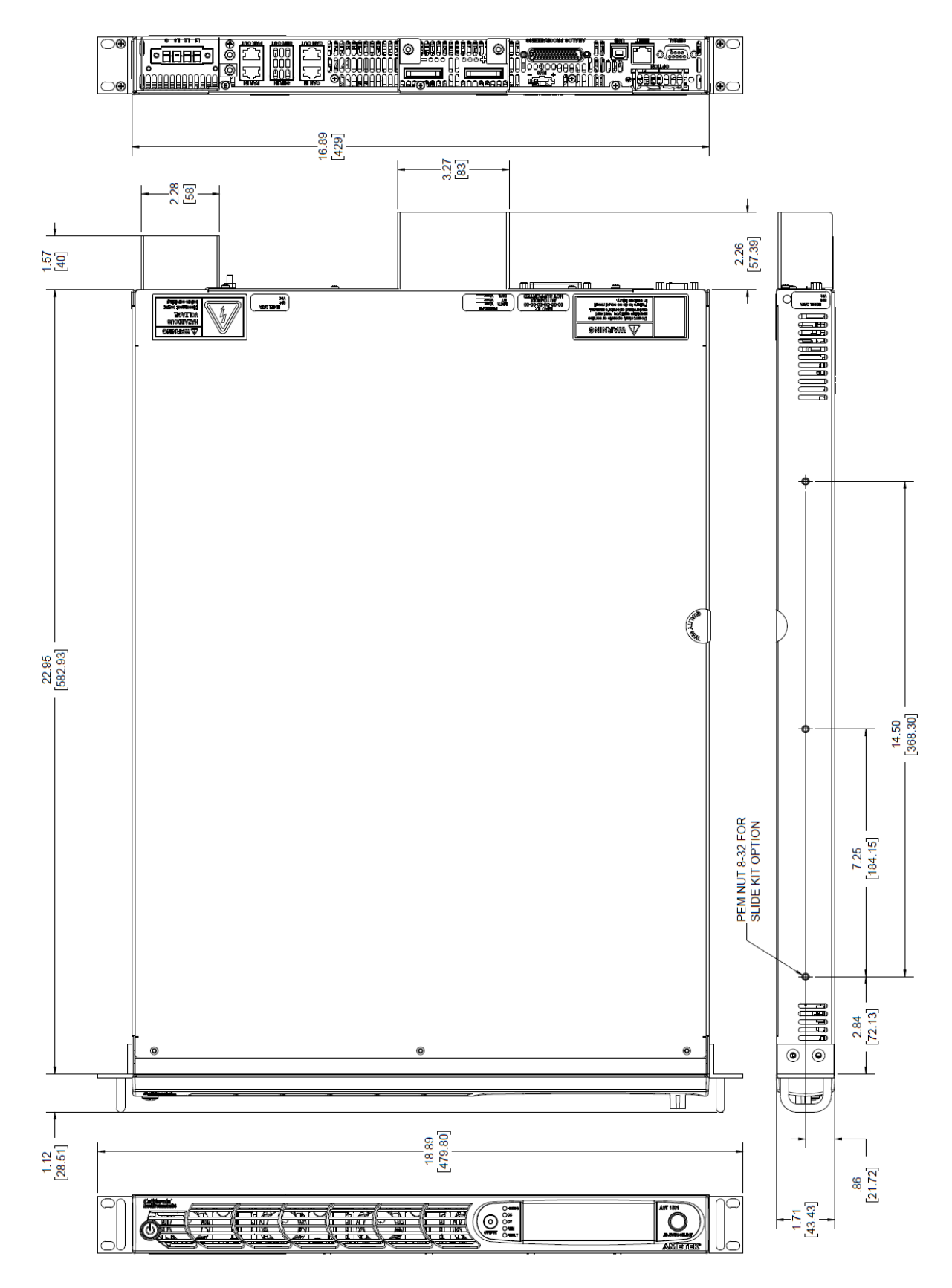

Figure 2-2. Installation Drawing, Enhanced (front panel version) 1U Models

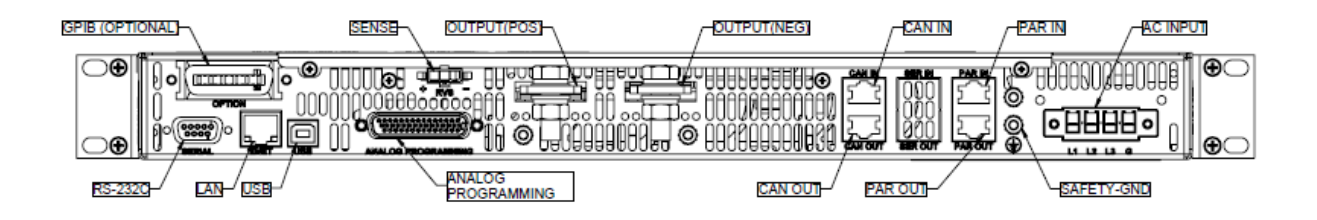

Figure 2-3. Rear Panel View, 1U Models, (with GPIB option)

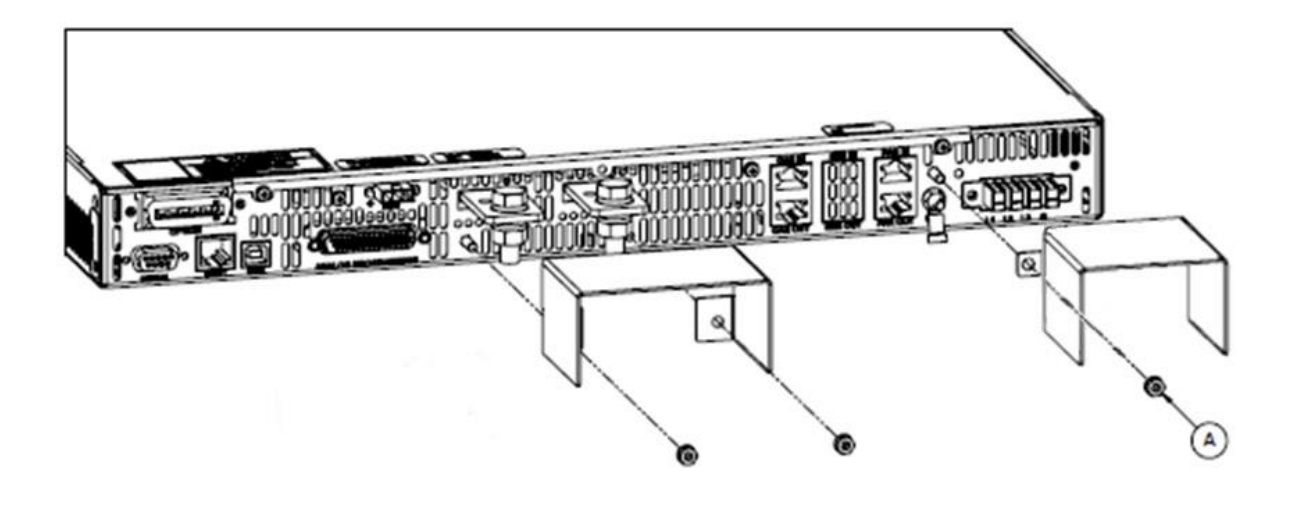

Figure 2-4. Rear Panel Protective Cover Installation

### 2.7 Rear Panel Input/ Output Connections

Figure 2-3 for the rear panel view of the 1U model power source showing the location of the connectors. Table 2-1 provides details of the connectors located in the rear panel of the power source.

### WARNING!

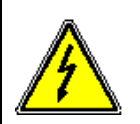

High voltage present at rear panel poses risk of electrical shock. The input and output covers maintain protection against hazardous voltages. Do not remove protective covers on AC input or DC output. Refer installation and servicing to qualified personnel.

### WARNING!

The input and output voltages at the rear panel of the unit might be HAZARDOUS LIVE. When rack-mounting or panel-mounting the unit, suitable safeguards must be taken by the installer to ensure that HAZARDOUS LIVE voltages are not OPERATOR accessible. OPERATOR access should only be to the front panel of the unit.

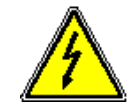

### WARNING!

A safety disconnect device for the AC mains input must be installed so that it is readily accessible to the user.

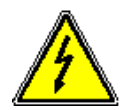

### WARNING!

A properly sized input overcurrent protection device must be installed at the AC mains input, either a circuit breaker or fuse having a rating of 25% over the maximum AC input line currents listed in Table 1.2.2.

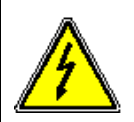

### WARNING!

To prevent an electrical shock hazard, a safety ground wire must be connected from the safety ground stud on the rear panel to the AC mains ground.

### CAUTION!

Under no condition should the negative output terminal exceed 600V to earth ground. Floating the negative output terminal subjects the internal control circuitry of the power supply to the same potential as present at the negative output terminal. In a unit with the standard Non-Isolated Analog Interface, the signals of 44 pin analog programming and external user interface connector, would float at the same potential as the negative output terminal. Damage might occur if the signals of the Non-Isolated Analog control connector are connected to an external ground referenced device, due to unintentional ground loop currents that this connection could generate. To correct ground loop problems, it is advised to use the optional Isolated Analog Interface to isolate the external signals from the internal control circuitry of the supply. Refer to section 3.3.1 for additional information.

| Connector                                                    | Function                                   | Connection                               |
|--------------------------------------------------------------|--------------------------------------------|------------------------------------------|
| L1 – AC, L2 – AC, L3 – AC,<br>Chassis - GND                  | AC input power; see section 2.8            | AC mains 3-phase<br>input/ 1-phase input |
| Pos. Bus Bar,<br>Neg. Bus Bar                                | DC output power; see section 2.9           | User load                                |
| Remote Sense Connector                                       | Remote voltage sensing; see section 2.10   | Output load                              |
| Analog Interface and External<br>User Control connector (J1) | User Control interface; see section 2.12.1 | User controller                          |

| RS-232C connector      | RS-232C connector for remote digital control; see section 2.13.2.    | External digital interface    |
|------------------------|----------------------------------------------------------------------|-------------------------------|
| USB Connector          | USB type B connector for remote digital control; see section 2.13.3. | External digital<br>interface |
| Ethernet connector     | Ethernet connector for remote digital control; see section 2.13.4.   | External digital<br>interface |
| GPIB (IEEE-488) Option | GPIB (IEEE-488) Option connector for remote digital control.         | External digital<br>interface |
| CAN IN/OUT             | Percellel energies: and Section 2.0                                  | Master/Slave units            |
| Parallel IN/OUT        | Faraller operation, see Section 3.9.                                 |                               |

| Table 2-1. | Rear Panel | <b>Connectors</b> |
|------------|------------|-------------------|
|------------|------------|-------------------|

### 2.8 AC input power connection

The Asterion DC Series power source is designed to operate from 1-phase or 3-phase input power, having 2 wire/3-wire plus ground, with nominal AC input voltage (line-line or line-neutral) of 100/115/230/240 VAC, and 50/60/400 Hz input frequency. The AC input voltage range is automatically selected by the unit at power-up; no user setup is required. Power factor correction (PFC) provides high power factor, minimizing the required input apparent power and current harmonic distortion. Refer to the specifications of Section 1.2 for AC input current requirements, and derating of output power as a function of AC input voltage.

### **2.8.1 AC input overcurrent protection**

The Asterion DC Series power source has fuses at the AC input for fault protection. These fuses are internal to the chassis and are not user accessible. They provide fault isolation in case a failure occurs of internal components or wiring. A suitable overcurrent protection device must be provided externally, within the system installation, to protect the external wiring and interconnects.

### 2.8.2 AC Input Safety Disconnect Device

The Asterion DC Series power source front panel POWER switch does not disconnect the AC input line from the unit. Ensure that an appropriately rated safety disconnect device is incorporated in the installation that will provide isolation from the AC input when the device is opened. The device could be a switch or circuit breaker, and must be located close to the unit, within reach of the operator, and clearly labeled as the disconnection device.

### 2.8.3 AC Input Connector

The AC input connector, AC INPUT, is located on the rear panel, along with the safetyground stud. Figure 2-5 shows the rear panel view of the connector and stud. Table 2-2 shows the functions and connector pinout, and Table 2-3 lists the connector type.
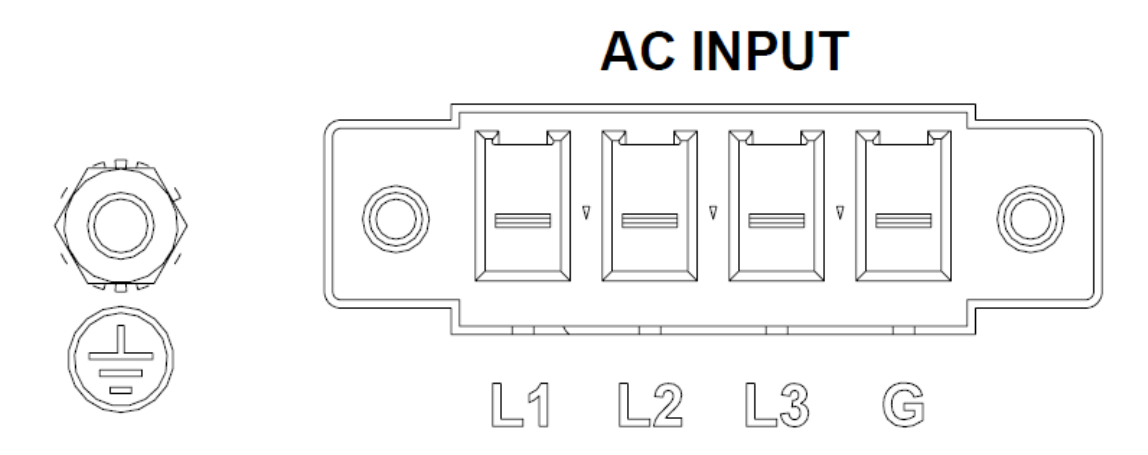

Figure 2-5. AC Input Connector and Safety-Ground Stud

A 1-Phase input is connected to terminals L1/L2 or L2/L3 (do not connect a 1-Phase input between L1/L3), while a 3-Phase input is connected to L1/L2/L3 (a connection to neutral is not utilized with 3-Phase input). The connector has compression terminals with female contacts. A ground connection must always be made to the utility earth protection ground using the AC Input connector pin or rear panel safety-ground stud.

| Name        | Туре             | Range      | Function                                                                                                    |
|-------------|------------------|------------|----------------------------------------------------------------------------------------------------|
| AC INPUT L1 | AC Input         | 90-264 VAC | Line-1 input from utility AC mains;<br>For 1-Phase input, connect lines to terminals L1<br>and L2, or L2 and L3; or L1 and L3 |
| AC INPUT L2 | AC Input         | 90-264 VAC | Line-2 input from utility AC mains.<br>For 1-Phase input, connect lines to terminals L1<br>and L2, or L2 and L3; or L1 and L3 |
| AC INPUT L3 | AC Input         | 90-264 VAC | Line-3 input from utility AC mains;<br>For 1-Phase input, connect lines to terminals L1<br>and L2, or L2 and L3; or L1 and L3 |
| GND         | Safety<br>Ground | N/A        | Safety-Ground connection from utility earth protection-ground.                                                                |

| Table 2-2. AC Input | Connector Pinout and | Safety-Ground |
|---------------------|----------------------|---------------|
|---------------------|----------------------|---------------|

| Connector | Туре                                                                                                    |
|-----------|----------------------------------------------------------------------------------------------------|
| AC Input  | Chassis connector header: Phoenix P/N 1708514; 4-position, compression terminals;<br>Mating connector: Phoenix P/N 1709173; compression terminals; housing retained to header with screws;<br>Wire stripping length: 10 mm (0.39");<br>Tightening torque: 0.7 Nm, min (6.1 lb-in) to 0.8 Nm, max (7 lb-in);<br>Wire cross section: 0.2 mm2, min (24 AWG) to 10 mm2, max (8 AWG).<br>Refer to Phoenix P/N 1709173 manufacturer datasheet for the complete specifications of the Mating Connector. |

| Safety-Ground | Use the GND pin (G) provided in the input AC connector or the Stud provided in the rear panel for Safety-Ground Connection. For using the rear panel M4-0.7 x 7 stud, use nut tightening torque is 1.1 Nm (10 lb-in) max. |
|---------------|----------------------------------------------------------------------------------------------------|
|---------------|----------------------------------------------------------------------------------------------------|

#### Table 2-3. AC Input Connector Type

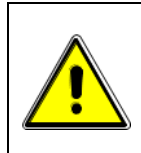

### **CAUTION!**

To prevent damage to the AC input mating connector, follow torque specifications, and, if a wire ferrule is used, ensure that it is properly sized and that it has been crimped with the appropriate ferrule crimping tool.

## 2.8.4 1-Phase AC Input Operation

Connect the utility AC mains wires to the rear panel AC input connector terminals, L1/L2, L2/L3, or L1/L3. Ensure that the voltage does not exceed 264 VAC. The power source does not require a neutral connection, so the input could be between any two lines that have a voltage that does not exceed 264 VAC. Use wires with ratings equal to or greater than the current rating listed in the specification Section 1.2.2. A ground wire must be connected from the rear panel safety-ground terminal or the rear panel safety ground stud to the utility power earth protection-ground.

## 2.8.5 3-Phase AC Input Operation

Connect the utility AC source wires to the rear panel AC input connector terminals, L1/L2/L3; a neutral connection is not required. Ensure that the line-line voltage does not exceed 264 VAC. Use wires with ratings equal to or greater than the current rating listed in the specifications Section 1.2.2. A ground wire must be connected from the rear panel safety-ground terminal or the rear panel safety ground stud to the utility power distribution earth protection-ground.

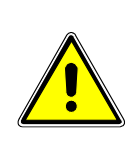

### CAUTION!

Do not connect an AC voltage that is greater than 264 VAC, either line-to-neutral or line-to-line, for 1-Phase or 3-Phase inputs. Exceeding the maximum AC input voltage could result in damage to the unit.

# 2.9 **DC** output power connection

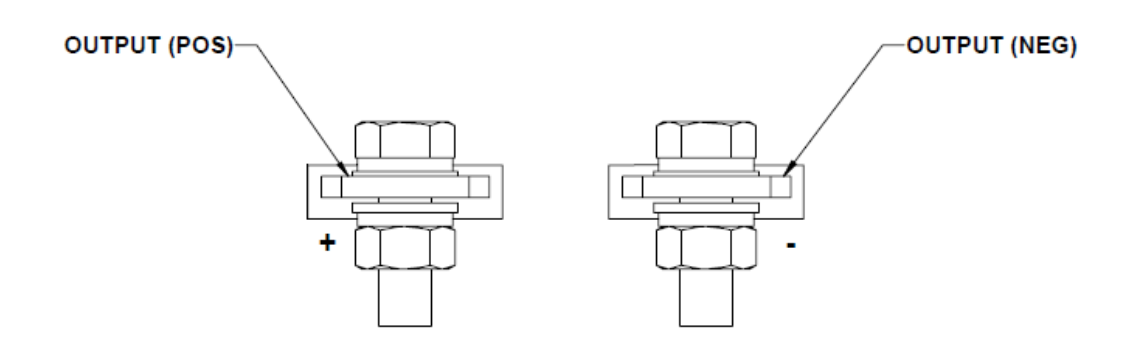

Figure 2-6. DC Output Busbar

Output Power of the DC-Asterion series is through bus bars (POS and NEG) and the size could vary depending on the voltage and power models. For example, see Figure 2-6 for 40V-60V models. Table 2-4 provides output power connection descriptions. Refer to Table 2-5 for input/output lug recommendations.

| Power Supply Type              | Connection Description                                            |
|--------------------------------|-------------------------------------------------------------------|
| 1.7 kW to 5 kW, 40V-60V models | Bus bars with holes for M8 bolts on each terminal (POS. and NEG.) |

#### Table 2-4. DC Output Power Connections

| Manufacturer                                                  | Low Current             | High Current                                          |
|---------------------------------------------------------------|-------------------------|-------------------------------------------------------|
| Donduit                                                       | P, PV, or PN series, or | Standard stranded wire: LCA Series, or equivalent     |
| Panduit                                                       | equivalent              | Flexible stranded wire: LCAX<br>Series, or equivalent |
| Note: Contact lug manufacturer for recommended crimping tool. |                         |                                                       |

#### Table 2-5. Recommended Lugs

# 2.10 Remote Sense

The Remote Sense Connector , RVS, is located on the rear panel. Figure 2-7 shows the rear panel view of the connector, and Table 2-6 lists the connector type.

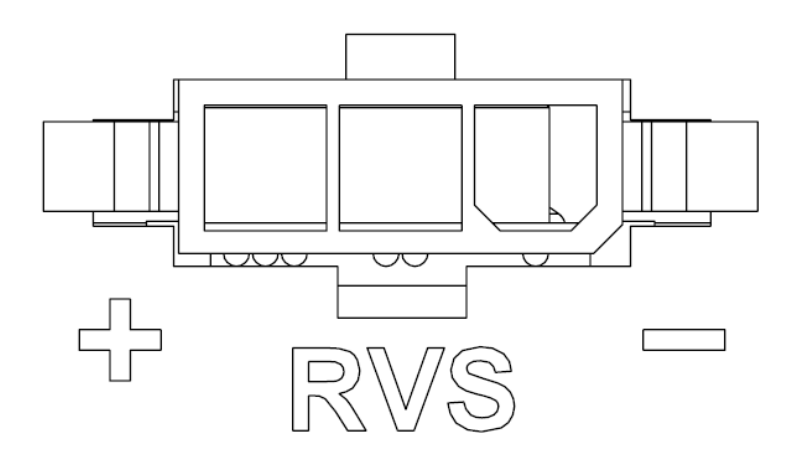

Figure 2-7. Remote sense connector

| Туре                                      |
|-------------------------------------------|
| 3 Pin Mating type header on the chassis   |
| Mating connector Ametek P/N, 856-390-03   |
| Mating Manufacturer P/N: Molex 39-01-4031 |
| Crimp Pin Ametek P/N, 856-390-00          |
| Mating Manufacturer P/N: Molex 39-00-0182 |
|                                           |

# Table 2-6. Analog Programming and External User Control InterfaceConnector Type

Output voltage sensing is user-selectable to be either local sense or remote sense. Sensing provides the signal for measurement of the output voltage and determines the physical point where the output voltage is precisely regulated. Local sense is at the rear panel output connector, while remote sense is at the load, through a cable connection from the rear panel remote sense connector. Based on the user selection (local or remote) corresponding sense signal is used by the controller as the voltage feedback. Figure 2-7, shows the remote sense connector at the rear panel of the power supply.

Remote sensing is used to compensate for the voltage drop that occurs across the wires connecting the load to the output of the power source. A separate pair of wires is routed to measure the voltage at the terminals of the load where precise regulation of the output voltage is desired. The remote sense leads are connected at the remote sense connector on the rear panel; refer Figure 2-7. Connect the terminal, Sense Positive (+), to the point at the load that is connected to the Output Positive terminal, and the terminal, Sense Negative (-), to the point at the load that is connected to the Output Negative terminal.

On selecting the remote sense, if the difference between the remote sense and the local sense exceeds more than 5% of the rated output voltage, then the unit would go to fault state. The fault can arise due any of the following conditions.

- 1. If the remote sense is selected and the remote sense wiring is not done to the power supply unit.
- 2. If the remote sense is connected in the reverse polarity.
- 3. If the load cable drop exceeds 5% of the rated output voltage.

On the remote sense fault condition, the output voltage would get programmed to zero.

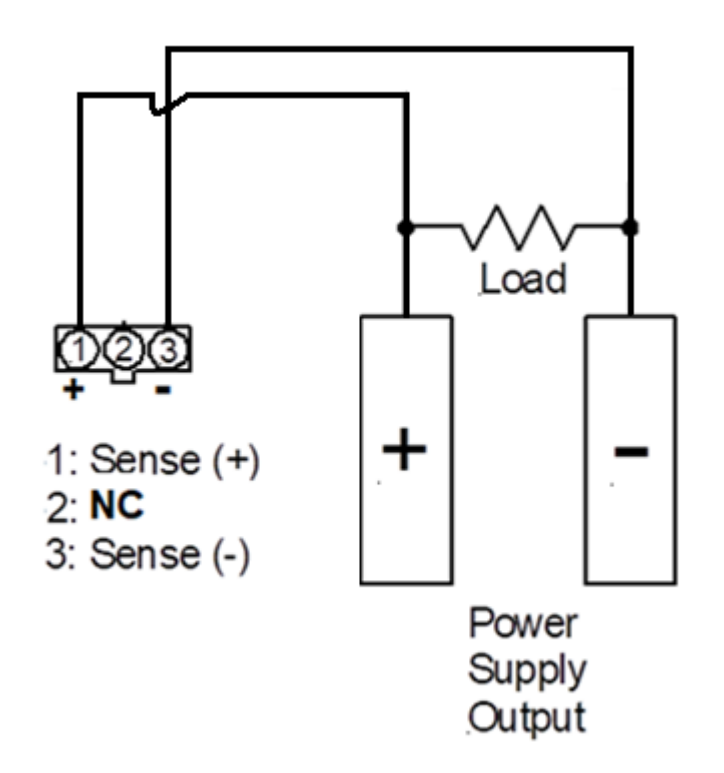

Figure 2-8. Remote Sense Connection at the Load, 60V-40V Model

# 2.11 Wire Gauge Selection

Care must be taken to properly size all conductors for the input and output of the power source. This section provides guidance in the selection of wire size.

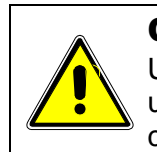

## CAUTION!

Use wire with Class B or C stranding. Fine-stranded (flexible) wire should not be used unless crimp-on lugs or ferrules are utilized that are approved for fine-stranded cables.

# 2.11.1 Wire Size

The tables below will assist in determining the appropriate wire size for both the input and output connections. Table 2-7 gives minimum recommended wire size; these

recommendations are for 30°C ambient, and for copper wire only. This table is derived from the National Electrical Code and is for reference only. Local laws and conditions may have different requirements. For higher ratings, wires can be paralleled; refer to the National Electrical Code for guidelines.

| Size | Temperature Rating of Copper Conductor |                                                     |                                                                            |
|------|----------------------------------------|-----------------------------------------------------|----------------------------------------------------------------------------|
|      | 60°C                                   | 75°C                                                | 90°C                                                                       |
| AWG  | Types: TW, UF                          | Types: RHW,<br>THHW, THW,<br>THWN, XHHW,<br>USE, ZW | Types: TBS, SA,<br>SIS, FEP, FEPB,<br>MI, RHH, THHN,<br>THHW, XHH,<br>XHHW |
|      | Current Rating,                        | A(RMS)                                              |                                                                            |
| 18   | -                                      | -                                                   | 14                                                                         |
| 16   | -                                      | -                                                   | 18                                                                         |
| 14   | 15                                     | 20                                                  | 25                                                                         |
| 12   | 20                                     | 25                                                  | 30                                                                         |
| 10   | 30                                     | 35                                                  | 40                                                                         |
| 8    | 40                                     | 50                                                  | 55                                                                         |
| 6    | 55                                     | 65                                                  | 75                                                                         |
| 4    | 70                                     | 85                                                  | 95                                                                         |
| 3    | 85                                     | 100                                                 | 115                                                                        |
| 2    | 95                                     | 115                                                 | 130                                                                        |
| 1    | 110                                    | 130                                                 | 145                                                                        |
| 0    | 125                                    | 150                                                 | 170                                                                        |
| 00   | 145                                    | 175                                                 | 195                                                                        |
| 000  | 165                                    | 200                                                 | 225                                                                        |
| 0000 | 195                                    | 230                                                 | 260                                                                        |

#### Table 2-7. Minimum Wire Size

When determining the optimum cable specification for your power applications, the same engineering rules apply whether at the input or output of an electrical device. Therefore, this guide applies equally to the input cable and output cable for this power source and application loads.

Power cables must be able to safely carry maximum load current without overheating or causing insulation degradation. It is important to power source performance to minimize IR (voltage drop) loss within the cable. These losses have a direct effect on the quality of power delivered to and from the power source and corresponding loads.

When specifying wire gauge, consider derating due to operating temperature at the wire location. Wire gauge current capability and insulation performance drops with the increased temperature developed within a cable bundle and with increased environmental temperature. Therefore, short cables with derating of gauge size and insulation properties are recommended for power source applications.

Be careful when using published commercial utility wiring codes. These codes are designed for the internal wiring of homes and buildings and accommodate the safety factors of wiring loss, heat, breakdown insulation, aging, etc. However, these codes consider that up to 5% voltage drop is acceptable. Such a loss directly detracts from the performance specifications of this power source. Also, consider how the wiring codes apply to bundles of wire within a cable arrangement.

In high performance applications requiring high inrush/ transient currents, additional consideration is required. The cable wire gauge must accommodate peak currents developed at peak voltages, which might be up to five times the RMS current values. An underrated wire gauge adds losses, which alter the inrush characteristics of the application and thus the expected performance.

Table 2-8 presents wire resistance and resulting cable voltage drop at maximum rated current, with the wire at 20°C. Copper wire has a temperature coefficient of  $\alpha = 0.00393\Omega/^{\circ}C$  at t1 = 20°C, so that at an elevated temperature, t2, the resistance would be R2 = R1 (1 +  $\alpha$  (t2 - t1)).

The output power cables must be large enough to prevent the line voltage drop (total of both output wires) between the power source and the load from exceeding the remote sense capability as presented in the specification section. Calculate the voltage drop using the following formula:

| Size, | A(RMS),     | Ohms/100 Ft, | Voltage Drop/100 Ft,  |
|-------|-------------|--------------|-----------------------|
| AWG   | (90°C wire) | (One Way)    | (Column 2 x Column 3) |
| 18    | 14          | 0.639        | 8.95                  |
| 16    | 18          | 0.402        | 7.24                  |
| 14    | 25          | 0.253        | 6.33                  |
| 12    | 30          | 0.159        | 4.77                  |
| 10    | 40          | 0.100        | 4.00                  |
| 8     | 55          | 0.063        | 3.47                  |
| 6     | 75          | 0.040        | 3.00                  |
| 4     | 95          | 0.025        | 2.38                  |
| 3     | 115         | 0.020        | 2.30                  |
| 2     | 130         | 0.016        | 2.08                  |
| 1     | 145         | 0.012        | 1.74                  |
| 0     | 170         | 0.0098       | 1.67                  |
| 00    | 195         | 0.0078       | 1.52                  |
| 000   | 225         | 0.0062       | 1.40                  |
| 0000  | 260         | 0.0049       | 1.27                  |

Voltage Drop = 2 x distance-in-feet x cable-resistance-per-foot x current

Table 2-8. Wire Resistance and Voltage Drop, 20°C

# 2.12 Load Considerations

This section provides guidelines for incorporating protective diode networks at the output of the power supply to prevent damage while driving inductive loads or loads having stored energy that could be circulated back to the power supply.

# 2.12.1 Inductive and Stored-Energy Loads

To prevent damage to the power supply from inductive voltage kickback, connect an antiparallel diode (rated at greater than the supply's output voltage and current) across the output: Connect the cathode to the positive output and the anode to return. Where positive load transients, such as back EMF from a motor might occur, or stored energy is present such as a battery, a second blocking diode in series with the output is recommended to protect the power supply. Refer to Figure 2-9.

## **2.12.1.1** BLOCKING AND ANTI-PARALLEL DIODES

Ensure that the chosen components are suitably rated for the inductance and energy to be dissipated. The Peak Reverse Voltage ratings should be a minimum of 2 times the Power Supply maximum output voltage. The Continuous Forward Current ratings should be a minimum of 1.5 times the power supply maximum output current. A heatsink may be required to dissipate the power caused by flow of current.

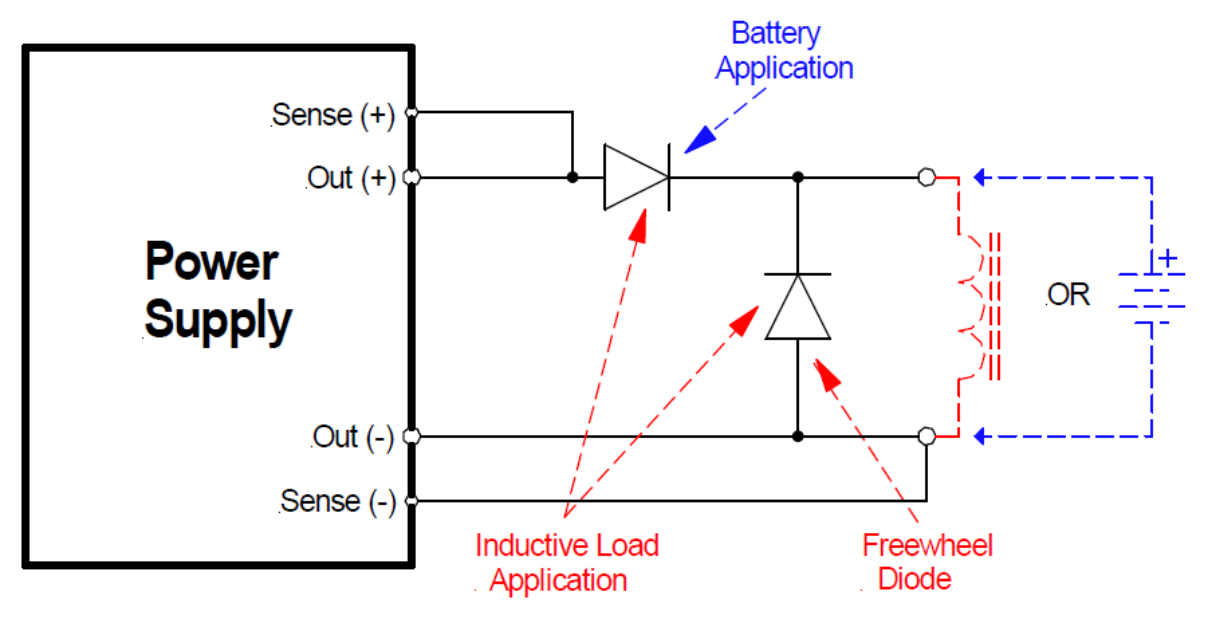

Figure 2-9. Diode Connections

# 2.13 Rear Panel User Interface Connectors

The rear panel contains the connectors for the remote analog and external user control interface, parallel unit connection interface and the digital communications interfaces (LAN, USB, RS-232C, and optional IEEE-488).

# 2.13.1 Remote Analog programming and External user control interface

The remote analog programming and External user control interface is located on the rear panel. Figure 2-10 shows the rear panel view of the connector, and Table 2-9 lists the connector type. Table 2-10 shows the functions and Table 2-11 shows the connector pinout.

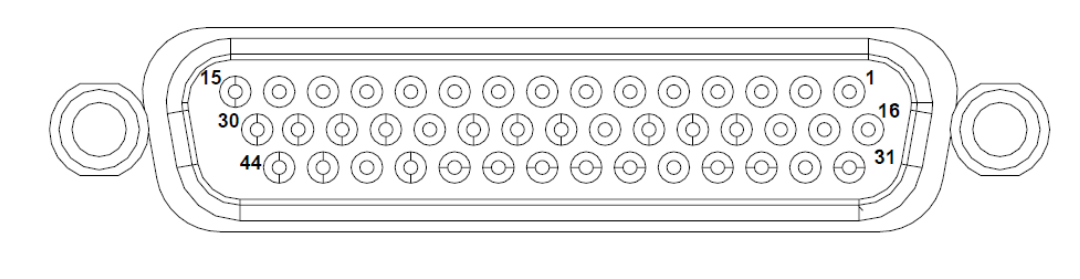

# ANALOG PROGRAMMING

#### Figure 2-10. Analog Programming and External User Control Interface

#### Connector

| Connector                                                     | Туре                                                                                                    |
|---------------------------------------------------------------|----------------------------------------------------------------------------------------------------|
|                                                               | High-density, 44-socket, receptacle (female)<br>Subminiature-D.                                               |
| Remote Analog programming and external user control interface | Mating connector Ametek P/N, 856-044-01<br>Mating Manufacturer P/N: NORCOMP 180-044-<br>102L001 or equivalent |

# Table 2-9. Analog Programming and External User Control InterfaceConnector Type

| Function                                                                | Characteristics                                                                                                    |
|-------------------------------------------------------------------------|----------------------------------------------------------------------------------------------------|
| Remote Analog<br>Programming of<br>Output Voltage,<br>Current and Power | Independent Signal inputs for output voltage, current and power programming using External Analog Reference.                                                                                          |
|                                                                         | Analog reference source is user selectable and can be a voltage, resistance or 4-20 mA source. Selected analog reference source can be used to program output voltage, current and power programming. |
|                                                                         | Voltage as Reference Source: 0 V to user selectable maximum range (2 V to 10 V) for 0 to full scale rated Output^{12} $$                                                                              |
|                                                                         | Resistance as Reference Source: 0 k $\Omega$ to user selectable maximum range (2 k $\Omega$ to 10 k $\Omega$ ) for 0 to full scale rated Output <sup>12</sup>                                         |
|                                                                         | Current as Reference Source: Fixed range from 4 mA to 20 mA for 0 to full scale rated Output                                                                                                    |
|                                                                         | Programming accuracy and linearity: ±1% of rated output                                                                                                    |

|                                                | Signal input for setting Overvoltage using External Analog Reference Voltage.                                                                                                    |  |  |
|------------------------------------------------|----------------------------------------------------------------------------------------------------|--|--|
| Remote Analog<br>Programming of<br>Overvoltage | Range: 0.25 V to user selectable maximum range (2 V to 10 V) for 5% to 110% of the full-scale Output Voltage.                                                                                                    |  |  |
|                                                | Programming accuracy and linearity: ±1% of full-scale output                                                                                                    |  |  |
|                                                | Monitor Signals for the Output Voltage, Current and Power.                                                                                                    |  |  |
| Monitor Signals                                | Full Scale range: 0 V to 10 V corresponds to 0-100% full-scale output                                                                                                    |  |  |
| for the Output<br>Voltage, Current             | Minimum recommended Load: 100 kΩ, typical                                                                                                    |  |  |
| and Power                                      | Maximum Load: 20 kΩ                                                                                                    |  |  |
|                                                | Monitor accuracy: ±1% of full-scale output                                                                                                    |  |  |
| Remote ON/OFF                                  | Control input for Output ON/OFF<br>Switch/Relay contact closure or direct short-circuit from this terminal to signal return will<br>enable (turn-on) the output of the supply<br>Remote circuit must sink up to 3 mA from 5 VDC to enable.                                                                                                    |  |  |
|                                                | There are two types of isolated control inputs to turn ON/OFF power supply                                                                                                    |  |  |
| Isolated Remote<br>ON/OFF Control              | <ul> <li>a) Isolated remote-control input for output on/off with an applied AC/DC voltage source. A positive (+) 6-120 VDC or an AC input of 12- 240 VAC will enable (turn-on) the output of the supply.</li> <li>b) Isolated remote-control input for output on/off with a logic signal: a logic-high, 5 VDC TTL/CMOS signals will enable (turn-on) the output of the supply, and a logic-low signal disables (turns off) the output</li> </ul> |  |  |
|                                                | Note: These control input is optically isolated from the output power negative terminal of                                                                                                    |  |  |
| TRIGGER IN                                     | Input signal, TTL active-high; provides external hardware triggering of voltage and current ramp functions<br>Signal connects to Open-anode of opto-isolator diode with internal $1k\Omega$ series resistor internal to power supply<br>Voltage Rating: Maximum 24 V, Minimum -5V                                                                                                    |  |  |
|                                                | Output signal, active-low; synchronization pulse of 10 ms when a change in the output                                                                                                    |  |  |
| TRIGGER OUT                                    | occurs. There is an Option to feed User Power to the TRIGGER OUT signal.<br>Internal to power supply, signal output is from driver with input connected to open-collector<br>of opto-isolator transistor<br>Voltage Rating: Maximum 30 V, Minimum 4.5V for Active High, Current Maximum 0.5 A                                                                                                    |  |  |
| FAULT                                          | feed User Power to the FAULT signal.                                                                                                    |  |  |
|                                                | of opto-isolator transistor<br>Voltage Rating: Maximum 30 V, Minimum 4.5V for Active High, Current Maximum 0.5 A                                                                                                    |  |  |
| User                                           | Four digital inputs to the power supply. Two of the digital inputs can be used as enable signals for user programmable digital outputs.                                                                                                    |  |  |
| programmable<br>digital inputs                 | Signal connects to Open-anode of opto-isolator diode with internal 1kΩ series resistor<br>internal to power supply<br>Voltage Rating: Maximum 24 V, Minimum -5V<br>Low state 0.3 V max, High State 2.7 V min                                                                                                    |  |  |
| User<br>programmable                           | Four digital outputs that can be enabled/ disabled from the power supply. Two digital outputs can be controlled by giving appropriate signals on User programmable digital inputs. There is an Option to feed User Power to these digital outputs.                                                                                                    |  |  |
| digital outputs                                | Voltage Rating: Min 4.5V or User fed voltage minus 1 V. User fed voltage can be of maximum 30 V.                                                                                                    |  |  |

|                                                   | Current Maximum: 0.5 A                                                                                                    |
|---------------------------------------------------|----------------------------------------------------------------------------------------------------|
| Auxiliary power<br>output                         | Two Auxiliary power outputs of 15 V and 5 V. These auxiliary power outputs can be controlled from the power supply or by giving appropriate signals on the digital input enable pins provided for the same. |
|                                                   | Maximum current for the Auxiliary power output: 1 A                                                                                                    |
| <sup>12)</sup> Unit is rated for +<br>Programming | -/- 1% Accuracy at 5V/10V for Voltage Programming, and 5kOhm/10kOhm for Resistive                                                                                                    |

#### Table 2-10. Analog Programming and External User Control Interface Connector Type

**Note:** In Non-Isolated Analog interface, the control signals Return is connected to Negative Output of the power supply. In Isolated Analog Interface Option, the control signals Return is isolated from Negative Output of the power supply.

### **CAUTION!**

If standard, Remote Non-Isolated Analog Interface programming is used, the programming return (pins 12, 18, 22, 28, 29, 36, 40, and 41) is at the same potential as the negative output terminal of the power supply (not isolated). Proper connection should be made to signal returns with respect to input programming equipment. Improper connection might result in ground/return loops and, as a result, internal power supply damage might occur; output current could then flow by way of the external connection to the return (pins 12, 18, 22, 28, 29, 36, 40, and 41). Refer to Table 2-11 for pin details.

| 44 Pin Conn |                                 | Ametek P/N: 856-044-00 |                                                                                                    |
|-------------|---------------------------------|------------------------|----------------------------------------------------------------------------------------------------|
| Pin         | Reference                       | Туре                   | Functional Description                                                                                                    |
| 1           | ON/OFF_HV                       | ISO HV                 | Isolated remote control input for output on/off<br>with an applied AC/DC voltage source. A<br>positive (+) 6-120 VDC or an AC input of 12-<br>240 VAC will enable (turn-on) the output of the<br>supply. This control input is optically isolated<br>from the output power negative terminal of the<br>power supply (up to 500 VDC). Signal return is<br>Pin 16 (RTN_HV). |
| 2           |                                 |                        |                                                                                                    |
| 3           | VPRG_ISOUR                      | ANALOG OUT             | Current source of 1 mA for remote voltage programming using a resistance connected to signal return Pin 18: 0-5 k $\Omega$ or 0-10k $\Omega$ = 0-100% of full-scale output voltage.                                                                                                    |
| 4           | VPRG_VSOUR/<br>VPRG_4-20mA_SOUR | ANALOG IN              | Remote control input for voltage programming<br>using a voltage source: 0-5 VDC or 0-10 VDC<br>= 0-100% of full-scale output voltage. Do not<br>exceed an input of 12 VDC. Signal return is Pin<br>18.                                                                                                    |

| 5  | OVPPRG_VSOUR                    | ANALOG IN   | Remote control input for overvoltage programming using a voltage source: 0-10 VDC = 0-110% of full-scale output voltage. Do not exceed an input of 12 VDC. Signal return is Pin 18.                    |
|----|---------------------------------|-------------|----------------------------------------------------------------------------------------------------|
| 6  | VMON                            | ANALOG OUT  | Monitor signal for output voltage: 0-10 VDC = 0-100% of full-scale output voltage. Minimum recommended load resistance is 100 k $\Omega$ and maximum load is 20k $\Omega$ . Circuit return is pin 22.  |
| 7  | DIO_IN2                         | DIGITAL IN  | User digital input, function to be assigned by user. Up to 24V capable, .3V max low, 2.7V min high.                                                                                                    |
| 8  | TRIG_IN                         | DIGITAL IN  | User digital input, function to be assigned by user. Up to 24V capable, .3V max low, 2.7V min high.                                                                                                    |
| 9  | DIO_IN1                         | DIGITAL IN  | User digital input, function to be assigned by user. Up to 24V capable, .3V max low, 2.7V min high.                                                                                                    |
| 10 | REV_RY_EN                       | DIGITAL IN  | User digital input, enables high output on pin 38. Up to 24V capable, .3V max low, 2.7V min high.                                                                                                    |
| 11 | OUT_RY_EN                       | DIGITAL IN  | User digital input, enables high output on pin 37. Up to 24V capable, .3V max low, 2.7V min high.                                                                                                    |
| 12 | RTN*                            | DIGITAL GND | Return for Pin 7, 8, 9, 10, 11, 12.                                                                                                    |
| 13 | ESTOP                           | DIGITAL IN  | Short to Pin 14 to permit operation. Internally tied to 5V through a 2.49k resistor.                                                                                                    |
| 14 | RTN*                            | DIGITAL GND | Return for Pin 13 (ESTOP).                                                                                                    |
| 15 | RTN_UPWR                        | POWER GND   | Return for Pin 30 (USER_PWR).                                                                                                    |
| 16 | RTN_HV                          | ISO GND     | Return for Pin 1 (ON/OFF_HV) and Pin31 (ON/OFF_ISO).                                                                                                    |
| 17 |                                 |             |                                                                                                    |
| 18 | RTN_PRG*                        | ANALOG GND  | Return for Pin 3, 4, 5, 19, 20, 33, 34. This control return is optically isolated from the output power negative terminal of the power supply (up to 500 VDC).                                         |
| 19 | IPRG_VSOUR/<br>IPRG_4-20mA_SOUR | ANALOG IN   | Remote control input for current programming<br>using a voltage source: 0-5 VDC or 0-10 VDC<br>= 0-100% of full-scale output current. Do not<br>exceed an input of 12 VDC. Signal return is Pin<br>18. |
| 20 | IPRG_ISOUR                      | ANALOG OUT  | Current source of 1 mA for remote current programming using a resistance connected to signal return Pin 18: 0-5 k $\Omega$ or 0-10k $\Omega$ = 0-100% of full-scale output current.                    |
| 21 | IMON                            | ANALOG OUT  | Monitor signal for output current: 0-10 VDC = 0-100% of full-scale output current. Minimum recommended load resistance is 100 K $\Omega$ and maximum load is 20k $\Omega$ . Circuit return is pin 22.  |

| 22 | MON_RTN*                        | ANALOG GND  | Return for Pin 6, 21, 35.                                                                                                    |
|----|---------------------------------|-------------|----------------------------------------------------------------------------------------------------|
| 23 |                                 |             |                                                                                                    |
| 24 | TRIG_OUT                        | DIGITAL OUT | User digital output, cause to be assigned by user. Output high state either min 4.5V or voltage on Pin 30 (USER_PWR) minus 1V, whichever is higher. Maximum current of 0.5A.                                                                                                    |
| 25 | DIO_OUT1                        | DIGITAL OUT | Output low for CV and high for CC. Output high<br>state either min 4.5V or voltage on Pin 30<br>(USER_PWR) minus 1V, whichever is higher.<br>Maximum current of 0.5A.                                                                                                    |
| 26 | FAULT_OUT                       | DIGITAL OUT | High state indicates fault. Output high state<br>either min 4.5V or voltage on Pin 30<br>(USER_PWR) minus 1V, whichever is higher.<br>Maximum current of 0.5A.                                                                                                    |
| 27 | DIO_OUT2                        | POWER OUT   | Output low for CV or CC and high for CP.<br>Output high state either min 4.5V or voltage on<br>Pin 30 (USER_PWR) minus 1V, whichever is<br>higher. Maximum current of 0.5A.                                                                                                    |
| 28 | RTN_UPWR*                       | POWER GND   | Return for Pin 24, 25, 26, 27.                                                                                                    |
| 29 | RTN_AUX5*                       | POWER GND   | Return for Pin 43 (5V_AUX).                                                                                                    |
| 30 | USER_POWER                      | POWER IN    | Optional- User can connect between 5V to 24V to control digital output/relay output voltage. If left unconnected, digital and relay outputs have 4.5V high states.                                                                                                    |
| 31 | ON/OFF_ISO                      | DIGITAL IN  | Isolated remote control input for output on/off<br>with a logic signal: a logic-high, 3.3V to 24V<br>signal will enable (turn-on) the output of the<br>supply, and a logic-low signal disables (turns<br>off) the output. This control input is optically<br>isolated from the output power negative<br>terminal of the power supply (up to 500 VDC).<br>Signal return is Pin 16 (RTN_HV). |
| 32 |                                 |             |                                                                                                    |
| 33 | PPRG_VSOUR/<br>PPRG_4-20mA_SOUR | ANALOG IN   | Remote control input for power programming<br>using a voltage source: 0-5 VDC or 0-10 VDC<br>= 0-100% of full-scale output power. Do not<br>exceed an input of 12 VDC. Signal return is Pin<br>18.                                                                                                    |
| 34 | PPROG_ISOUR                     | ANALOG OUT  | Current source of 1 mA for remote power programming using a resistance connected to signal return Pin 18: 0-5 k $\Omega$ or 0-10k $\Omega$ = 0-100% of full-scale output power.                                                                                                    |
| 35 | PMON                            | ANALOG OUT  | Monitor signal for output power: 0-10 VDC = 0-<br>100% of full-scale output power. Minimum<br>recommended load resistance is 100 k $\Omega$ and<br>maximum load is 20k $\Omega$ . Circuit return is pin 22.                                                                                                    |
| 36 | RTN_UPWR*                       | OUTPUT GND  | Return for Pin 37, 38.                                                                                                    |

| 37 | OUT_RY_ON  | POWER OUT                                         | User digital output, cause to be assigned by<br>user or state of pin 11. Output high state either<br>min 5V or voltage on pin 30 (USER_PWR)<br>minus 1V, whichever is higher. Maximum<br>current of 0.5A. |
|----|------------|---------------------------------------------------|----------------------------------------------------------------------------------------------------|
| 38 | REV_RY_ON  | POWER OUT                                         | User digital output, cause to be assigned by<br>user or state of pin 10. Output high state either<br>min 5V or voltage on pin 30 (USER_PWR)<br>minus 1V, whichever is higher. Maximum<br>current of 0.5A. |
| 39 | AUX5_EN    | DIGITAL IN                                        | Apply a high to enable output on pin 43 (5V_AUX). Up to 24V capable, 0.3V max low, 2.7V min high.                                                                                                    |
| 40 | RTN*       | DIGITAL GND                                       | Return for Pin 39, 44.                                                                                                    |
| 41 | RTN_AUX15* | POWER GND                                         | Return for Pin 42.                                                                                                    |
| 42 | 15V_AUX    | POWER OUT                                         | 15V for use by the user, 1A max current.                                                                                                    |
| 43 | 5V_AUX     | POWER OUT 5V for use by the user, 1A max current. |                                                                                                    |
| 44 | AUX15_EN   | DIGITAL IN                                        | Apply a high to enable output on pin 42 (15V_AUX). Up to 24V capable, 0.3V max low, 2.7V min high.                                                                                                    |

#### Table 2-11. Analog Programming and External User Control Interface Connector Pin out

\* With the option, Remote Isolated Analog Interface control, the control signal return is isolated from the output power negative terminal.

# 2.13.2 RS-232C Serial Interface

RS-232CFigure 2Figure 2-11Table 2Table 2-12Table 2Table 2-13 for pin descriptions. The power source functions as Data Circuit-terminating Equipment (DCE). The cable connecting to the Data Terminal Equipment (DTE) should be straight-through (one-to-one contact connections). For EMC considerations a ferrite core can be added to the cable Ametek P/N: 991-642-28, Manufacturer P/N: CS28B0642.

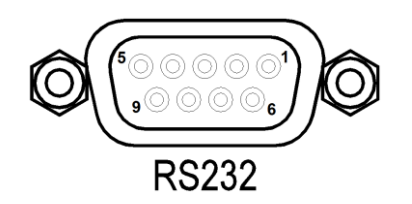

Figure 2-11. RS-232C Interface Connector

| Connector         | Туре                                          |
|-------------------|-----------------------------------------------|
| RS-232C Interface | 9-contact receptacle (female) Subminiature-D. |

 Table 2-12. RS-232C Interface Connector Type

| Pin # | Name   | DCE Signal      | Direction |
|-------|--------|-----------------|-----------|
| 1     | N/C    | N/A             | N/A       |
| 2     | TxD    | Transmit Data   | Output    |
| 3     | RxD    | Receive Data    | Input     |
| 4     | N/C    | N/A             | N/A       |
| 5     | Common | N/A             | N/A       |
| 6     | N/C    | N/A             | N/A       |
| 7     | RTS    | Request to Send | Input     |
| 8     | CTS    | Clear to Send   | Output    |
| 9     | N/C    | N/A             | N/A       |

| Table 2-13. | RS-232C | Interface | Connector | Pinout |
|-------------|---------|-----------|-----------|--------|
|-------------|---------|-----------|-----------|--------|

## 2.13.3 USB interface

USB remote control interface is made through a Series-B device connector located on the rear panel; refer to Figure 2-12 for view of connector, Table 2-14 for the connector type and Table 2-15 for pin descriptions. A standard USB cable between the Asterion Series power source and a computer should be used. For EMC considerations a ferrite core can be added to the cable Ametek P/N: 991-642-28, Manufacturer P/N: CS28B0642.

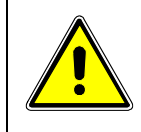

# CAUTION!

Connecting the power source to the computer controller through an USB hub is not recommended. The USB connection should be direct between the two devices.

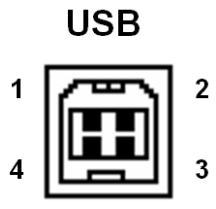

Figure 2-12. USB Interface Connector

| Connector     | Туре                        |  |
|---------------|-----------------------------|--|
| USB Interface | USB series-B type Connector |  |

| Table 2-14 | . USB Interface | Connector | Туре |
|------------|-----------------|-----------|------|
|------------|-----------------|-----------|------|

| Pin # | Name | Description   |
|-------|------|---------------|
| 1     | N/C  | No Connection |
| 2     | D-   | Data -        |

| Pin # | Name | Description |
|-------|------|-------------|
| 3     | D+   | Data +      |
| 4     | GND  | Ground      |

| Table 2-15. | USB Interface | <b>Connector Pinout</b> |
|-------------|---------------|-------------------------|
|-------------|---------------|-------------------------|

### 2.13.4 LAN interface

A LAN connector (Ethernet 10BaseT/100BaseT) is located on the rear panel for remote control; refer to Figure 2-13 for view of connector, Table 2-16 for connector type and Table 2-17 for pin descriptions. A standard modular cable with an 8P8C modular plug should be used between the power source and a network hub. For a direct connection to a computer LAN card, a crossover cable with an 8P8C modular plug is required. The MAC Address (Media Access Control) of the Ethernet port is printed on a label on the chassis of the power source. For information on how to set up a network connection or a direct computer connection using the LAN interface, refer to the DC-Asterion Series Programming Manual P/N M330461-01 distributed on the CD, M550008-01. For EMC considerations a ferrite core can be added to the cable Ametek P/N: 991-642-28, Manufacturer P/N: CS28B0642.

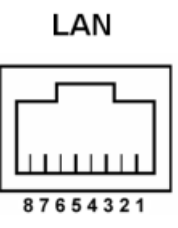

Figure 2-13. LAN Interface 8P8C Modular Connector

| Connector     | Туре                    |
|---------------|-------------------------|
| LAN Interface | Standard RJ45 connector |

| Table 2-16 | USB | Interface | Connector | Туре |
|------------|-----|-----------|-----------|------|
|------------|-----|-----------|-----------|------|

| Pin<br># | Ethernet Signal           | EIA/TIA 568A                             | EIA/TIA 568B<br>Crossover                |
|----------|---------------------------|------------------------------------------|------------------------------------------|
| 1        | Transmit/Receive Data 0 + | White with green stripe                  | White with orange stripe                 |
| 2        | Transmit/Receive Data 0 - | Green with white stripe or solid green   | Orange with white stripe or solid orange |
| 3        | Transmit/Receive Data 1 + | White with orange stripe                 | White with green stripe                  |
| 4        | Transmit/Receive Data 2 + | Blue with white stripe or solid blue     | Blue with white stripe or solid blue     |
| 5        | Transmit/Receive Data 2 - | White with blue stripe                   | White with blue stripe                   |
| 6        | Transmit/Receive Data 1 - | Orange with white stripe or solid orange | Green with white stripe or solid green   |
| 7        | Transmit/Receive Data 3 + | White with brown stripe or solid brown   | White with brown stripe or solid brown   |

| Pin<br># | Ethernet Signal           | EIA/TIA 568A                           | EIA/TIA 568B<br>Crossover              |  |
|----------|---------------------------|----------------------------------------|----------------------------------------|--|
| 8        | Transmit/Receive Data 3 - | Brown with white stripe or solid brown | Brown with white stripe or solid brown |  |

Table 2-17. LAN Interface 8P8C Modular Connector Pinout

This page intentionally left blank.

# 3 OPERATION

# 3.1 Front Panel Display Menu and Functionality

### 3.1.1 Power-Up Screens

At initial power-on, the display shows the AST-DC Splash screen, Refer to Figure 3-1, followed by the Start-Up screen with the manufacturer, model number, serial number, firmware revisions and last calibration date, Refer to Figure 3-2, and finally the Dashboard screen, Refer to Figure 3-7.

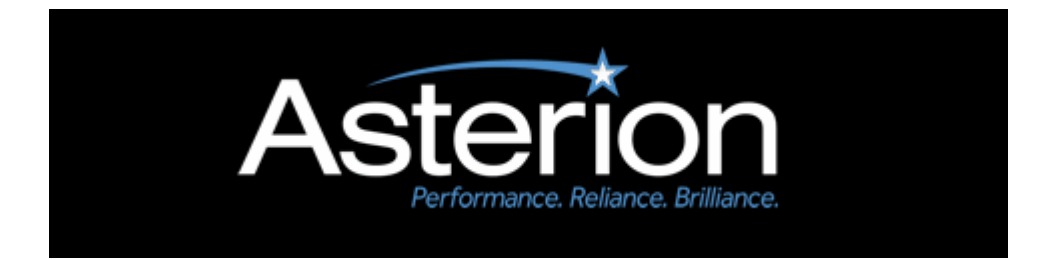

Figure 3-1. Splash Screen

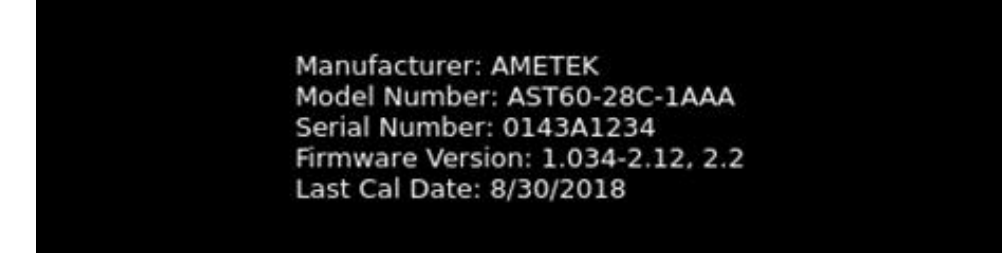

Figure 3-2. Power-On Screen Displaying Model & Version

If output is enabled in Power-ON Settings (PONS) screen, refer to Figure 3-32 and supply is in Local mode, a warning screen is shown, Refer to Figure 3-3, before the Dashboard Screen.

It warns the user that the output will be enabled at the end of 10 second countdown. The process can be aborted by pressing the ABORT button on the screen.

Once aborted, the output remains off until the user enables it with the Output On/Off button.

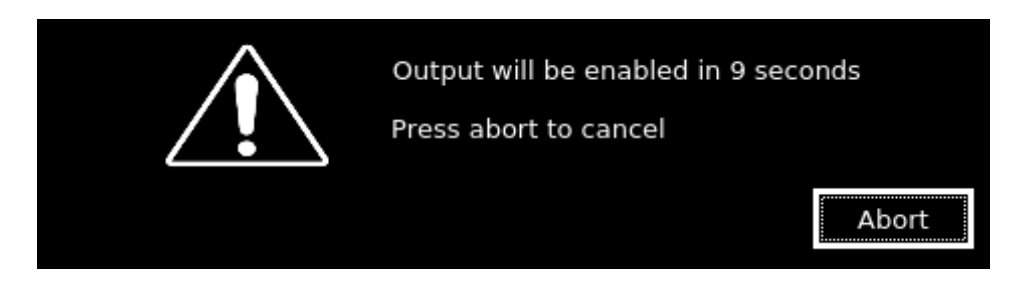

Figure 3-3. Output-Enabled Warning Screen

### 3.1.2 Home Screen Top-Level Menu

Selecting the Home icon or Up arrow will open the HOME screen. Each menu of a screen could be selected by tapping its associated selection-field box through the touch-screen, or by selecting it with the rotary encoder and depressing (clicking) the rotary encoder SELECT switch. Refer to Figure 3-4, Figure 3-5, Figure 3-6 and Table 3–1.

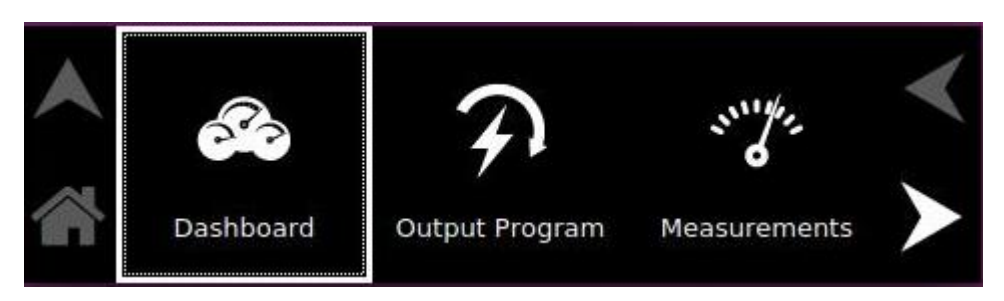

Figure 3-4. HOME Screen Menu 1

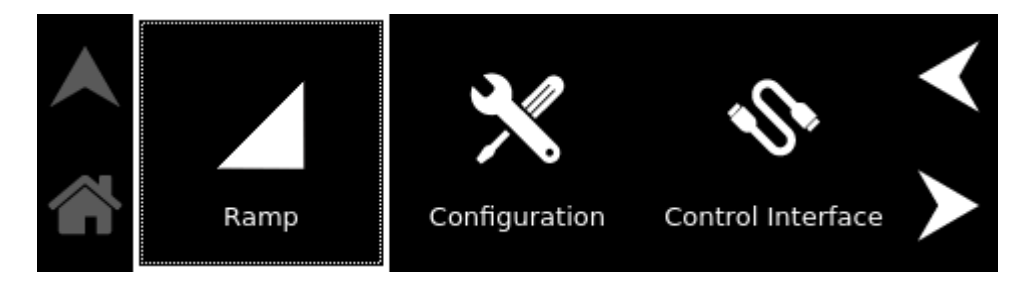

Figure 3-5. HOME Screen Menu 2

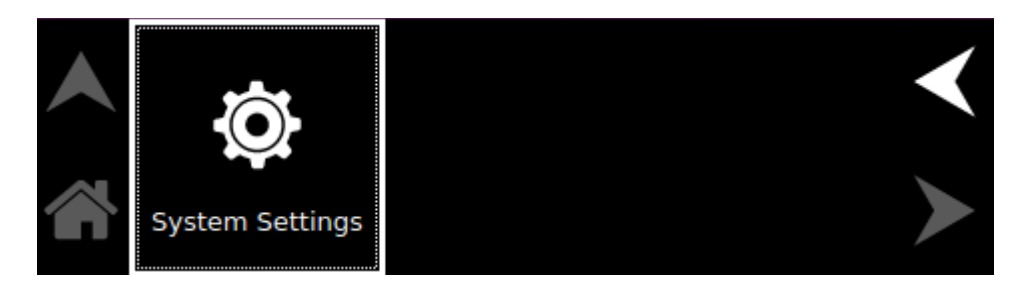

Figure 3-6. HOME Screen Menu 3

There are four virtual buttons visible on a screen: UP, LEFT, and RIGHT arrows, and HOME icon. Those buttons that are highlighted are active for the screen being displayed. The arrow buttons will scroll to the next page of the menu structure in the direction indicated. The HOME button will return to the previous home screen that has the top-level menu from which a sub-menu was entered. The HOME button is no longer functional once a home screen is entered.

The following top-level menu choices can be accessed through the touch-screen:

| Top-Level Screen<br>Menu | Menu Description                                                                                                    |
|--------------------------|----------------------------------------------------------------------------------------------------|
| DASHBOARD                | Provides setting and measurement of output parameters: voltage, current and power.                                                              |
| OUTPUT PROGRAM           | Provides setting of voltage, current, power (applicable only in Constant Power Mode), Regulation Mode, Output state, and OVP.                   |
| MEASUREMENTS             | Provides measurement of output parameters: Voltage, Current and Power.                                                                          |
| CONFIGURATION            | Provides setup of Power ON States (PONS), User V/I limit, Total System Current, Profiles, Regulation mode and Measurement Settings.             |
| CONTROL<br>INTERFACE     | Provides setup of remote digital interfaces:<br>RS232, GPIB, LAN, and Analog                                                                    |
| SYSTEM SETTINGS          | Provides display of firmware versions, selection of language, hardware parameter limits, brightness of the display, and default screen timeout. |
| RAMP                     | Provides setting of Voltage and Current Ramp.                                                                                                   |

#### Table 3–1. Home Screen Menu Content

#### **3.1.2.1** NAVIGATING BETWEEN HOME SCREEN MENUS

Each menu in the Home Screen can be reached in one of two ways:

- Tapping selected menu on Home Screen of the front panel touch-screen.
- Scrolling to menu with the encoder and depressing the encoder switch.

Tapping the Up-arrow button will return to the previously selected screen menu. Tapping the HOME button will return to the Home Screen.

### 3.1.3 Dashboard Screen Top-Level Menu

The DASHBOARD screen top-level menu is used to change output parameters and simultaneously view output measurements. The most commonly used output parameters are in the DASHBOARD screen menu. The DASHBOARD screen is the default menu that is displayed after power-on, refer to Figure 3-7.

Refer to Section 3.1.2.1 for navigating to Dashboard Screen.

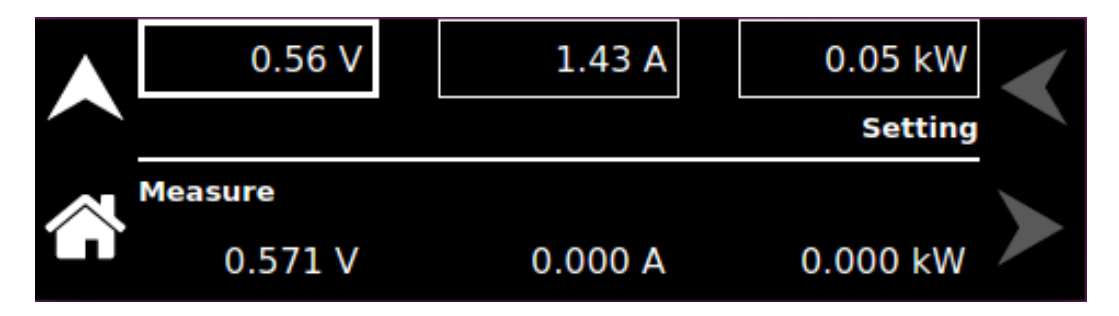

Figure 3-7. Dashboard Screen in CC/CV Mode

The following selections are available in the DASHBOARD screen top-level menu.

| Entry              | Description                                                                                                    |
|--------------------|----------------------------------------------------------------------------------------------------|
| <u>Setting</u>     |                                                                                                    |
| VOLTAGE            | Programs the output voltage of the supply in volts. Real-time setting is possible using the rotary encoder.                                    |
| CURRENT            | Programs the output current in amps. Real-time setting is possible using the rotary encoder.                                                   |
| POWER              | Programs the power in constant power mode for power regulation<br>in KW. Real-time setting is possible using the rotary encoder.               |
|                    | <b>NOTE:</b> The unit will operate in Constant Power Mode if power limit is set.                                                               |
| <u>Measure</u>     |                                                                                                    |
| VOLTAGE<br>CURRENT | Displays the floating-point value of the DC output voltage in volts.<br>Displays the floating-point value of the DC output current in<br>amps. |
| POWER              | Displays the floating-point value of the DC output power in KW.                                                                                |

#### **3.1.3.1** REAL-TIME PARAMETER ADJUSTMENT

The DASHBOARD screen menu provides the capability for output parameter entry that has real-time, immediate effect on the output. This allows manual adjustment of the output parameters where tuning of a value is desired. Enabling this function requires clicking on a parameter selection-field box with the encoder switch to select the parameter and display its selection-field highlighted and with a value entry window (refer to Figure 3-8). The rotary encoder could then be used to continuously adjust the parameter value, up and down, as it is rotated. The value change takes immediate effect at the output.

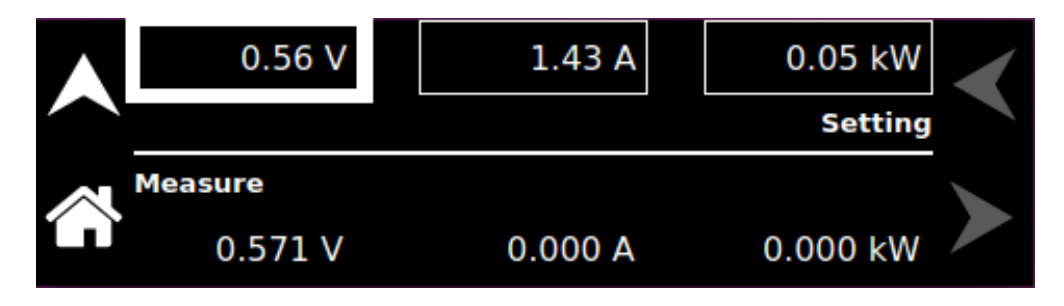

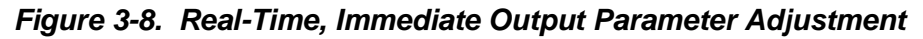

#### 3.1.3.2 TOUCH-SCREEN NUMERIC KEYPAD

The touch-screen has a keypad that allows numeric value entry; refer to Figure 3-9. After scrolling through menus until a parameter selection-field box is highlighted (active), tapping the selection-field selects it. Afterwards, the keypad screen will be displayed. Tapping numerical value keys, the decimal point key, or the polarity key, selects them, while the back-arrow key erases the last entry. To enter a negative value, first enter the number then the minus sign. The selected values appear in the upper-left parameter window, and the cursor moves to the next available position. Tapping the OK key enters the value to have it take effect.

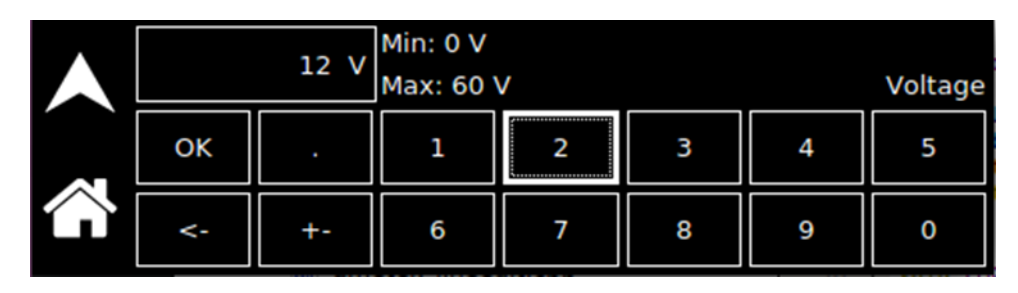

Figure 3-9. Touch-Screen Numeric Keypad

#### 3.1.3.3 DEFAULT SCREEN

The Default screen provides measurement of the DC output voltage, current and power, refer to Figure 3-10. When in the Dashboard screen, and idle for an interval equal to a set time delay, the display will automatically switch to the Default screen. Tap anywhere on the screen to return to the Dashboard screen; Refer to Section 3.1.3.3 (Default Screen).

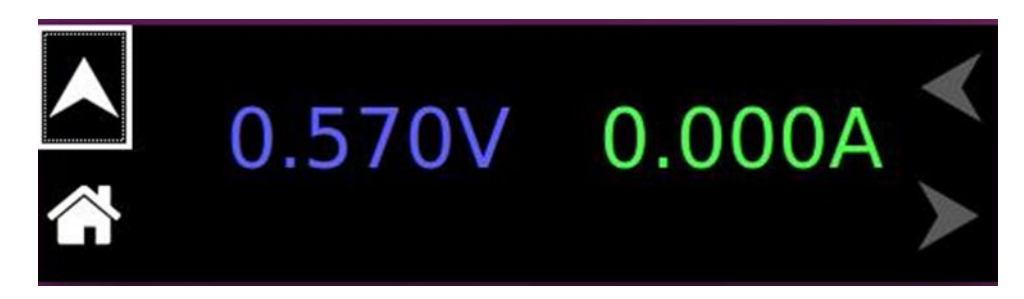

### Figure 3-10. Default Screen

With the understanding of the dashboard screen features, user can perform basic functionality and verify the output voltage and output current in various modes of operation as described in Section 3.1.3 (Dashboard Screen).

# 3.1.4 Output Program Screen

The OUTPUT PROGRAM screen provides setting of output related items such as individual output parameters, mode of regulation, and output state.

The top-level menus of the OUTPUT PROGRAM screen are shown in Figure 3-11. They could be reached in one of two ways:

- 1. Tapping the OUTPUT PROGRAM screen on Home Screen-1 of the front panel touch-screen.
- 2. Scrolling to the OUTPUT PROGRAM screen with the encoder and depressing the encoder switch.

The UP arrow button will return to the previously selected screen menu (in this case the HOME Screen-1). The HOME button will return to the home screen that has the top-level menu for the sub-menu being displayed; for the OUTPUT PROGRAM screen top-level menu, that is the HOME Screen-1.

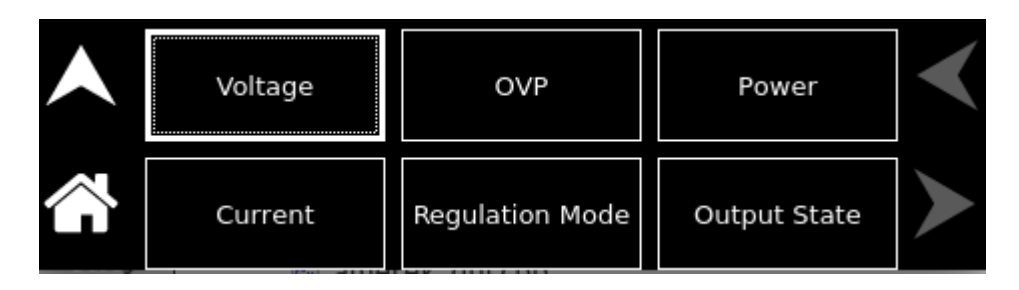

Figure 3-11. OUTPUT PROGRAM Screen Top-Level Menu

The following choices are available in the OUTPUT PROGRAM screen top-level menu. Functions that accept a numeric value require that the value is within the allowed range, otherwise, an error will be generated, and the value will not be accepted.

| Entry    | Description                                                                                         |         |   |
|----------|----------------------------------------------------------------------------------------------------|---------|---|
| Settings |                                                                                                    |         |   |
| VOLTAGE  | Programs the output voltage in Volts.<br>Negative values can also be entered, refer to Figure 3-12. |         |   |
|          | <b>^</b>                                                                                            | Voltage | < |
|          |                                                                                                    | 0.000 V |   |

Figure 3-12. Voltage Setting

CURRENT

Programs the output current in Amperes. The default is full-scale for the model, refer to Figure 3-13.

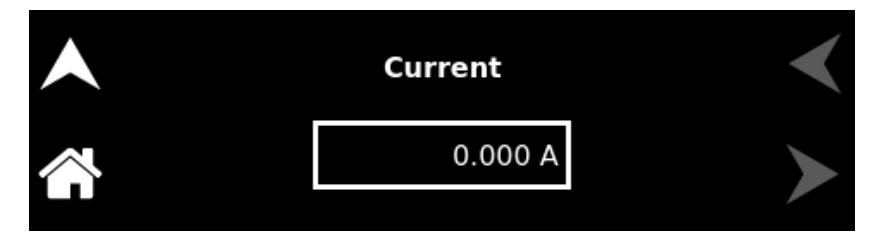

Figure 3-13. Current Setting

OVP

Programs the Overvoltage Protection (OVP) threshold for the output voltage. Exceeding the OVP threshold will result in shutdown of the output and the output voltage programmed to zero, refer to Figure 3-14.

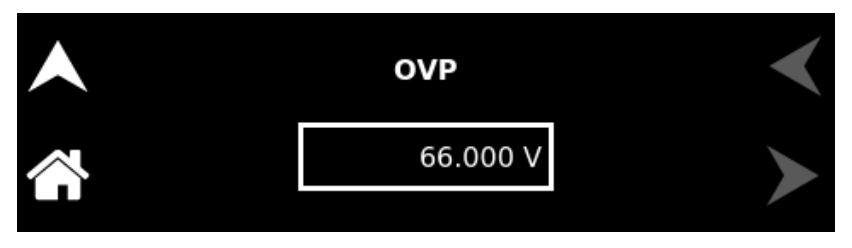

Figure 3-14. OVP Setting

**REGULATION** Selects options for regulation of the output voltage: CC/CV/CP, Constant Power, Constant Voltage and Constant Current. Also, there is option to set the Delay interval, refer to Figure 3-15. POWER

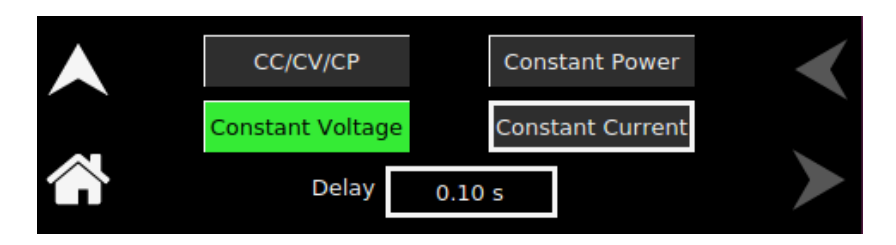

Figure 3-15. Regulation Setting

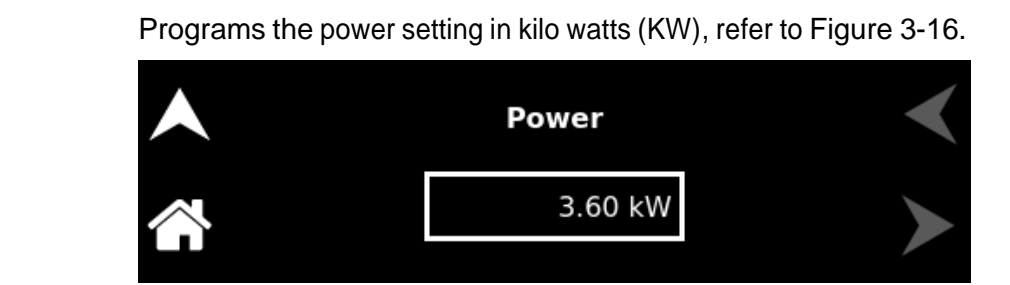

Figure 3-16. Power Setting

**OUTPUT STATE** Programs the output relay settings to ON or OFF state, refer to Figure 3-17.

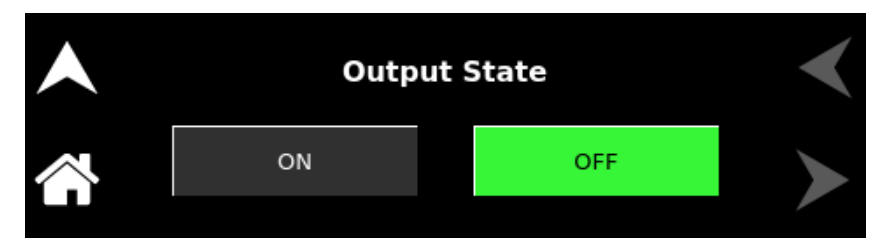

Figure 3-17. Output State Setting

### 3.1.5 Measurements Screen

The Measurements the floating-point value of the DC Output Voltage, Output Current and Output Power. the DC Output Voltage, Output Current and Output Power.

The Measurements screen is shown in refer to Figure 3-18. Refer to Section 3.1.2.1 for navigating to Measurements Screen.

|         | Measurements |          | $\checkmark$ |
|---------|--------------|----------|--------------|
| Voltage | Current      | Power    | 2            |
| 3.558 V | 0.000 A      | 0.000 kW |              |

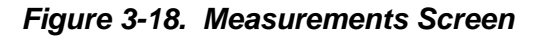

# 3.1.6 Ramp Screen

The Ramp Screen provides the functionality to create voltage and current Ramp. The top-level menu of the Ramp screen is shown in refer to Figure 3-19. Refer to Section 3.1.2.1 for navigating to Ramp Screen.

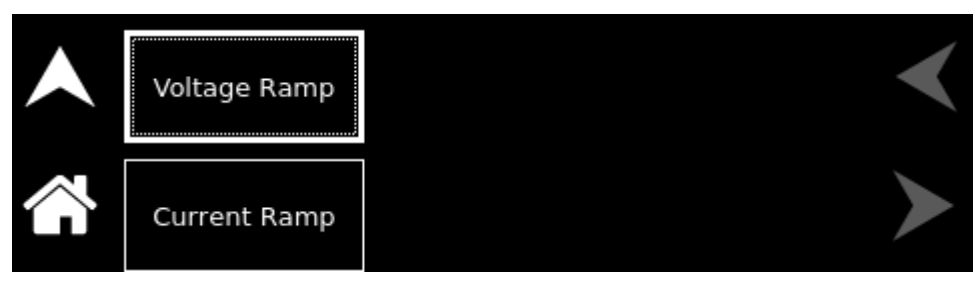

Figure 3-19. Ramp Screen Top Level Menu

The following menus are available in the Ramp top-level menu: Voltage Ramp and Current ramp.

# 3.1.6.1 VOLTAGE RAMP

The Voltage Ramp menu allows to configure and execute voltage ramp, refer to Figure 3-20. The Voltage Ramp menu allows the selection of parameters such as Volt, To Volt, Curr, Time and Trigger.

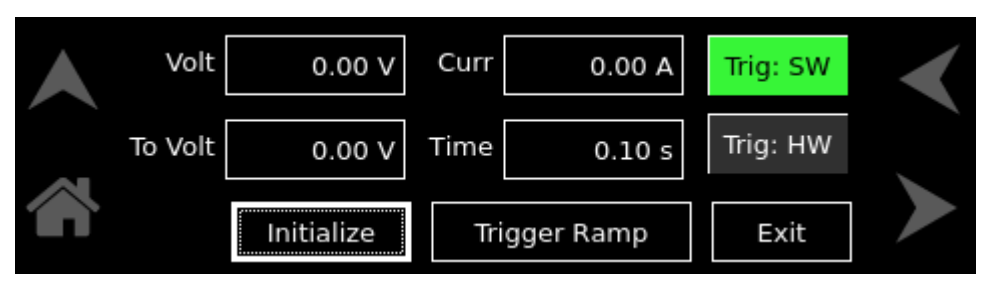

Figure 3-20. Voltage Ramp Screen

The Voltage Ramp menu has the following fields:

| Entry   | Description                                                                                                |  |
|---------|----------------------------------------------------------------------------------------------------|--|
| Volt    | Sets the start voltage for the ramp                                                                        |  |
| To Volt | Sets the end voltage for the ramp.                                                                         |  |
| Curr    | Sets the Current limit for the ramp.                                                                       |  |
| Time    | Sets the time in seconds to reach from start volt to end volt.                                             |  |
| Trigger | Sets the trigger mode for the ramp.                                                                        |  |
|         | In <b>SW (Software)</b> trigger mode, the ramp is generated as soon as the Trigger Ramp button is pressed. |  |

Initialize

In **HW (Hardware)** trigger mode, the ramp will be generated when an active high pulse of 10ms is applied on the MOLEX connector pin-8 (TRIGGER\_IN) and pin-12 (DIN\_RTN). Refer to Table 3–2 for PIN details.

Initializes the set Ramp parameters. Refer to Figure 3-21.

Press **OK** to return.

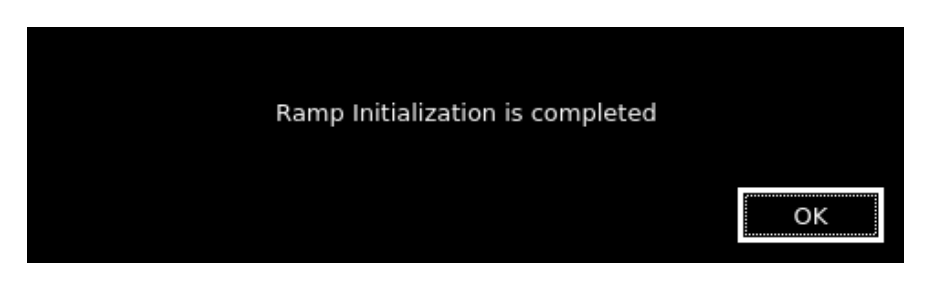

Figure 3-21. Ramp-Screen (Initialization)

**Trigger Ramp** Generates the ramp in **SW** trigger mode. **Trigger Ramp** button will only be enabled after **Initialize** button is pressed, Refer to Figure 3-22.

| Volt    | 0.00 V     | Curr | 0.00 A    | Trig: SW | < |
|---------|------------|------|-----------|----------|---|
| To Volt | 0.00 V     | Time | 0.10 s    | Trig: HW |   |
|         | Initialize | Tri  | gger Ramp | Exit     |   |

Figure 3-22. Voltage Ramp-Screen (SW Trigger)

**Waiting for Trig** This field is displayed after **Initialize** button is pressed in **HW** trigger Mode, refer to Figure 3-23. This shows that the supply is waiting for an active high pulse of 10ms on the MOLEX connector pin-8 (TRIGGER\_IN) and pin-12 (DIN\_RTN) to generate the Voltage Ramp. Refer to Table 3–2. Analog Programming Connector, Designations and Functionsfor PIN details.

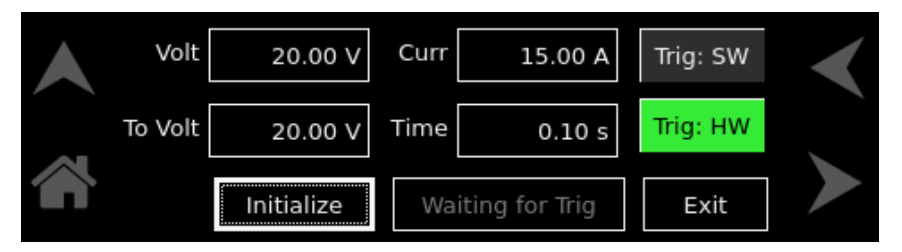

#### Figure 3-23. Voltage Ramp-Screen (HW Trigger)

In **SW** trigger mode, when **Trigger Ramp** button is pressed, **Trigger Ramp** button changes to **Abort** button.

Abort

In **HW** trigger mode, when external trigger is received, **Waiting for Trig** will change to **Abort** button, refer to Figure 3-24. Pressing the **Abort** button aborts the ramp.

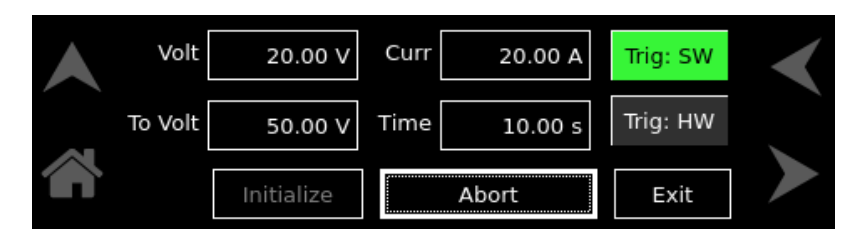

Figure 3-24. Voltage Ramp-Screen (Abort)

**Exit** Exits the Voltage Ramp sub menu and return to Ramp Screen Top level menu, refer to Figure 3-19.

**NOTE:** You cannot exit out of Voltage Ramp Screen using HOME and UP arrow, these buttons are disabled for the Voltage Ramp Screen; Refer to Figure 3-20.

#### Example 1: Creating a Voltage ramp using Software Trigger mode

- Set the Volt to 25V
- Set the **To Volt** to 50V
- Set the Curr to 20A
- Set the **Time** to 10s
- Select the Trigger mode as **SW** (software)
- Click on Initialize
- Click on **Trigger Ramp**
- Observe that **Trigger Ramp** button will change to **Abort** button
- Observe the voltage ramp signal using oscilloscope
- Clicking on the **Abort** button will abort the ramp.
- Clicking on the **Exit** button will exit the Voltage Ramp screen.

#### Example 2: Creating a Voltage ramp using Hardware Trigger mode

- Set the Volt to 25V
- Set the **To Volt** to 50V
- Set the Curr to 20A
- Set the Time to 10s
- Select the Trigger mode as **HW** (Hardware)
- Click on Initialize
- Observe that Trigger Ramp button will change to Waiting for Trig.
- Give an external trigger i.e. an active high pulse of 10ms on the MOLEX connector pin-8 (TRIGGER\_IN) and pin-12 (DIN\_RTN) to generate the Voltage Ramp.
- Observe that Waiting for Trig will change to Abort button.
- Observe the voltage ramp signal using oscilloscope

- Clicking on the **Abort** button will abort the ramp.
- Clicking on the **Exit** button will exit the Voltage Ramp screen.

## 3.1.6.2 CURRENT RAMP

The Current Ramp menu allows to configure and execute current ramp, refer to Figure 3-25. The Current Ramp menu allows the selection of parameters such as Curr, To Curr, Volt, Time and Trigger.

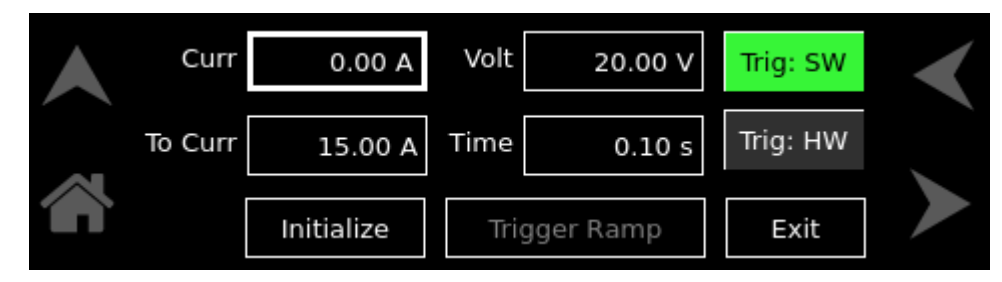

Figure 3-25. Current Ramp Screen

The Current Ramp menu has the following fields:

| Entry        | Description                                                                                                    |  |  |
|--------------|----------------------------------------------------------------------------------------------------|--|--|
| Curr         | Sets the start current for the ramp                                                                                                    |  |  |
| To Curr      | Sets the end current for the ramp.                                                                                                    |  |  |
| Volt         | Sets the volt limit for the ramp.                                                                                                    |  |  |
| Time         | Sets the time in seconds to reach from start current to end current.                                                                                                    |  |  |
| Trigger      | Sets the trigger mode for the ramp.                                                                                                    |  |  |
|              | In <b>SW (Software)</b> trigger mode, the ramp is generated as soon as the Trigger Ramp button is pressed.                                                                          |  |  |
|              | In <b>HW (Hardware)</b> trigger mode, the ramp will be generated when<br>an active high pulse of 10ms is applied on the MOLEX connector<br>pin-8 (TRIGGER_IN) and pin-12 (DIN_RTN). |  |  |
| Initialize   | Initializes the set Ramp parameters. Refer to Figure 3-21. Press <b>OK</b> to return.                                                                                               |  |  |
| Trigger Ramp | Generates the ramp in <b>SW</b> trigger mode. This will only be enabled after <b>Initialize</b> button is pressed, refer to Figure 3-26.                                            |  |  |

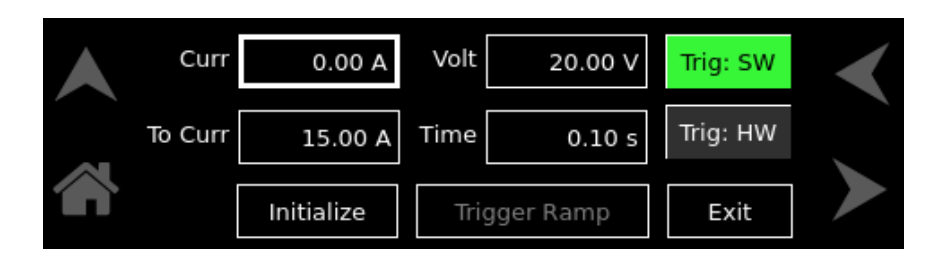

Figure 3-26. Current Ramp-Screen (SW Trigger)

Waiting for Trig This field is displayed after Initialize button is pressed in HW trigger Mode, refer to Figure 3-27. This shows that the supply is waiting for an active high pulse of 10ms on the MOLEX connector pin-8 (TRIGGER\_IN) and pin-12 (DIN\_RTN) to generate the Current Ramp. Refer to Table 3–2. Analog Programming Connector, Designations and Functionsfor PIN details.

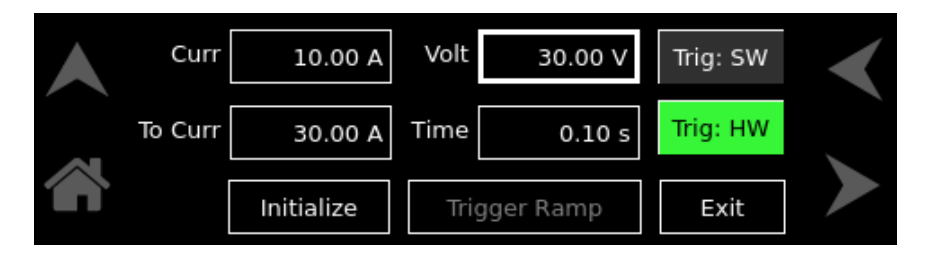

Figure 3-27. Current Ramp-Screen (HW Trigger)

Abort In SW trigger mode, when Trigger Ramp button is pressed, it changes to Abort button.

In **HW** trigger mode, when external trigger is received, **Waiting for Trig** will change to **Abort** button, refer to Figure 3-28. Pressing the **Abort** button aborts the ramp.

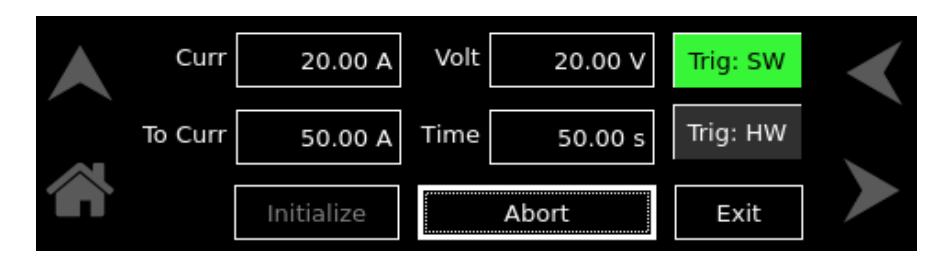

Figure 3-28. Current Ramp-Screen (Abort)

ExitExits the Current Ramp sub menu and return to Ramp Screen Toplevel menu, refer to Figure 3-19.

**NOTE:** You cannot exit out of Current Ramp Screen using HOME and UP arrow, these buttons are disabled for the Current Ramp Screen; Refer to Figure 3-25.

#### Example 1: Creating a Current ramp using Software Trigger mode

- Set the Curr to 10A
- Set the **To Curr** to 30A
- Set the Volt to 25V
- Set the **Time** to 10s
- Connect an appropriate load to the supply
- Select the Trigger mode as SW (software)
- Click on Initialize
- Click on **Trigger Ramp**
- Observe that **Trigger Ramp** button will change to **Abort** button
- Observe the current ramp signal using oscilloscope
- Clicking on the **Abort** button will abort the ramp.
- Clicking on the **Exit** button will exit the Current Ramp screen.

#### Example 2: Creating a Current ramp using Hardware Trigger mode

- Set the Curr to 10A
- Set the **To Curr** to 30A
- Set the Volt to 25V
- Set the **Time** to 10s
- Connect an appropriate load to the supply
- Select the Trigger mode as **HW** (Hardware)
- Click on Initialize
- Observe that Trigger Ramp button will change to Waiting for Trig.
- Give an external trigger i.e. an active high pulse of 10ms on the MOLEX connector pin-8 (TRIGGER\_IN) and pin-12 (DIN\_RTN) to generate the Current Ramp.
- Observe that **Waiting for Trig** will change to **Abort** button.
- Observe the current ramp signal using oscilloscope
- Clicking on the **Abort** button will abort the ramp.
- Clicking on the **Exit** button will exit the Current Ramp screen.

# **3.1.7 Configuration Screen**

The Configuration power on- settings (PONS), set-up of User V/I Limits, Output Sense, Measurement Settings and Aux Output.

The top-level menu of the Configuration screen is shown in Figure 3-29. Refer to Section 3.1.2.1 for navigating to Configuration Screen.

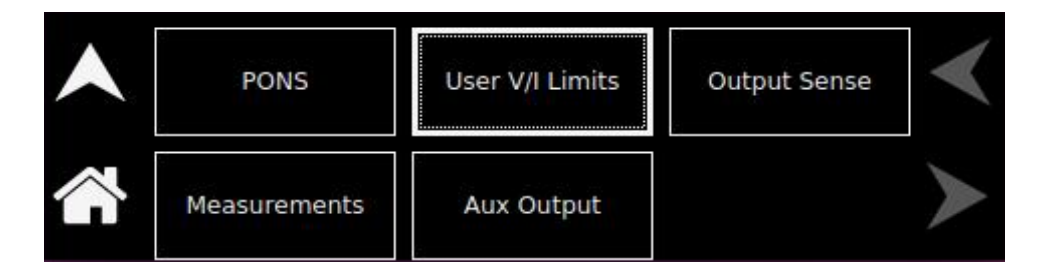

Figure 3-29. Configuration Screen Top-Level Menu

The following menus are available in the Configuration Screen top-level menu:

#### 3.1.7.1 MULTI-CHASSIS

The **Mutli-Chassis** menu allows the user to switch between parallel and series mode. This option will be disabled on single chassis operation, refer to Figure 3-30. This option will be enabled when two or more chassis are connected, refer to Figure 3-31. For multiple chassis connection and operation refer to section 3.9.fo

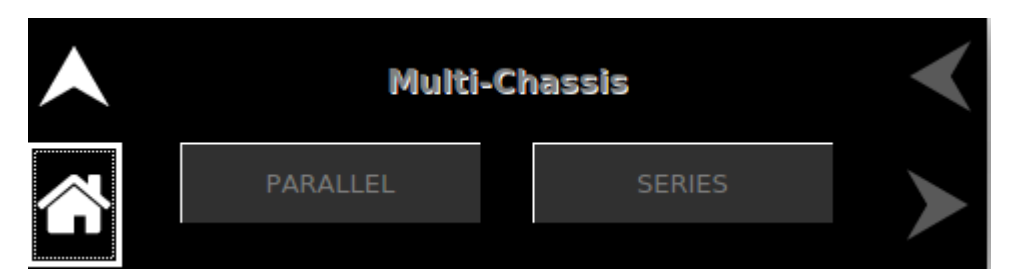

Figure 3-30. Multi-Chassis Screen (Single Chassis)

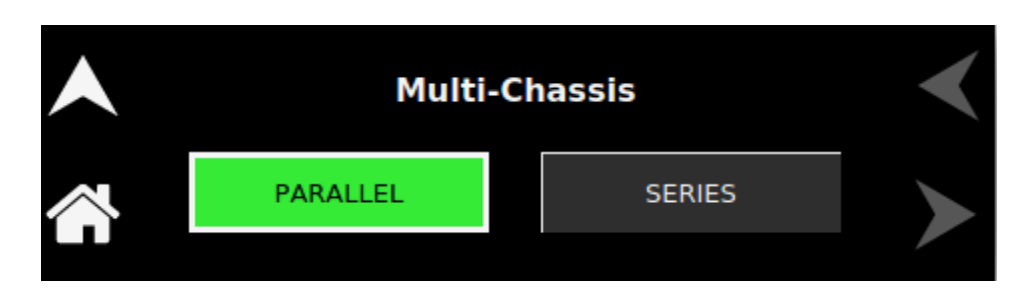

Figure 3-31. Multi-Chassis Screen (Multiple Chassis)

### 3.1.7.2 POWER ON SETTINGS (PONS)

The PONS Menu allows user to set the Power-ON values and setup of power supply, refer to Figure 3-32, Figure 3-33 and Figure 3-34.

| Voltage | Output State    | OVP          | $\checkmark$ |
|---------|-----------------|--------------|--------------|
| Current | Regulation Mode | Output Sense | ≻            |

Figure 3-32. Power ON Settings Menu Screen 1

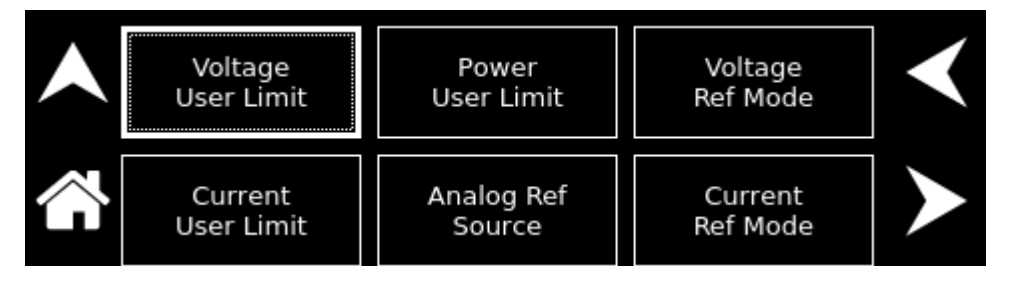

Figure 3-33. Power ON Settings Menu Screen 2

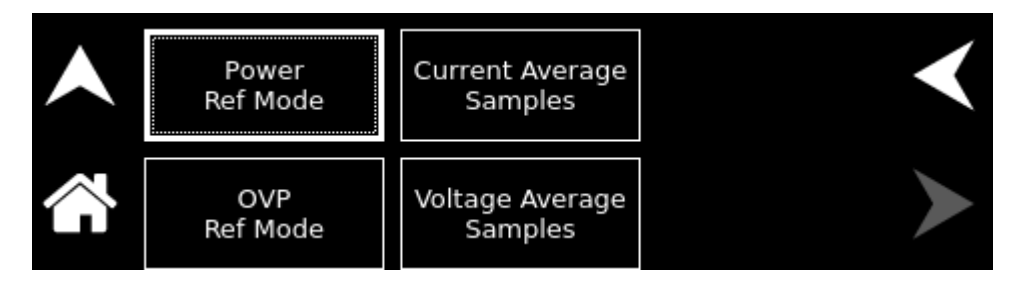

Figure 3-34. Power ON Settings Menu Screen 3

The Power ON Settings menu has the following fields:

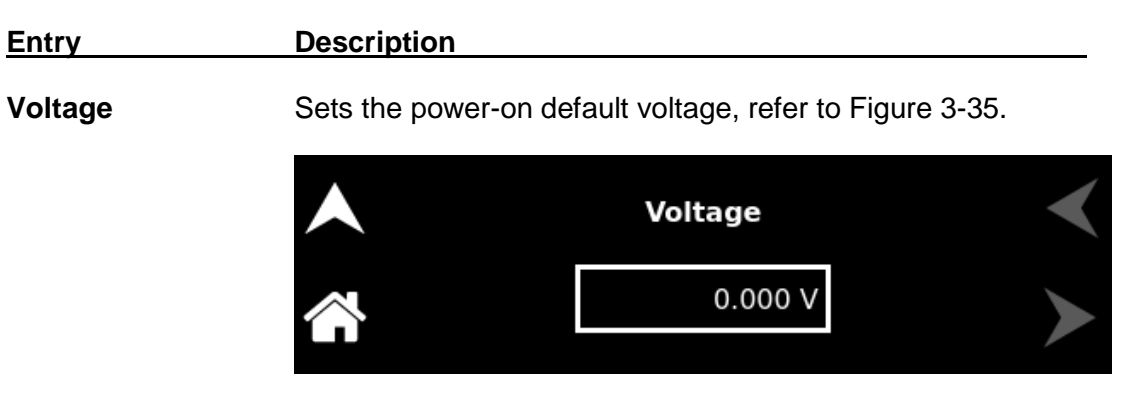

Figure 3-35. Power On Voltage Setting

**Current** Sets the power-on default current, refer to Figure 3-36.

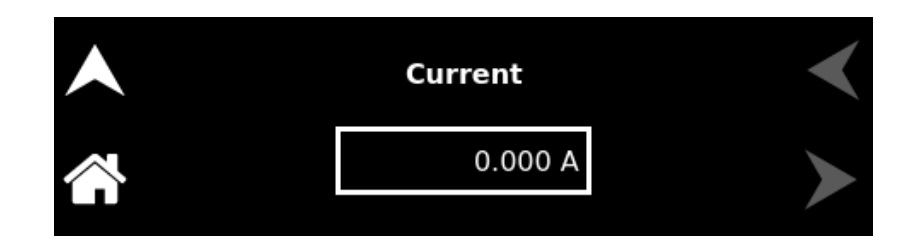

Figure 3-36. Power On Current Setting

**Output State** Sets the default output enable condition at power on, refer to Figure 3-37. "ON" enables the output at next power on.

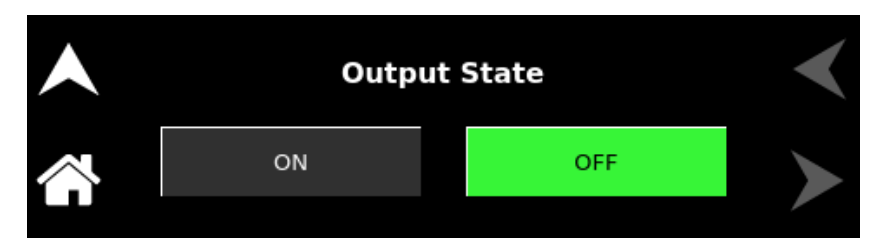

Figure 3-37. Power On Output Setting

**Regulation Mode** Sets the power-on default value of the Regulation Mode, refer to Figure 3-38.

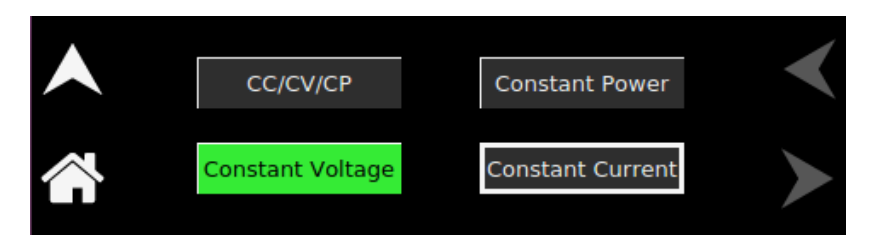

Figure 3-38. Regulation Mode

OVP

Sets the power-on default value of the Over Voltage Protection, refer to Figure 3-39.

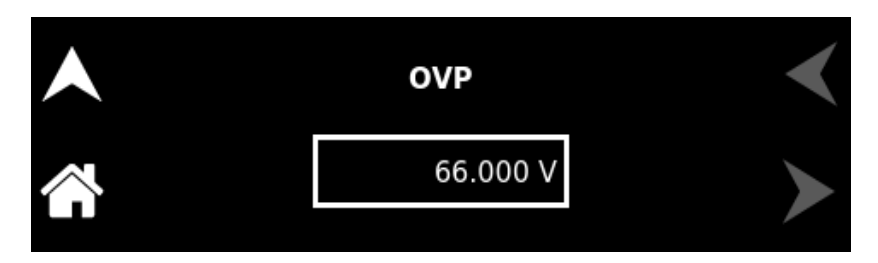

Figure 3-39. Power On OVP Setting

**Output Sense** The Output Sense menu allows user to set the output voltage sense of the unit to either Internal or External, refer to Figure
3-52. When External is selected as output sense, voltage sense cables must be connected to rear panel of power the supply at RVS (Remote Voltage Sense) connector.

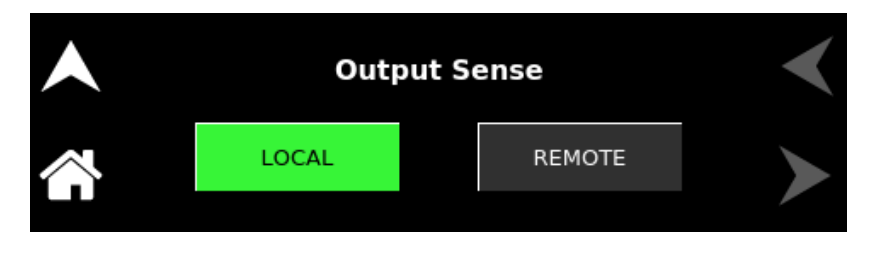

Figure 3-40. Output Sense Setting Screen

**Voltage User Limit** Sets the power-on default value of the voltage User limit, refer to Figure 3-41.

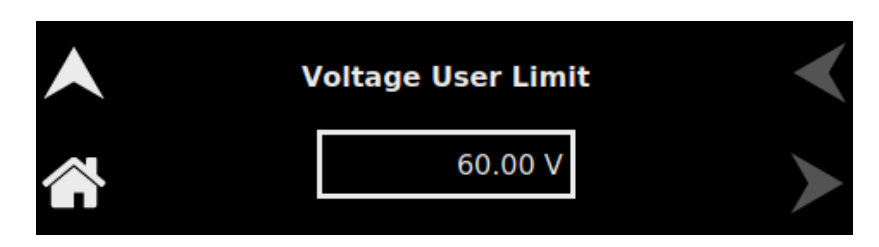

Figure 3-41. Voltage User Limit

**Current User Limit** Sets the power-on default value of the Current User Limit, refer to Figure 3-42.

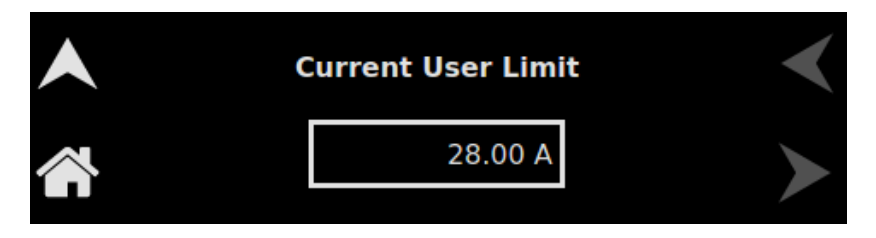

Figure 3-42. Current User Limit

**Power User Limit** Sets the power-on default value of the Power User Limit, refer to Figure 3-43.

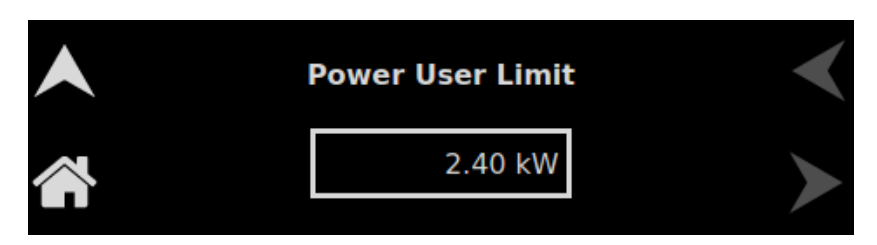

Figure 3-43. Power User Limit

Analog Ref. Source Sets the power-on default value of the Analog Reference Mode, refer to Figure 3-44. NOTE: Resistive and 4-20mA source is not applicable to external OVP programming.

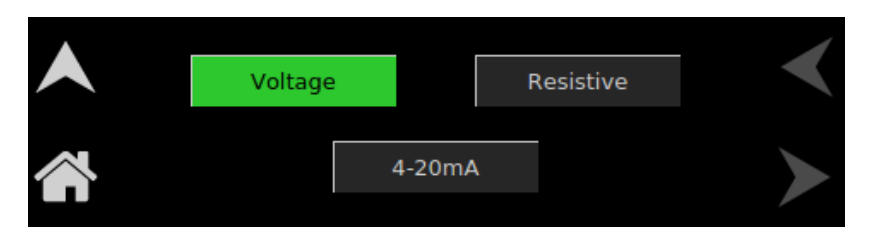

Figure 3-44. Analog Reference Mode

Voltage Ref. Mode Sets the power-on default value of the Voltage Reference Mode, refer to Figure 3-45. When external Ref. Source is selected as Resistive, FSC (Full Scale) unit will change to k Ohms. When external Ref. Source is selected as 4-20mA, FSC will not be applicable.

|         | Voltag   | e Reference | Mode      |  |
|---------|----------|-------------|-----------|--|
|         | INTERNAL | EXTERNAL    | INT + EXT |  |
| $\land$ |          | FSC 10.00 V |           |  |

Figure 3-45. Volatge Reference Mode

**Curr. Ref. Mode** Sets the power-on default value of the Current Reference Mode, refer to Figure 3-46. When external Ref. Source is selected as Resistive, FSC (Full Scale) unit will change to k Ohms. When external Ref. Source is selected as 4-20mA, FSC will not be applicable.

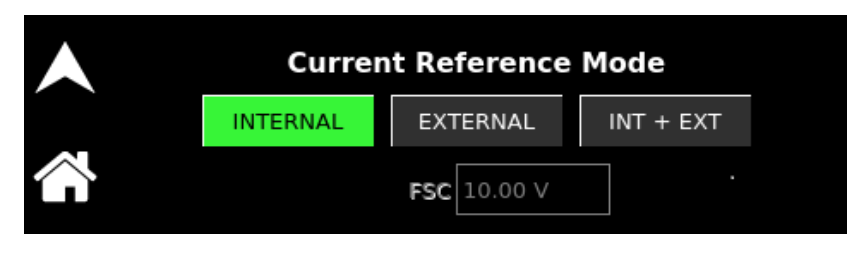

Figure 3-46. Current Reference Mode

**Power Ref. Mode** Sets the power-on default value of the Power Reference Mode, refer to Figure 3-47. When external Ref. Source is selected as Resistive, FSC (Full Scale) unit will change to k Ohms. When external Ref. Source is selected as 4-20mA, FSC will not be applicable.

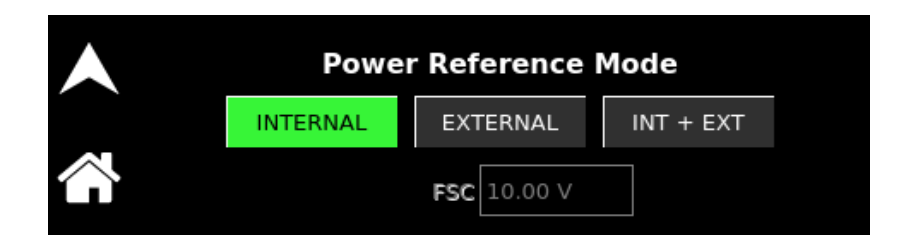

Figure 3-47. Power Reference Mode

**OVP Ref. Mode** Sets the power-on default value of the Over-voltage Reference Mode, refer to Figure 3-48. NOTE: Resistive and 4-20mA source is not applicable to external OVP programming.

| OVP Refere | OVP Reference Mode |  |  |
|------------|--------------------|--|--|
| INTERNAL   | EXTERNAL           |  |  |
| FSC 10.00  | 0 V                |  |  |

Figure 3-48. OVP Reference Mode

Voltage Average<br/>SamplesSets the power-on default value of the voltage average<br/>samples, refer to Figure 3-49.

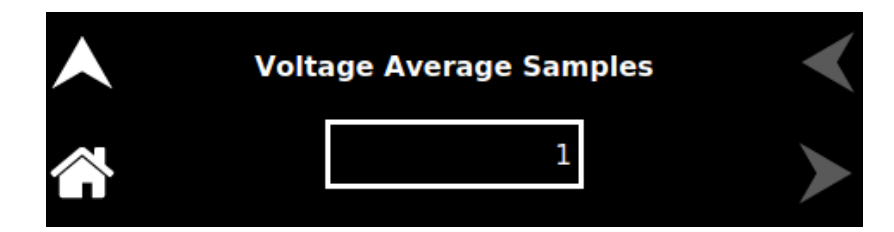

Figure 3-49. Voltage Average Samples

Current Average<br/>SamplesSets the power-on default value of the current average<br/>samples, refer to Figure 3-50.

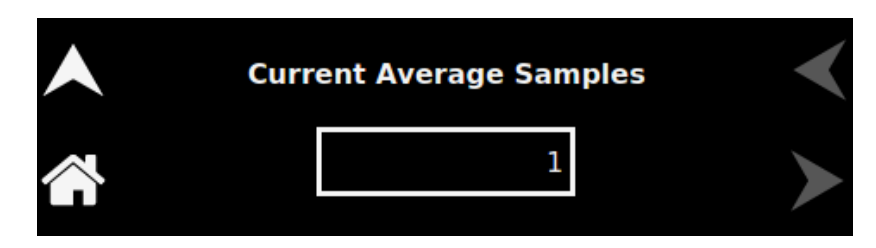

Figure 3-50. Current Average Samples

#### 3.1.7.3 USER V/I LIMITS

The **User V/I Limits** menu allows to set the soft-limits for output voltage and current to which the unit could be programmed using the front panel or remote digital interface; default is full scale, refer to Figure 3-51.

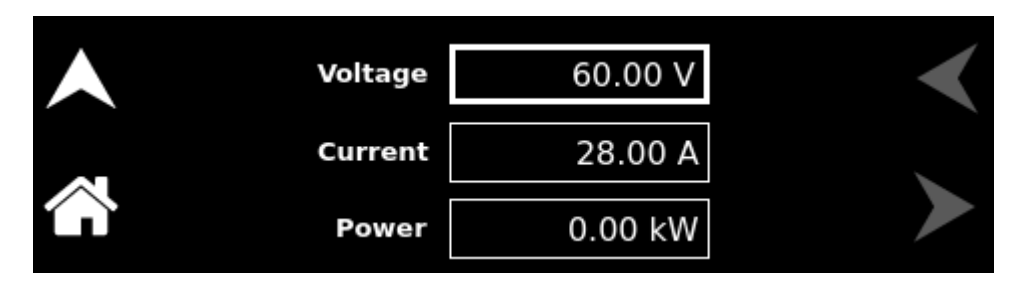

Figure 3-51. User V/I Limits Screen

The user limit prevents the supply from being inadvertently programmed above the user set limit, thus providing a method for protecting the load against damaging voltages, currents, and/or power levels. The User V/I Limits menu has the following fields:

| Entry   | Description                                                 |
|---------|-------------------------------------------------------------|
| Voltage | Sets the upper user limit on the programmed output voltage. |
| Current | Sets the upper user limit on the programmed output current. |
| Power   | Sets the upper user limit on the programmed output power.   |

#### 3.1.7.4 OUTPUT SENSE

The **Output Sense** menu allows user to set the output voltage sense of the unit to either Internal or External, refer to Figure 3-52. When External is selected as output sense, voltage sense cables must be connected to rear panel of power the supply at RVS (Remote Voltage Sense) connector.

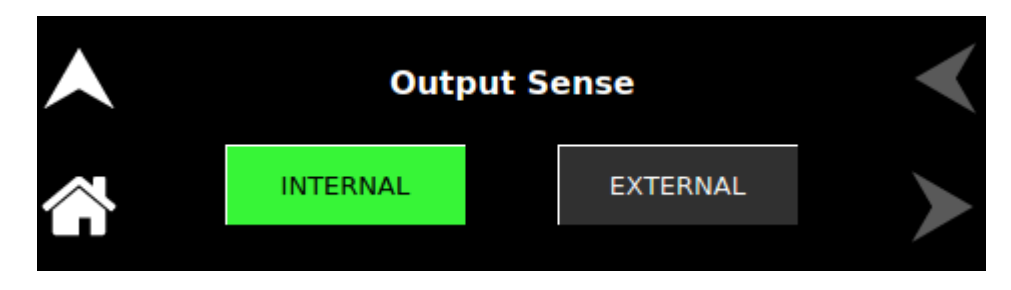

Figure 3-52. Output Sense Setting Screen

#### 3.1.7.5 MEASUREMENTS SETTING

The **Measurement Settings** Menu sets the number of readings to average together to reduce noise in the readback. Refer to Figure 3-53.

| Measurements Setting |   |  |
|----------------------|---|--|
| Volt Avg Samples     | 2 |  |
| Curr Avg Samples     | 2 |  |

Figure 3-53. Measurement Settings Screen

The Measurement Settings menu has the following fields:

| Entry            | Description                                                                                                    |
|------------------|----------------------------------------------------------------------------------------------------|
| Volt Avg Samples | Sets the number of voltage readings to average together to reduce noise in the voltage readback. Allows to set a value between 1 to 5. The value of 1 (factory default) provides the fastest response time in the readings, but less rejection of noise. |
| Curr Avg Samples | Sets the number of current readings to average together to reduce noise in the current readback. Allows to set a value between 1 to 9. The value of 1 (factory default) provides the fastest response time in the readings, but less rejection of noise. |

#### 3.1.7.6 AUX OUTPUT

The **Auxiliary Output** Menu sets the 5V and 15V setting to **ON** or **OFF** state, refer to Figure 3-54.

|         | Auxillary O | output | < |
|---------|-------------|--------|---|
| 5V      | ON          | OFF    |   |
| <br>15V | ON          | OFF    |   |

Figure 3-54. Auxiliary Settings Screen

The Auxiliary Settings menu has the following fields:

| Entry | Description                                                                                                    |
|-------|----------------------------------------------------------------------------------------------------|
| 5V    | Sets the 5V Auxiliary Output to ON or OFF state. 5V will be available<br>on the Analog Programming connector between Pin 43 (source) and<br>Pin 29 (return).   |
| 15V   | Sets the 15V Auxiliary Output to ON or OFF state. 15V will be available<br>on the Analog Programming connector between Pin 42 (source) and<br>Pin 41 (return). |

#### 3.1.8 Control Interface Screen

The Control Interface screen provides the ability to configure the power source for remote control through the data communications interfaces. From control Interface screen, user can also configure Analog Programming feature to program the power supply parameters from external sources such as voltage, Resistance and 4-20mA. The top-level menu of the Control Interface screen is shown in Figure 3-55.

Refer to Section 3.1.2.1 for navigating to Control Interface Screen.

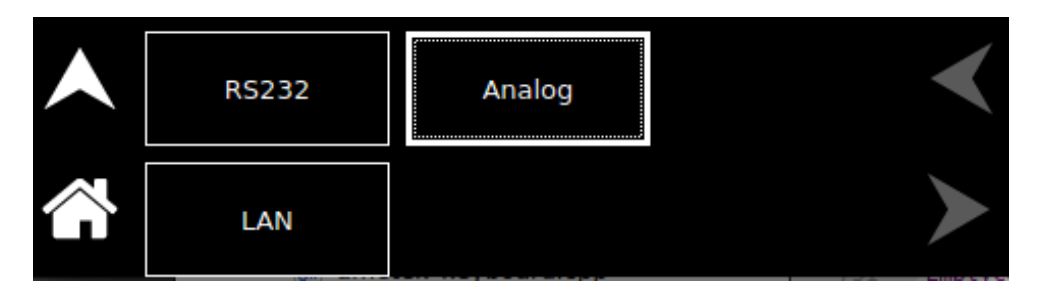

Figure 3-55. Control Interface Screen Top-Level Menu

The following menus are available in the Control Interface Screen top-level menu: RS232, LAN and Analog.

#### 3.1.8.1 RS232

| Entry          | Description                                                        |
|----------------|--------------------------------------------------------------------|
| RS232 Settings | Lists the configured Baud Rate, Stop Bits, Bits and Parity for the |
| -              | RS232 digital interface, refer to Figure 3-56 and Figure 3-57.     |

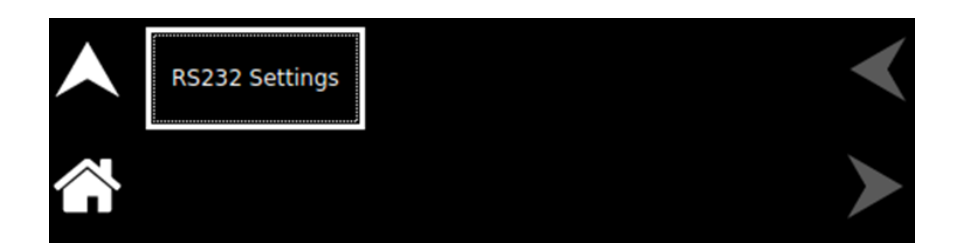

Figure 3-56. RS232 Setting Home Screen

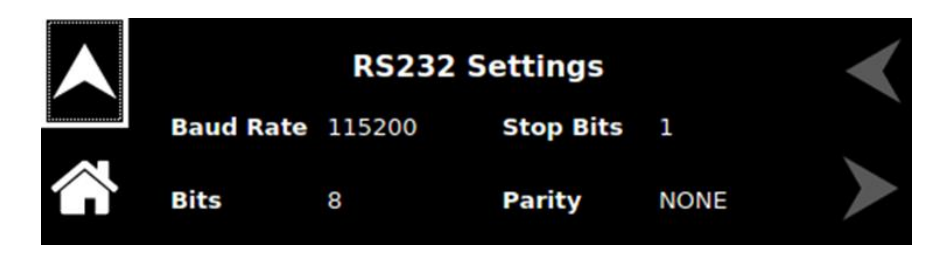

Figure 3-57. RS232 Setting Screen

| 3.1.8.2 | LAN |
|---------|-----|
|---------|-----|

| Entry | Description                             |                                            |
|-------|-----------------------------------------|--------------------------------------------|
| LAN   | Configures the LAN (Eth<br>Figure 3-58. | nernet) communications interface, refer to |
|       | LAN Settings                            |                                            |
|       |                                         |                                            |

Figure 3-58. LAN Screen

LAN SETTINGS: Lists the configuration settings of the LAN interface. Refer to Figure 3-59.

LAN Configure

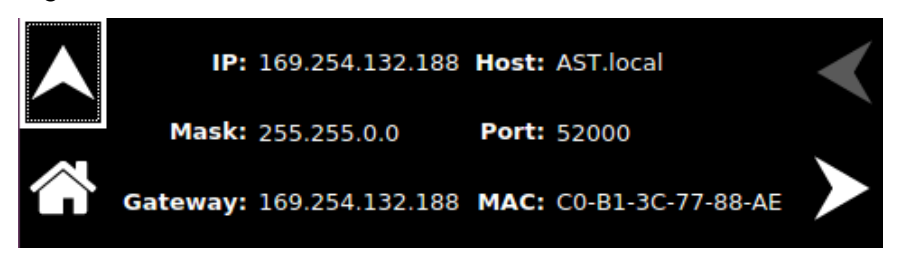

Figure 3-59. LAN Screen (Settings)

LAN CONFIGURE: Sets parameter values and controls operation of the LAN interface; refer to Figure 3-60.

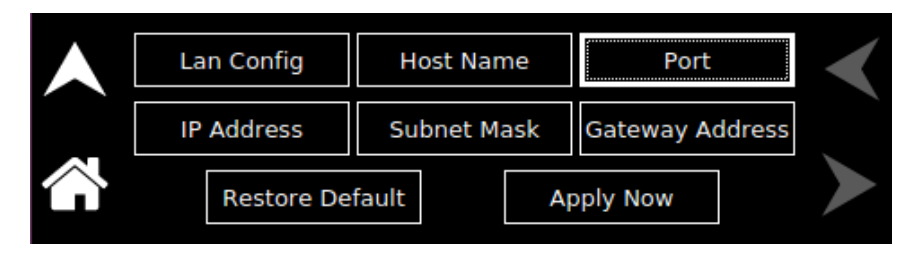

Figure 3-60. LAN Screen (Configure)

**DHCP:** Selects whether DHCP is enabled or disabled. Refer to Figure 3-61.

**NOTE:** When DHCP is selected, the IP address is assigned by the network DHCP server. If DHCP server fails to assign an IP address and Auto-IP is enabled, the unit gets an IP address in the range of 169.254.X.X.

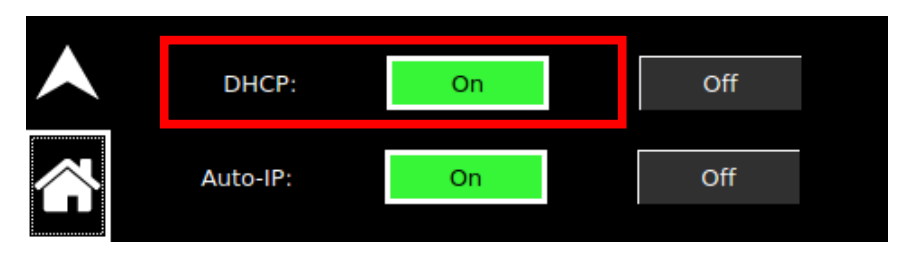

Figure 3-61. LAN Screen (DHCP)

Auto-IP: Enables or disable the Auto-IP configuration, when DHCP is ON. Refer to Figure 3-62.

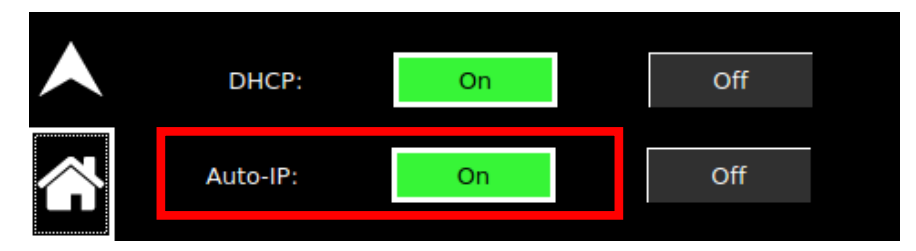

Figure 3-62. LAN Screen (Auto IP)

Host Name: Allows setting a unique alpha-numeric host name. Refer to Figure 3-63.

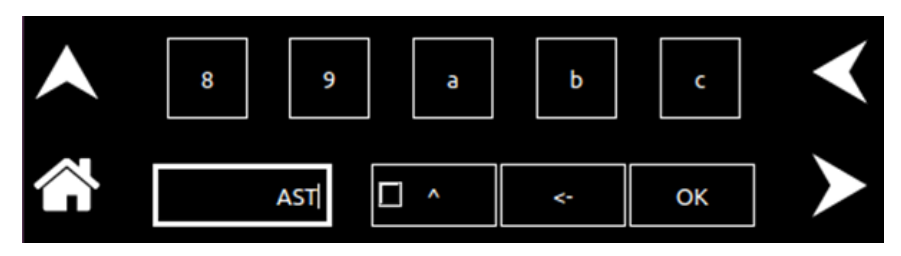

Figure 3-63. LAN Screen (Host Name)

Port:

Sets the port number; the factory-default value is 52000. Refer to Figure 3-64.

|       | 52000 |   |   |   |   |
|-------|-------|---|---|---|---|
| OK    | 1     | 2 | 3 | 4 | 5 |
| <br>÷ | 6     | 7 | 8 | 9 | 0 |

Figure 3-64. LAN Screen (Port)

**IP Address**: Sets the static IP address for the unit. Refer to Figure 3-65.

| 10.2 | 14.53.167 |   |   |   |   |   |
|------|-----------|---|---|---|---|---|
| ОК   |           | 1 | 2 | 3 | 4 | 5 |
| Ą    | +-        | 6 | 7 | 8 | 9 | 0 |

Figure 3-65. LAN Screen (IP Address)

**Subnet Mask**: Sets the subnet mask for use in static IP configuration. Refer to Figure 3-66.

|            | 255.2 | 255.240.0 |   |   |   |   |   |
|------------|-------|-----------|---|---|---|---|---|
|            | OK    |           | 1 | 2 | 3 | 4 | 5 |
| $\bigcirc$ | ÷     | +-        | б | 7 | 8 | 9 | 0 |

Figure 3-66. LAN Screen (Subnet Mask)

**Gateway Address**: Sets the gateway address for use in static IP configuration. Refer to Figure 3-67.

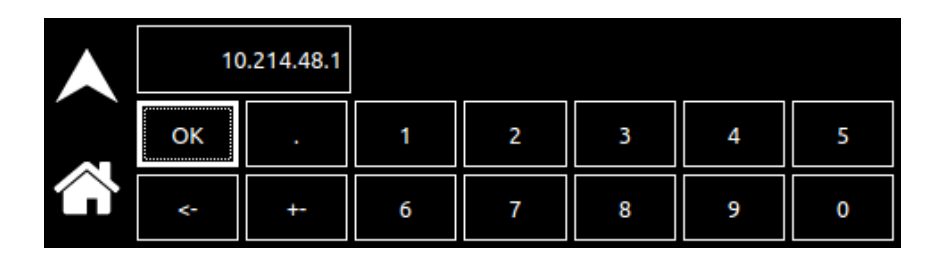

Figure 3-67. LAN Screen (Gateway Address)

- **NOTE:** When DHCP is selected, the gateway address is assigned by the network DHCP server.
- **Restore Default**: When Restore Default is pressed, a confirmation window will popup. After user confirmation, LAN settings will be set to factory Default. Refer to Figure 3-68.

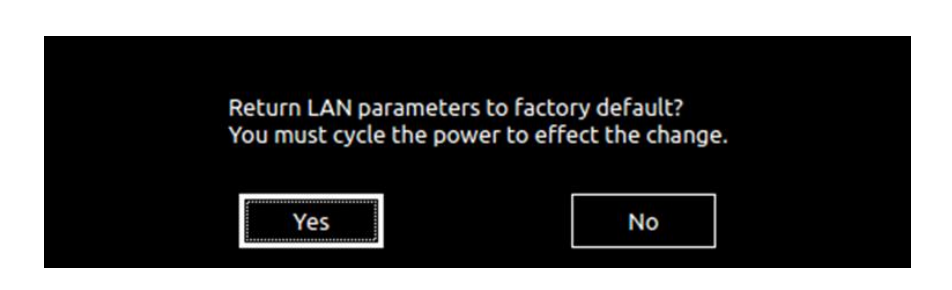

Figure 3-68. LAN Screen (Restore Default)

**Apply Now**: Applies the LAN settings to the supply. Refer to Figure 3-69.

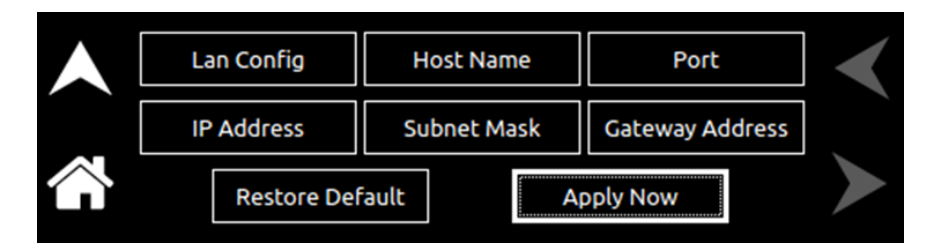

#### Figure 3-69. LAN Screen (Apply)

#### 3.1.8.3 ANALOG

| Entry  | Description                                                        |
|--------|--------------------------------------------------------------------|
| Analog | Configures the Analog programming interface, refer to Figure 3-70. |

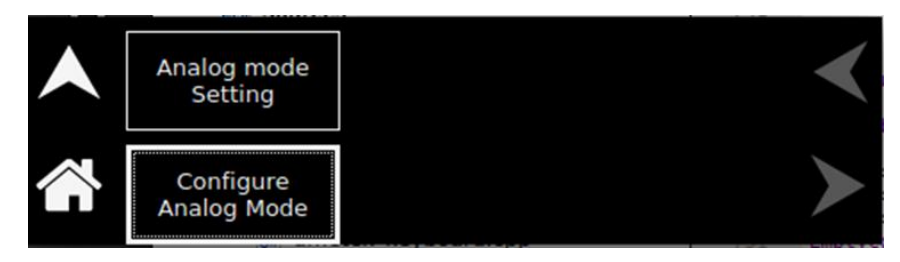

Figure 3-70. Analog Screen

Analog Mode Settings: Lists the configuration settings of the Analog Programming interface. Refer Figure 3-71 and Figure 3-72.

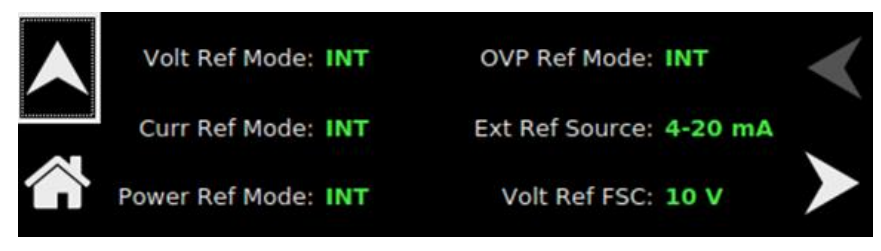

Figure 3-71. Analog Mode Settings 1

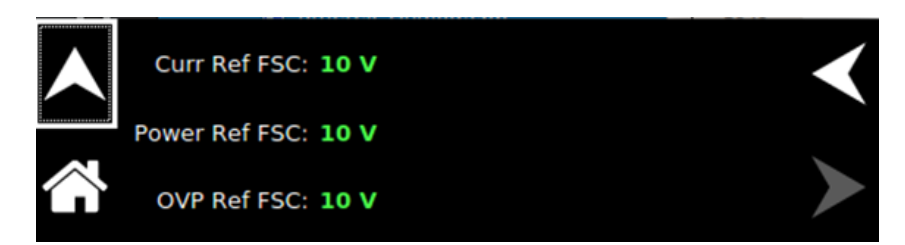

Figure 3-72. Analog Mode Settings Screen 2

ConfigureSets parameter values and controls operation of the AnalogAnalog mode:Programming interface; refer to Figure 3-73.

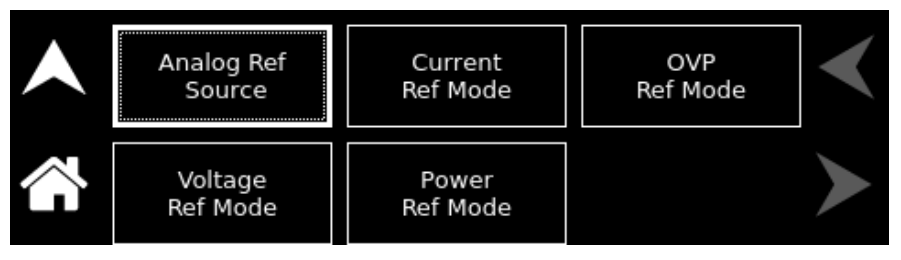

Figure 3-73. Configure Analog Mode Screen

Analog RefConfigures the Analog Programming Reference Source. Refer toSource:Figure 3-74.

| •      | Ana     | log | Reference | Sou | irce    |  |
|--------|---------|-----|-----------|-----|---------|--|
| $\sim$ | Voltage |     | Resistive |     | 4-20 mA |  |
|        |         |     |           |     |         |  |

Figure 3-74. Analog Reference Mode Screen

- Voltage Ref Mode: Configures the Voltage Reference Mode, refer to Figure 3-75. When Voltage reference mode is selected as External, the Voltage setting field in Dashboard screen will be disabled and Voltage setting field in Dashboard will display equivalent voltage setting from external program source.
  - **NOTE:** When Analog Ref. Source is selected as Resistive, FSC (Full Scale) unit will change to k Ohms. When external Ref. Source is selected as 4-20mA, FSC will not be applicable.

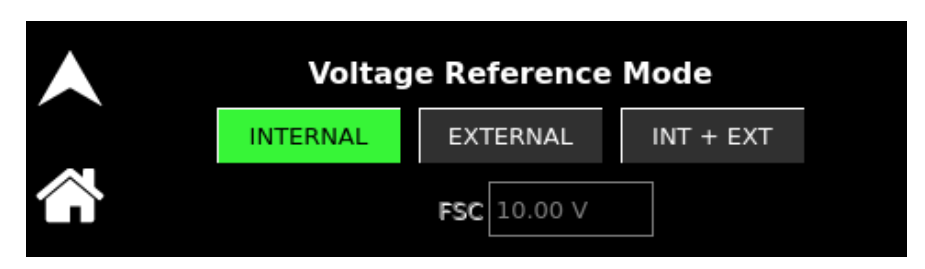

Figure 3-75. Voltage Reference Mode Screen

- **Current Ref Mode**: Configures the Current Reference Mode, refer to Figure 3-76. When Current reference mode is selected as External, the Current setting field in Dashboard screen will be disabled and Current setting field in Dashboard will display equivalent current setting from external program source.
  - **NOTE:** When Analog Ref. Source is selected as Resistive, FSC (Full Scale) unit will change to k Ohms. When external Ref. Source is selected as 4-20mA, FSC will not be applicable.

|         | Currer   | nt Reference | Mode      |
|---------|----------|--------------|-----------|
|         | INTERNAL | EXTERNAL     | INT + EXT |
| $\land$ |          | FSC 10.00 V  |           |

Figure 3-76. Current Reference Mode Screen

- **Power Ref Mode**: Configures the Power Reference Mode, refer to Figure 3-77. When Power reference mode is selected as External, the Power setting field in Dashboard screen will be disabled and Power setting field in Dashboard will display equivalent power setting from external program source.
  - **NOTE:** When Analog Ref. Source is selected as Resistive, FSC (Full Scale) unit will change to k Ohms. When external Ref. Source is selected as 4-20mA, FSC will not be applicable.

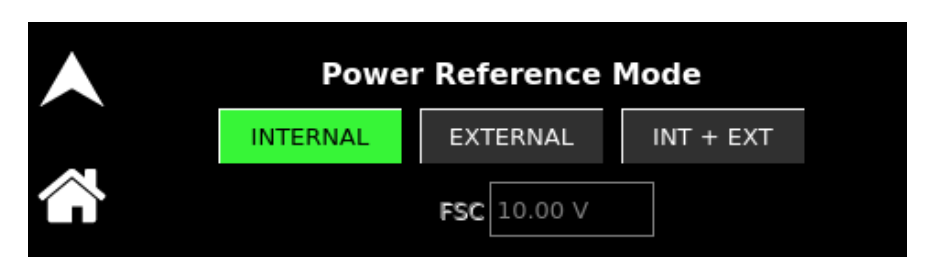

Figure 3-77. Power Reference Mode Screen

**OVP Ref Mode**: Configures the Over Voltage Protection Reference Mode, refer to Figure 3-78.

**NOTE:** Resistive and 4-20mA source is not applicable to external OVP programming.

| OVP Reference Mode |        |       |     |
|--------------------|--------|-------|-----|
| INTERN             | 4L     | EXTER | NAL |
| FSC                | 2.00 V |       |     |

Figure 3-78. OVP Reference Mode Screen

# 3.1.8 System Settings Screen

The System Settings screen provides information on Firmware Version, Hardware Limits, LCD Brightness, Default Screen Timeout, Language Selection and allows to Reset the power supply to Factory Default settings and reset Parallel Chassis.

The top-level menu of the System Settings menu is shown in Figure Figure 3-79. Refer to Section 3.1.2.1 for navigating to System Settings Screen.

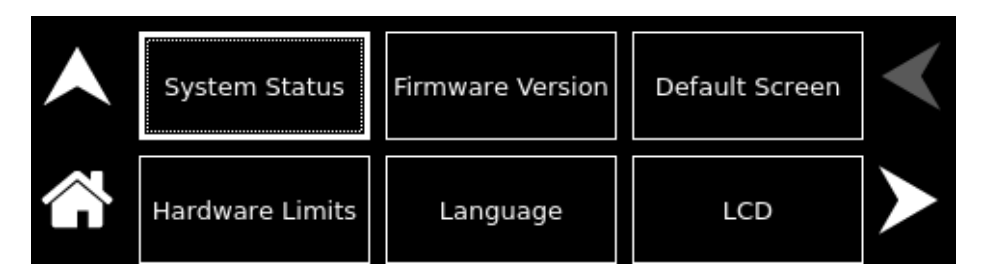

Figure 3-79. System Settings Screen Top-Level Menu 1

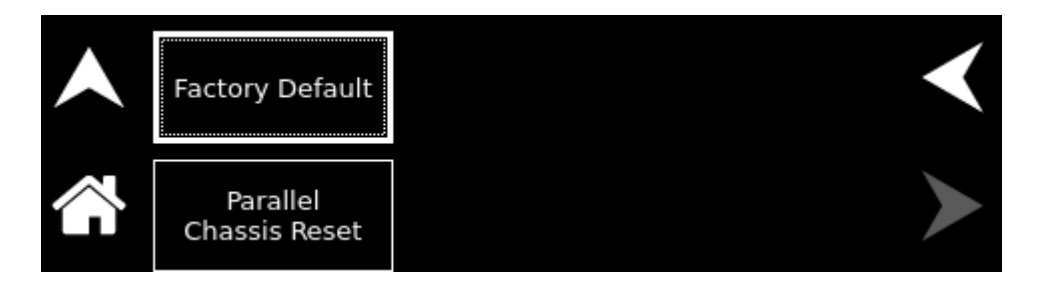

Figure 3-80. System Settings Screen Top-Level Menu 2

The following menus are available in the System Settings Screen top-level menu: Firmware Version, Hardware Limits, Language, LCD Brightness, Default Screen and Factory Default.

| Entry         | Description                                                                  |                          |                                        |                        |
|---------------|------------------------------------------------------------------------------|--------------------------|----------------------------------------|------------------------|
| System Status | Displays the present st<br>voltage connected to the<br>Refer to Figure 3-81. | atus of the pover supply | wer supply, status<br>y, and number of | s of input<br>chassis. |
|               | Reg. Mode :                                                                  | сс                       | Input Phase :                          | 1-phase                |
|               | Input Line :                                                                 | High Line                | Output State :                         | ON                     |
|               | Voltage Sense :                                                              | Local                    | No. of Chassis                         | 1                      |

Figure 3-81. System Settings Screen (Status)

**Firmware** Displays information about the configuration of the power source. It has information such as manufacturer, model number, serial number, firmware version and Last Calibration Date. This information helps identify the unit. Refer to Figure 3-82.

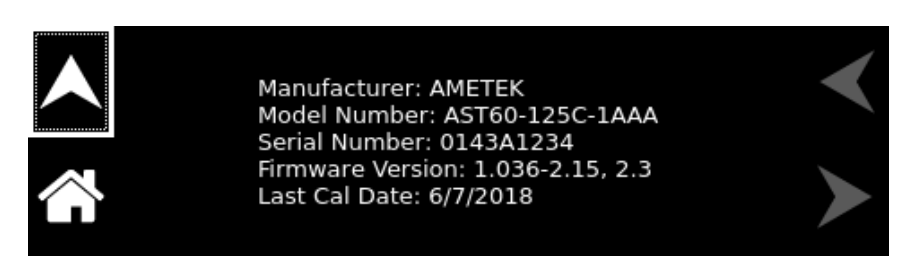

Figure 3-82. System Settings Screen (Version)

Hardware Limits Displays the hardware parameter limit values. Refer to Figure 3-83.

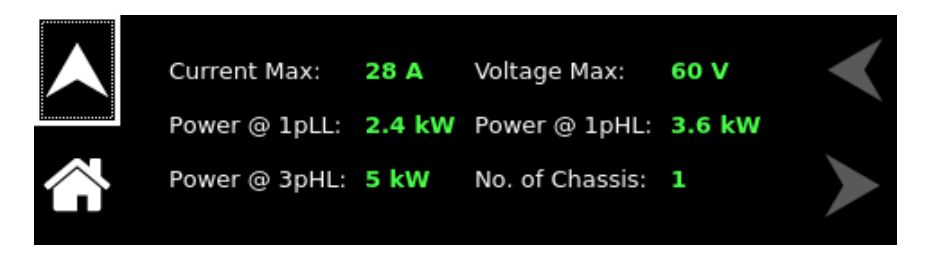

#### Figure 3-83. System Settings Screen (Hardware Limits)

Language

Selects the language of the display menus: German, English, Spanish, French, Russian, Japanese, Chinese, or Korean. Refer to Figure 3-84.

| Deutsch | English | Español | Français | ◄ |
|---------|---------|---------|----------|---|
| 日本語     | 한국어     | Русский | 简体中文     |   |

Figure 3-84. System Settings Screen (Language)

- **LCD Brightness** Sets the brightness of the LCD backlight, as a percentage of the maximum that is available; the default setting is 70%. Tapping on the Right or Left arrow buttons or selecting them with the encoder and clicking the encoder switch, will increment/decrement the brightness by 10%, respectively. Refer to Figure 3-85 and Figure 3-86.
- **LCD Calibration** User Can calibrate the touchscreen with this utility for better accuracy of the Touch. Refer to Figure 3-85 and Figure 3-87. Follow the on screen guide to complete the calibration.

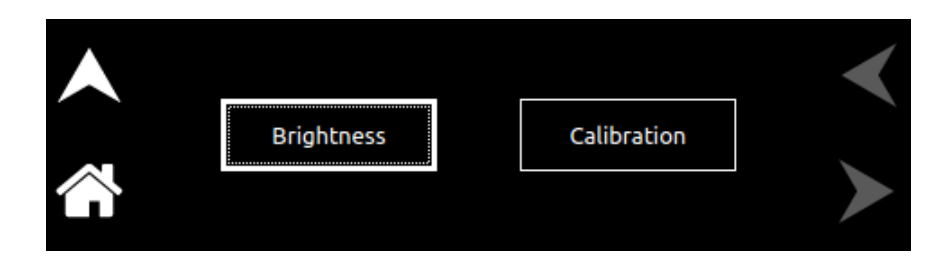

Figure 3-85. System Settings Screen (LCD Settings)

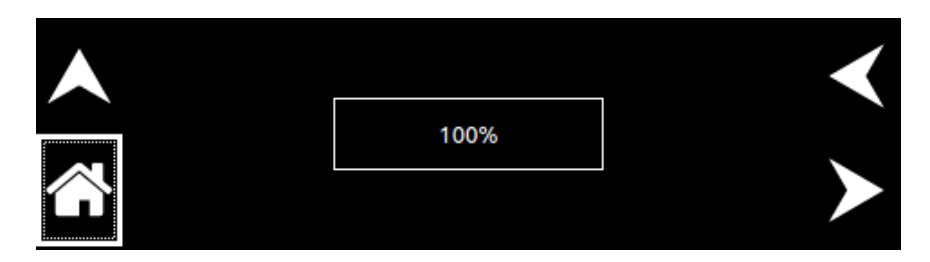

Figure 3-86. System Settings Screen (LCD Settings) Brightness

| # | TSLIB calibration utility<br>Touch crosshair to calibrate |
|---|-----------------------------------------------------------|
|   |                                                           |

Figure 3-87. System Settings Screen (LCD Settings) Calibration

**Default Screen** Selects whether the Default screen (showing measured voltage, current and power) is enabled or disabled, refer to Figure 3-88. It allows to set the time out if the default screen is enabled.

**Timeout Interval**: Selects the time, in seconds, for how long Dashboard screen must be inactive before the Default screen is displayed.

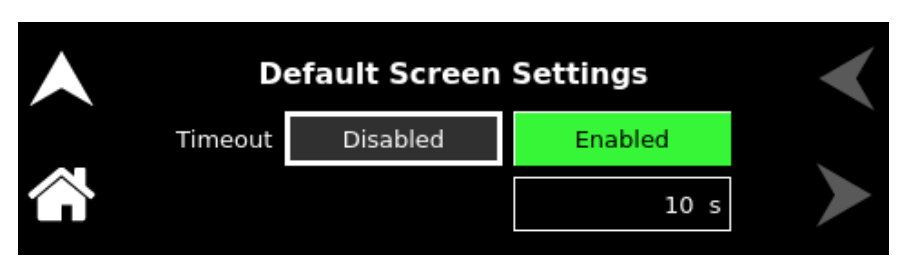

Figure 3-88. System Settings Screen (Default Screen Enabled)

**Factory Default** Sets the Power supply settings and values to its Default. This also resets the Remote Analog Programming settings to its default status. A confirmation window will pop-up when Factory Default is pressed. The power supply will reset to its default after user confirmation. Refer to Figure 3-89.

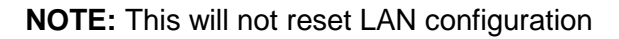

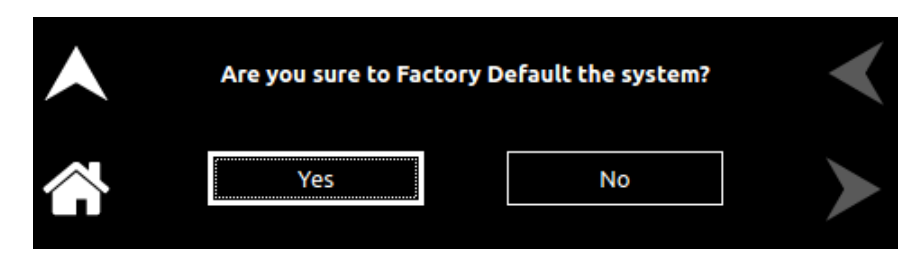

Figure 3-89. System Settings Screen (Factory Default)

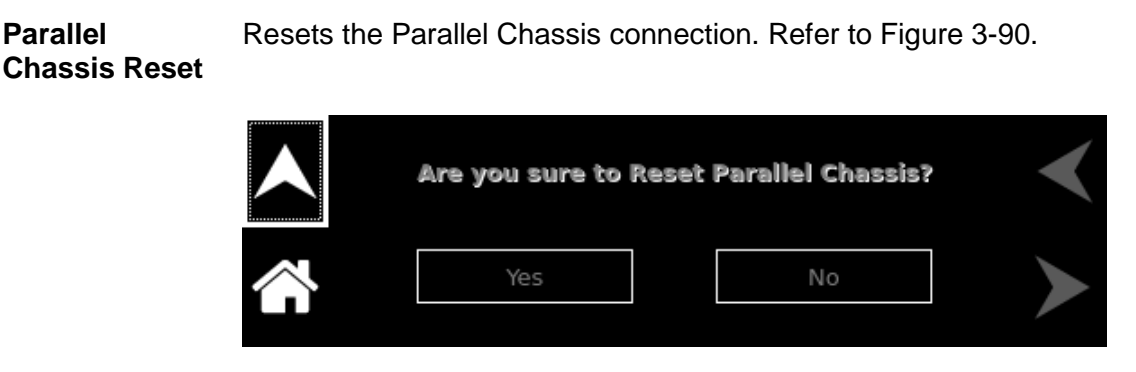

Figure 3-90. System Settings Screen (Parallel Chassis Reset)

# 3.1.9 Warning/Fault Screen

The following warning/Fault screen may appear during operation Refer to Figure 3-91: Pressing on View Faults will display all the Fault/Warning description with an option to clear the Fault.

These warnings indicate description of Faults which has occurred in a power module, such as an overtemperature, under voltage of AC input, or converter failure etc. These conditions might clear themselves, however, if they continue to occur after pressing the clear Fault, contact the factory for service assistance. Refer to Figure 3-92.

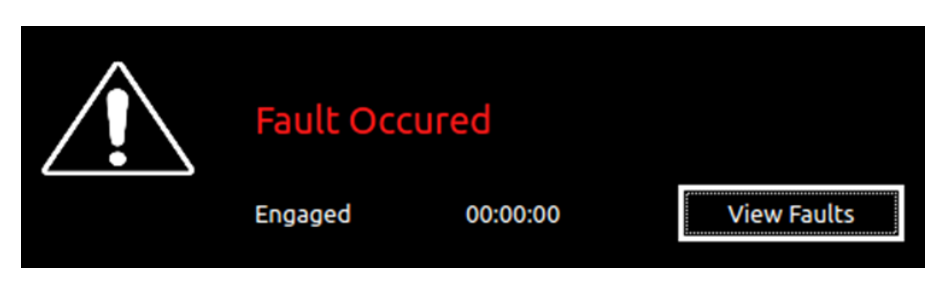

Figure 3-91. Fault Screen

| 1. Output tripped.<br>2. OVP Fault. | <ul> <li></li> </ul> |
|-------------------------------------|----------------------|
|                                     | ClearFault           |

Figure 3-92. OVP Warning Screen

# 3.1.9.1 OVP FAULT

OVP Fault occurs when the output voltage of the supply exceeds the OVP setting. When this occurs the output is disabled, and voltage and current output go to 0. To clear the display, press Clear Fault button. Refer to Figure 3-92. The display will return to Home Screen Menu, and the output will remain disabled.

**Note:** It is important to correct the condition that caused the OVP, prior to re-enabling the output.

# 3.1.10 Local/Remote Screen

This screen is displayed when operation is controlled by computer. Pressing Set Local from Local/Remote screen returns the supply to Local Mode and Home Screen menu is displayed. Refer to Figure 3-93.

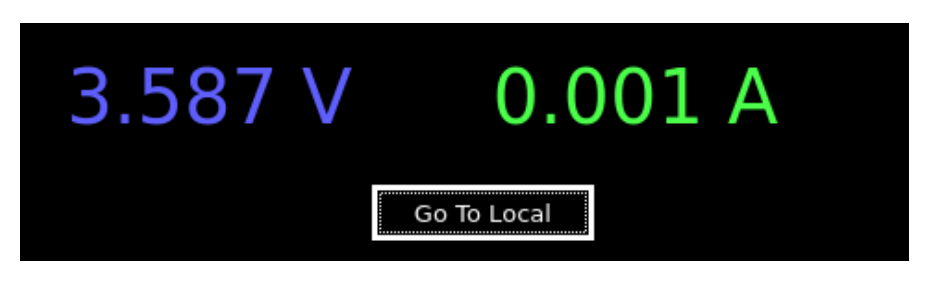

Figure 3-93. Local/Remote Screen

# 3.1.11 Parallel/Series Screen

These screens are displayed on the Slave unit when multiple units are connected in parallel or series, refer to Figure 3-94 or Figure 3-95, respectively.

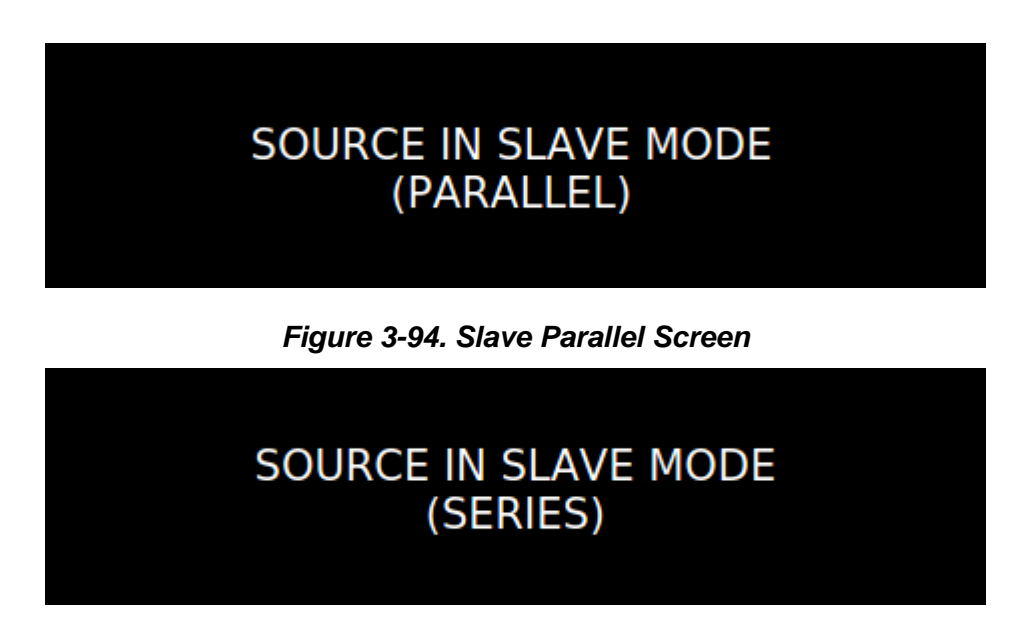

Figure 3-95. Slave Series Screen

# 3.2 **Output Verification**

#### 3.2.1 Constant-Voltage Mode Operation

In Constant-Voltage mode operation, the output voltage is regulated at the programmed value while the output current varies with the load requirements. The voltage could be programmed either through the front panel or by the remote analog voltage programming input. To verify operation in Constant-Voltage mode, follow these steps:

- 1. Ensure that there is no load connected to the output.
- 2. Ensure that the remote sense is connected to the output terminals.
- 3. Connect a digital voltmeter (DVM) across the rear panel positive and negative output terminals, observing the correct polarity. Make sure the DVM is in the DC voltage mode and the range is adequate to handle the full-scale voltage of the power supply.
- 4. Apply power to the AC mains input and turn on the power supply.
- 5. If the Power ON Settings (PONS) had previously been configured to be OFF, when the supply reaches the Dashboard Screen, enable the output by pressing the "Output On/Off".

- 6. Use the Dashboard Screen to program the Voltage, Current and Power.
- 7. Program the Current to 10% of rated output by entering the value in the "Setting" section on the Dashboard Screen. Program the current above zero to enable supplying output current while in the constant-voltage mode.
- 8. On the Dashboard screen, rotate the rotary knob to select the "Voltage" text box in the "Setting" section. Press the rotary knob to highlight the voltage value. Rotate the rotary knob clockwise and observe both the voltage display in the "Measure" section on the Dashboard screen and output of the DVM begin to accelerate up. The output voltage should increase from 0 V to the maximum rated voltage of the supply. The voltage display in the "Measure" section on the Dashboard screen and DVM readings should track within the accuracies of the meter and the Dashboard.
- 9. Verify the front panel Constant Voltage Mode LED is on.

10. Program the Voltage and Current back to zero.

11. Turn the power supply off.

If Constant-Voltage mode operation did not function as indicated above, verify the setup and perform the check again. If the function continues to fail, contact the factory for assistance.

# 3.2.2 Constant-Current Mode Operation

In Constant-Current mode operation, the output current is regulated at the selected value while the output voltage varies with the load requirements. The current could be programmed either through the front panel or by the remote analog current programming input. To verify operation in Constant-Current mode, follow these steps:

- If the output had been previously energized, allow 5 minutes for the output capacitors to discharge. Connect a high current DC ammeter across the rear panel positive and negative output terminals, observing the correct polarity. Select wire leads of sufficient current carrying capacity and an ammeter range compatible with the units maximum rated output current.
  - **Note:** Verification that the supply could source rated output current, without measuring the current with an ammeter, but using only the front panel meter, could be performed by shorting the output terminals together.
- 2. Turn on the power supply.
- 3. If the Power ON Settings (PONS) had previously been configured to be OFF, when the supply reaches the Dashboard Screen, enable the output by pressing the "Output On/Off".
- 4. Use the Dashboard Screen to program the Voltage, Current and Power.

- 5. Program the Voltage to 10% of rated output by entering the in the "Setting" section on the Dashboard Screen. This programs the Voltage above zero to enable supplying output voltage while in the constant-current mode.
- 6. On the Dashboard screen, rotate the rotary knob to select the "Current" text box in the "Setting" section. Press the rotary knob to highlight the current value. Rotate the rotary knob clockwise and observe both the current display in the "Measure" section on the Dashboard screen and output of the DC ammeter begin to accelerate up. The output current should increase from 0 A to the maximum rated current of the supply. The current display in the "Measure" section on the Dashboard screen and DC ammeter readings should track within the accuracies of the meter and the Dashboard.
- 7. Verify the front panel Constant Current Mode LED is on.
- 8. Program the Voltage and Current back to zero.
- 9. Turn the power supply off.
- 10. Allow 5 minutes for the output capacitors to discharge and disconnect the ammeter or short from the output terminals.
- 11. If Constant-Current mode operation did not function as indicated above, verify the setup and perform the check again. If the function continues to fail, contact the factory for assistance.

#### **3.2.3 Overvoltage Protection**

The Overvoltage Protection (OVP) function allows the supply to shut down the output, if it were to exceed a preset voltage. This may be used to protect sensitive circuits or loads from damage caused by an excessive voltage on the output of the supply. The Overvoltage Protection (OVP) could be programmed either through the front panel or by the remote analog OVP programming input. To verify OVP operation, follow these steps:

- 1. Make sure there is nothing connected across the output terminals.
- 2. Turn on the power supply.
- 3. If the Power ON Settings (PONS) had previously been configured to be OFF, when the supply reaches the Dashboard Screen, enable the output by pressing the "Output On/Off".
- 4. Use the Output Program Screen to program the Voltage, Current and OVP.
- 5. Program the Current to 10% of rated output (program the current above zero to enable supplying output current while in the constant-voltage mode).
- 6. The factory default setting is approximately 110% of the maximum rated output of the supply. On the Output Program screen, rotate the rotary knob to set the "OVP". Press the rotary knob to highlight the OVP value. Rotate the rotary knob

anti-clockwise until the OVP is programmed to about 80-90% of the maximum rated output voltage.

- 7. On the Dashboard screen, rotate the rotary knob to select the "Voltage" text box in the "Setting" section. Press the rotary knob to highlight the voltage value. Rotate the rotary knob clockwise and observe the voltage display in the "Measure" section on the Dashboard screen begin to accelerate up. When the output voltage exceeds the OVP trip point, the OVP warning screen will be displayed saying that the output tripped due to an OVP fault. Refer to Figure 3-80.
- 8. The Output State will be programmed to **OFF**, and the Voltage, Current, and OVP settings will retain their previous settings.
- 9. Press "Clear OVP" on OVP Warning screen and the fault screen will clear. The Dashboard screen will be displayed, and the output will remain disabled.
- 10. Using the Dashboard screen, program the OVP setting as appropriate for the application. If OVP is not used, then "OVP" programming may be set at maximum, approximately 110% of the rated output voltage of the supply.
- 11. If OVP mode did not function as indicated above, verify the setup and perform the check again. If the function continues to fail, contact the factory for assistance.

#### **3.2.4 Constant-Power Mode**

The Constant-Power Mode allows the supply to regulate the output to a constant power setting as opposed to the more common constant voltage or constant current modes of operation. (**Note:** Constant Power mode is intended primarily for loads with response times greater than approximately 10ms). While in this mode, the supply will continually adjust the voltage and current levels to attempt to maintain a constant power to the load. To provide additional protection for the load, voltage, and current limits may be set while in the Constant-Power mode. If the unit cannot regulate to the Constant Power setting due to load conditions, it will regulate either at the voltage or current limit depending on the load demand. Refer to Figure 3-96.

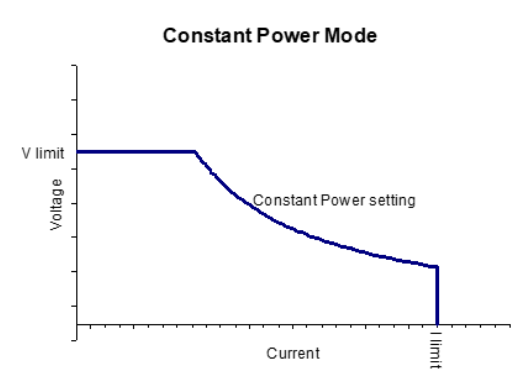

Figure 3-96. Constant-Power Example

# 3.3 **Remote Analog Programming Connector**

The Analog Control connector of the Remote Analog Interface on the rear panel allows the unit to be configured for different operating configurations: front panel (local) and remote programming of voltage, current, and OVP, voltage and current monitoring, output enable/disable, etc. Refer to Figure 3-97 for the connector pin-out diagram. The setup and operating requirements of each configuration are provided in Sections 3.4 through 3.8.

The DC Asterion also has the capability of providing summing of remote analog input with the set values on the front panel (or programmed values via the digital interface) for voltage, current and Power. This capability provides a means to modulate a set value with the signal on the voltage, current and Power analog input. If the user only desires to control the unit with the analog input, all the front panel values (V/I/P) or digital settings should be set to zero.

# **CAUTION!**

If standard, Remote Non-Isolated Analog Interface programming is used, the programming return (J1-6 and J1-24) is at the same potential as the negative output terminal of the power supply (not isolated). Proper connection should be made to signal returns with respect to input programming equipment. Improper connection might result in ground/return loops and, as a result, internal power supply damage might occur; output current could then flow by way of the external connection to the J1 common (J1-6 and J1-24). Refer to Table 3–2.

# 3.3.1 Remote Analog Isolated Interface Control (Option)

The Remote Isolated Analog Interface control uses the same Analog Control connector (J1) as the standard interface. This option fully isolates remote control signals and allows control of units not connected to a common ground. Control ground is isolated from output power (output negative terminal), which protects against potential damage from systems with high electrical noise or large ground loop currents.

**Note:** Some standard, Non-Isolated Analog Interface programming signals are not available with this option; see Table 3–2 for details.

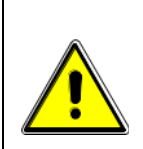

# **CAUTION!**

The Remote Isolated Analog Interface option is not intended to allow operation of the power supply at excessive voltages. Operation of Isolated Analog Interface signals should be at SELV safety voltage conditions to chassis ground. Refer to section 1.2.2 for maximum terminal voltages.

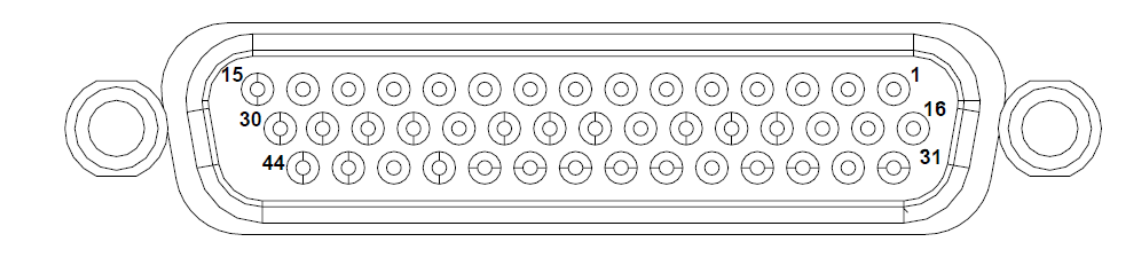

# ANALOG PROGRAMMING

Figure 3-97. Remote Analog Programming Connector Pin-Out

| 44 P | in Conn                         | Ametek P/N: 856-044-00 |                                                                                                    |  |
|------|---------------------------------|------------------------|----------------------------------------------------------------------------------------------------|--|
| Pin  | Reference                       | Туре                   | Functional Description                                                                                                    |  |
| 1    | ON/OFF_HV                       | ISO HV                 | Isolated remote control input for output on/off<br>with an applied AC/DC voltage source. A<br>positive (+) 6-120 VDC or an AC input of 12-<br>240 VAC will enable (turn-on) the output of the<br>supply. This control input is optically isolated<br>from the output power negative terminal of the<br>power supply (up to 500 VDC). Signal return is<br>Pin 16 (RTN_HV). |  |
| 2    |                                 |                        |                                                                                                    |  |
| 3    | VPRG_ISOUR                      | ANALOG OUT             | Current source of 1 mA for remote voltage programming using a resistance connected to signal return Pin 18: 0-5 k $\Omega$ or 0-10k $\Omega$ = 0-100% of full-scale output voltage.                                                                                                    |  |
| 4    | VPRG_VSOUR/<br>VPRG_4-20mA_SOUR | ANALOG IN              | Remote control input for voltage programming<br>using a voltage source: 0-5 VDC or 0-10 VDC<br>= 0-100% of full-scale output voltage. Do not<br>exceed an input of 12 VDC. Signal return is Pin<br>18.                                                                                                    |  |
| 5    | OVPPRG_VSOUR                    | ANALOG IN              | Remote control input for overvoltage<br>programming using a voltage source: 0-10<br>VDC = 0-110% of full-scale output voltage. Do<br>not exceed an input of 12 VDC. Signal return<br>is Pin 18.                                                                                                    |  |
| 6    | VMON                            | ANALOG OUT             | Monitor signal for output voltage: 0-10 VDC = 0-100% of full-scale output voltage. Minimum recommended load resistance is 100 k $\Omega$ and maximum load is 20k $\Omega$ . Circuit return is pin 22.                                                                                                    |  |
| 7    | DIO_IN2                         | DIGITAL IN             | User digital input, function to be assigned by user. Up to 24V capable, .3V max low, 2.7V min high.                                                                                                    |  |

| 8  | TRIG_IN                         | DIGITAL IN  | User digital input, function to be assigned by user. Up to 24V capable, .3V max low, 2.7V min high.                                                                                                    |
|----|---------------------------------|-------------|----------------------------------------------------------------------------------------------------|
| 9  | DIO_IN1                         | DIGITAL IN  | User digital input, function to be assigned by user. Up to 24V capable, .3V max low, 2.7V min high.                                                                                                    |
| 10 | REV_RY_EN                       | DIGITAL IN  | User digital input, enables high output on pin 38. Up to 24V capable, .3V max low, 2.7V min high.                                                                                                    |
| 11 | OUT_RY_EN                       | DIGITAL IN  | User digital input, enables high output on pin 37. Up to 24V capable, .3V max low, 2.7V min high.                                                                                                    |
| 12 | RTN                             | DIGITAL GND | Return for Pin 7, 8, 9, 10, 11, 12.                                                                                                    |
| 13 | ESTOP                           | DIGITAL IN  | Short to Pin 14 to permit operation. Internally tied to 5V through a 2.49k resistor.                                                                                                    |
| 14 | RTN                             | DIGITAL GND | Return for Pin 13 (ESTOP).                                                                                                    |
| 15 | RTN_UPWR                        | POWER GND   | Return for Pin 30 (USER_PWR).                                                                                                    |
| 16 | RTN_HV                          | ISO GND     | Return for Pin 1 (ON/OFF_HV) and Pin31 (ON/OFF_ISO).                                                                                                    |
| 17 |                                 |             |                                                                                                    |
| 18 | RTN_PRG                         | ANALOG GND  | Return for Pin 3, 4, 5, 19, 20, 33, 34. This control return is optically isolated from the output power negative terminal of the power supply (up to 500 VDC).                                         |
| 19 | IPRG_VSOUR/<br>IPRG_4-20mA_SOUR | ANALOG IN   | Remote control input for current programming<br>using a voltage source: 0-5 VDC or 0-10 VDC<br>= 0-100% of full-scale output current. Do not<br>exceed an input of 12 VDC. Signal return is Pin<br>18. |
| 20 | IPRG_ISOUR                      | ANALOG OUT  | Current source of 1 mA for remote current programming using a resistance connected to signal return Pin 18: 0-5 k $\Omega$ or 0-10k $\Omega$ = 0-100% of full-scale output current.                    |
| 21 | IMON                            | ANALOG OUT  | Monitor signal for output current: 0-10 VDC = 0-100% of full-scale output current. Minimum recommended load resistance is 100 K $\Omega$ and maximum load is 20k $\Omega$ . Circuit return is pin 22.  |
| 22 | MON_RTN                         | ANALOG GND  | Return for Pin 6, 21, 35.                                                                                                    |
| 23 |                                 |             |                                                                                                    |
| 24 | TRIG_OUT                        | DIGITAL OUT | User digital output, cause to be assigned by<br>user. Output high state either min 4.5V or<br>voltage on Pin 30 (USER_PWR) minus 1V,<br>whichever is higher. Maximum current of 0.5A.                  |
| 25 | DIO_OUT1                        | DIGITAL OUT | Output low for CV and high for CC. Output high<br>state either min 4.5V or voltage on Pin 30<br>(USER_PWR) minus 1V, whichever is higher.<br>Maximum current of 0.5A.                                  |

| 26 | FAULT_OUT                       | DIGITAL OUT | High state indicates fault. Output high state<br>either min 4.5V or voltage on Pin 30<br>(USER_PWR) minus 1V, whichever is higher.<br>Maximum current of 0.5A.                                                                                                    |
|----|---------------------------------|-------------|----------------------------------------------------------------------------------------------------|
| 27 | DIO_OUT2                        | POWER OUT   | Output low for CV or CC and high for CP.<br>Output high state either min 4.5V or voltage on<br>Pin 30 (USER_PWR) minus 1V, whichever is<br>higher. Maximum current of 0.5A.                                                                                                    |
| 28 | RTN_UPWR                        | POWER GND   | Return for Pin 24, 25, 26, 27.                                                                                                    |
| 29 | RTN_AUX5                        | POWER GND   | Return for Pin 43 (5V_AUX).                                                                                                    |
| 30 | USER_POWER                      | POWER IN    | Optional- User can connect between 5V to 24V to control digital output/relay output voltage. If left unconnected, digital and relay outputs have 4.5V high states.                                                                                                    |
| 31 | ON/OFF_ISO                      | DIGITAL IN  | Isolated remote control input for output on/off<br>with a logic signal: a logic-high, 3.3V to 24V<br>signal will enable (turn-on) the output of the<br>supply, and a logic-low signal disables (turns<br>off) the output. This control input is optically<br>isolated from the output power negative<br>terminal of the power supply (up to 500 VDC).<br>Signal return is Pin 16 (RTN_HV). |
| 32 |                                 |             |                                                                                                    |
| 33 | PPRG_VSOUR/<br>PPRG_4-20mA_SOUR | ANALOG IN   | Remote control input for power programming<br>using a voltage source: 0-5 VDC or 0-10 VDC<br>= 0-100% of full-scale output power. Do not<br>exceed an input of 12 VDC. Signal return is Pin<br>18.                                                                                                    |
| 34 | PPROG_ISOUR                     | ANALOG OUT  | Current source of 1 mA for remote power programming using a resistance connected to signal return Pin 18: 0-5 k $\Omega$ or 0-10k $\Omega$ = 0-100% of full-scale output power.                                                                                                    |
| 35 | PMON                            | ANALOG OUT  | Monitor signal for output power: 0-10 VDC = 0-<br>100% of full-scale output power. Minimum<br>recommended load resistance is 100 k $\Omega$ and<br>maximum load is 20k $\Omega$ . Circuit return is pin 22.                                                                                                    |
| 36 | RTN_UPWR                        | OUTPUT GND  | Return for Pin 37, 38.                                                                                                    |
| 37 | OUT_RY_ON                       | POWER OUT   | User digital output, cause to be assigned by<br>user or state of pin 11. Output high state either<br>min 5V or voltage on pin 30 (USER_PWR)<br>minus 1V, whichever is higher. Maximum<br>current of 0.5A.                                                                                                    |
| 38 | REV_RY_ON                       | POWER OUT   | User digital output, cause to be assigned by<br>user or state of pin 10. Output high state either<br>min 5V or voltage on pin 30 (USER_PWR)<br>minus 1V, whichever is higher. Maximum<br>current of 0.5A.                                                                                                    |

| 39 | AUX5_EN   | DIGITAL IN  | Apply a high to enable output on pin 43 (5V_AUX). Up to 24V capable, 0.3V max low, 2.7V min high.  |
|----|-----------|-------------|----------------------------------------------------------------------------------------------------|
| 40 | RTN       | DIGITAL GND | Return for Pin 39, 44.                                                                             |
| 41 | RTN_AUX15 | POWER GND   | Return for Pin 42.                                                                                 |
| 42 | 15V_AUX   | POWER OUT   | 15V for use by the user, 1A max current.                                                           |
| 43 | 5V_AUX    | POWER OUT   | 5V for use by the user, 1A max current.                                                            |
| 44 | AUX15_EN  | DIGITAL IN  | Apply a high to enable output on pin 42 (15V_AUX). Up to 24V capable, 0.3V max low, 2.7V min high. |

Table 3–2. Analog Programming Connector, Designations and Functions

# **3.4 Remote Current Programming**

Remote current programming can be summed with the front panel or digital setting; see Section 3.3. Remote current programming is used for applications that require the output current be programmed (controlled) from a remote instrument. An external resistance or external voltage source or external 4-20mA source may be used as a programming device. When using remote current programming, a shielded, twisted-pair cable is recommended to prevent noise interference to programming signals.

# 3.4.1 Remote Current Programming by Resistance

Analog Reference source is selected as Resistance from the front Panel. Refer to Figure 3-98. The resistance-programming default coefficient for output current is (100% rated output current) / 5 k $\Omega$ , with input at Pin 20 (IPRG\_ISOUR) and return to Pin 18 (RTN\_PRG). An internal current source, factory-set at 1 mA, from Pin 20 is utilized to drive the resistance. This produces a transfer function for output current, as follows:

lout = R \* (100% rated output current) / 5 k $\Omega$ ), with R in kohms.

Full Scale current programming resistance can be modified from default 5kOhms to any other value, from 2 kOhm to 10 kOhm. Refer to Section 3.1.8.3. Then the transfer function for output current, as follows:

lout = R \* (100% rated output current) / FSC k $\Omega$ ), with R in kohms.

If multiple switches or relays are used to select resistors to program different current levels, make-before-break contacts are recommended.

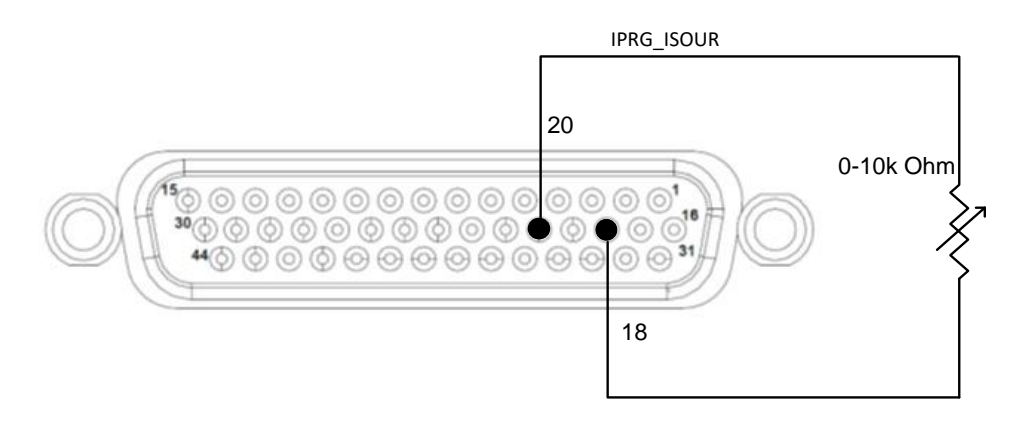

Figure 3-98. Remote Current Programming Using Resistance

# 3.4.2 Remote Current Programming by Voltage Source

The DC voltage source is connected between Pin 19 (IPRG\_VSOUR) and the return Pin 18 (RTN\_PRG) and Analog Reference source is selected as Voltage from the front Panel. Refer to Figure 3-99.

The Full-Scale voltage value can be modified to any voltage between 2V to 10V from front panel screen, refer to Section 3.1.8.3. Default FSC voltage value is 10V, where 10V corresponds to 100% output current. The corresponding voltage-programming coefficients for output current are (100% rated output current) / FSC VDC. This produces transfer functions for output current, as follows:

lout = Vdc \* (100% rated output current) / 10 VDC), with Vdc in volts, or

lout = Vdc \* (100% rated output current) / FSC VDC), with Vdc in volts.

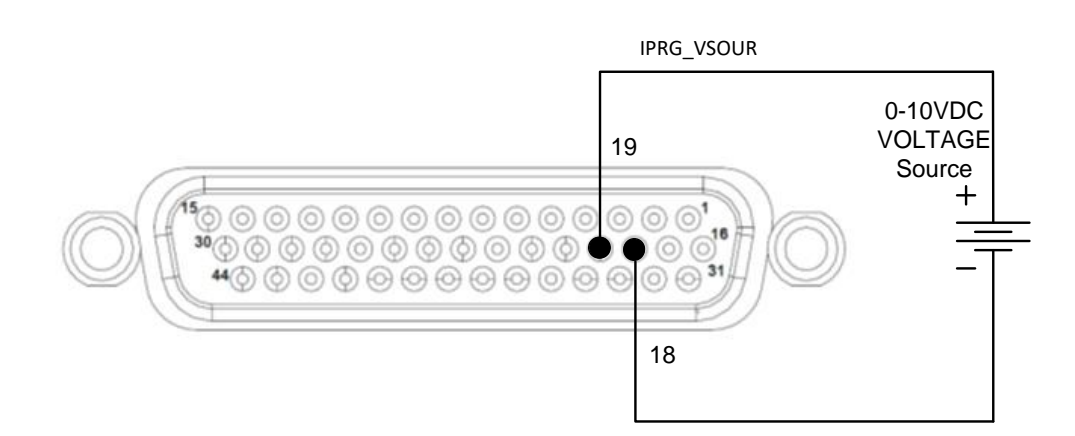

Figure 3-99. Remote Current Programming Using 0-5 VDC or 0-10 VDC Source

#### 3.4.3 Remote Current Programming by 4-20mA Source

A 4-20mA current source is connected between Pin 19 (IPRG\_VSOUR) and the return Pin 18 (RTN\_PRG) and select the Analog Reference Source as 4-20mA in front panel. Refer to Figure 3-100.

The transfer function for the output current will be as follows:

lout =  $(I_{4-20mA} - 4)$  (100% rated output current) / 16, with  $I_{4-20mA}$  in mA

Which produces 0A output current at 4mA and 100% rated output current at 20mA.

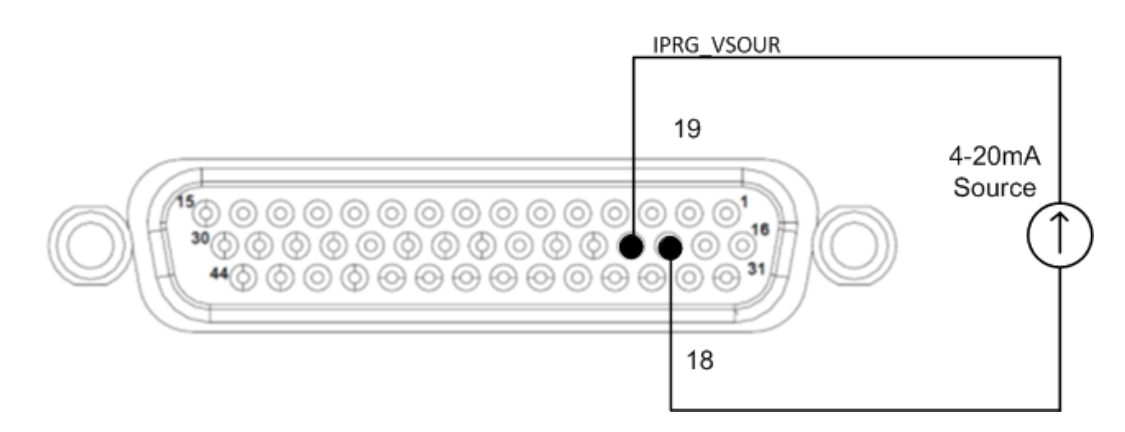

Figure 3-100. Remote Current Programming Using 4-20mA Source

# 3.5 **Remote Voltage Programming**

Remote voltage programming is summed with the front panel or digital setting; see Section 3.3. Remote voltage programming configuration is used for applications that require the output voltage be programmed (controlled) from a remote instrument. An external resistance or external voltage source or 4-20mA source may be used as a programming device. When using remote voltage programming, a shielded, twistedpair cable is recommended to prevent noise interference to programming signals.

# 3.5.1 Remote Voltage Programming by Resistance

Analog Reference source is selected as Resistance from the front Panel. Refer to Figure 3-101. The resistance-programming default coefficient for output voltage is (100% rated output voltage) / 5 k $\Omega$ , with input at Pin 3 (VPRG\_ISOUR) and return to Pin 18 (RTN\_PRG). An internal current source, factory-set at 1 mA, from Pin 20 is utilized to drive the resistance. This produces a transfer function for output voltage, as follows:

Vout = R \* (100% rated output voltage) / 5 k $\Omega$ ), with R in kohms.

Full Scale voltage programming resistance can be modified from default 5kOhms to any other value, from 2 kOhm to 10 kOhm, refer to Section 3.1.8.3. Then the transfer function for output voltage, as follows:

Vout = R \* (100% rated output voltage) / FSC k $\Omega$ ), with R in kohms.

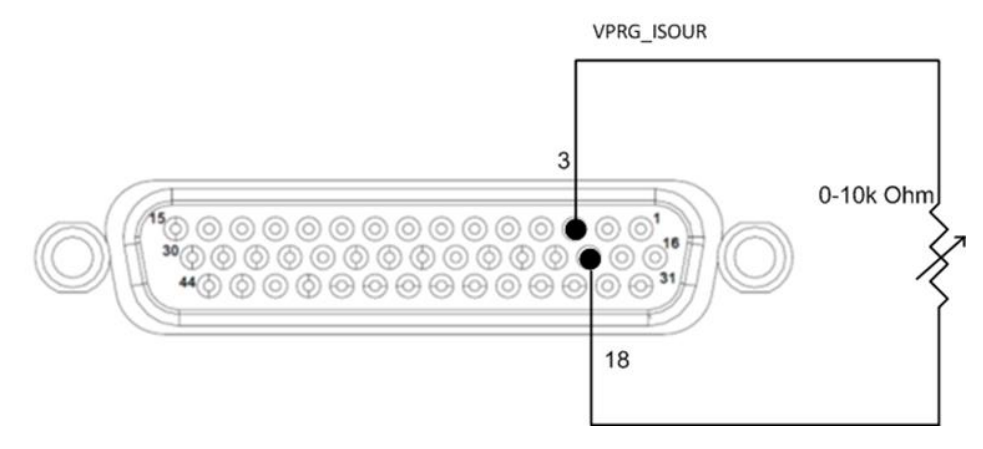

Figure 3-101. Remote Voltage Programming Using Resistance

# 3.5.2 Remote Voltage Programming by Voltage Source

The DC voltage source is connected between Pin 4 (VPRG\_VSOUR) and the return Pin 18 (RTN\_PRG) and Analog Reference source is selected as Voltage from the front Panel. Refer to Figure 3-102.

The Full-Scale voltage value can be modified to any voltage between 2V to 10V from front panel screen, refer to Section 3.1.8.3. Default FSC voltage value is 10V, where 10V corresponds to 100% output voltage. The corresponding voltage-programming coefficients for output voltage are (100% rated output voltage) / FSC VDC. This produces transfer functions for output voltage, as follows:

Vout = Vdc \* (100% rated output voltage) / 10 VDC), with Vdc in volts, or

Vout = Vdc \* (100% rated output voltage) / FSC VDC), with Vdc in volts.

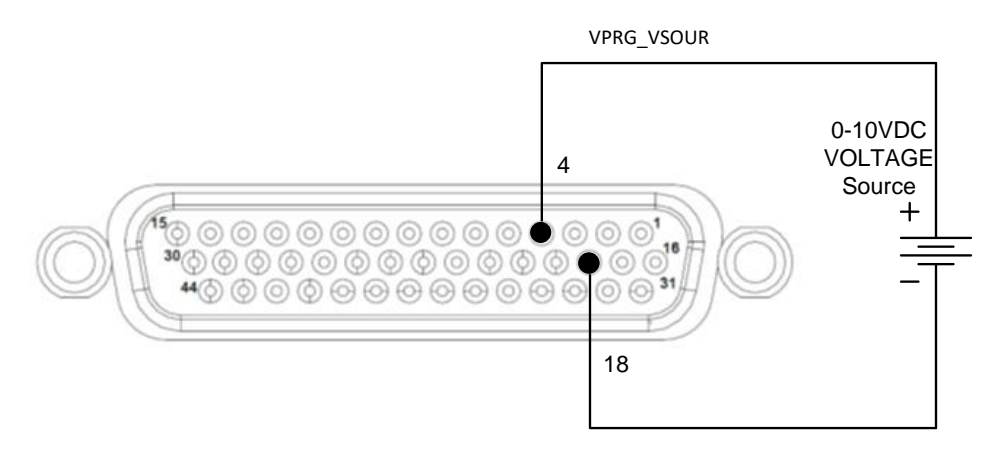

Figure 3-102. Remote Voltage Programming Using 0-10 VDC Source

#### 3.5.3 Remote Voltage Programming by 4-20mA Source

A 4-20mA current source is connected between Pin 4 (VPRG\_VSOUR) and the return Pin 18 (RTN\_PRG) and select the Analog Reference Source as 4-20mA in front panel. Refer to Figure 3-103.

The transfer function for the output voltage will be as follows:

Vout =  $(I_{4-20mA} - 4)$  (100% rated output voltage) / 16, with  $I_{4-20mA}$  in mA

Which produces 0V output voltage at 4mA and 100% rated output voltage at 20mA.

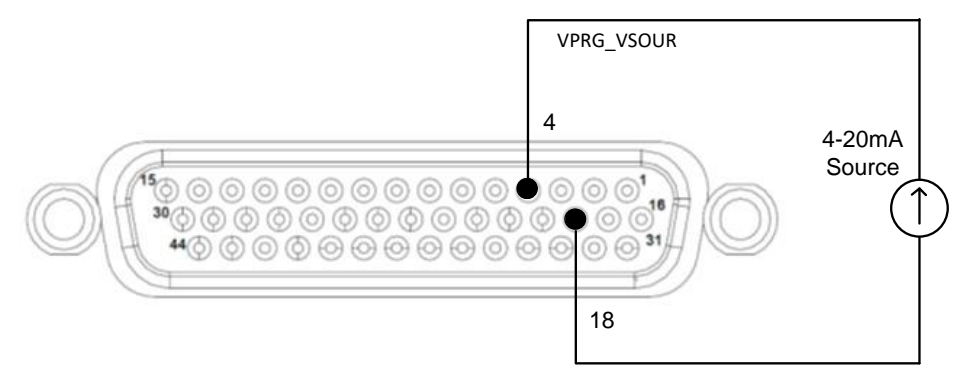

Figure 3-103. Remote Voltage Programming Using 4-20mA Source

# **3.6 Remote Power Programming**

Remote power programming is summed with the front panel or digital setting; see Section 3.3. Remote power programming configuration is used for applications that require the output voltage be programmed (controlled) from a remote instrument. An external resistance or external voltage source or 4-20mA source may be used as a programming device. When using remote voltage programming, a shielded, twistedpair cable is recommended to prevent noise interference to programming signals.

#### 3.6.1 Remote Power Programming by Resistance

Analog Reference source is selected as Resistance from the front Panel. Refer to Figure 3-104. The resistance-programming default coefficient for output power is (100% rated output power) / 5 k $\Omega$ , with input at Pin 34 (PPRG\_ISOUR) and return to Pin 18 (RTN\_PRG). An internal current source, factory-set at 1 mA, from Pin 20 is utilized to drive the resistance. This produces a transfer function for output power, as follows:

Pout = R \* (100% rated output power) / 5 k $\Omega$ ), with R in kohms.

Full Scale power programming resistance can be modified from default 5kOhms to any other value, from 2 kOhm to 10 kOhm. Refer to Section 3.1.8.3. Then the transfer function for output power, as follows:

Pout = R \* (100% rated output power) / FSC k $\Omega$ ), with R in kohms.

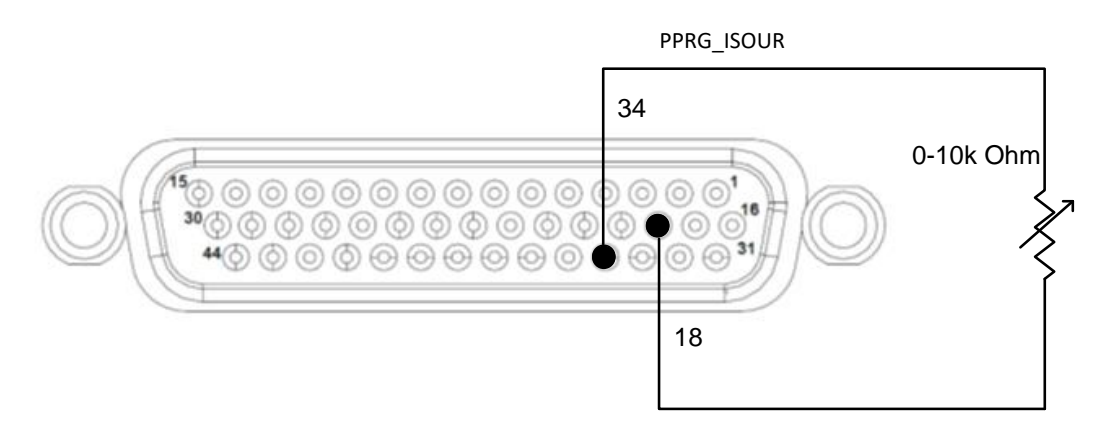

Figure 3-104. Remote Power Programming Using Resistance

#### 3.6.2 Remote Power Programming by Voltage Source

The DC voltage source is connected between Pin 33 (PPRG\_VSOUR) and the return Pin 18 (RTN\_PRG) and Analog Reference source is selected as Voltage from the front Panel. Refer to Figure 3-105.

The Full-Scale voltage value can be modified to any voltage between 2V to 10V from front panel screen. Refer to Section 3.1.8.3. Default FSC voltage value is 10V, where 10V corresponds to 100% output power. The corresponding voltage-programming coefficients for output power are (100% rated output power) / FSC VDC. This produces transfer functions for output power, as follows:

Pout = Vdc \* (100% rated output power) / 10 VDC), with Vdc in volts, or

Pout = Vdc \* (100% rated output power) / FSC VDC), with Vdc in volts.

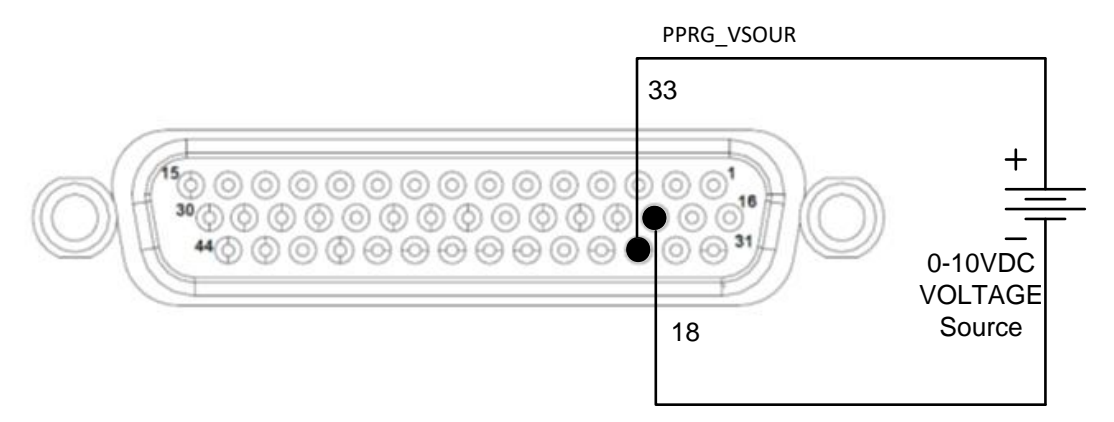

#### Figure 3-105. Remote Power Programming Using 0-10 VDC Source

# 3.6.3 Remote Power Programming by 4-20mA Source

A 4-20mA current source is connected between Pin 33 (PPRG\_VSOUR) and the return Pin 18 (RTN\_PRG) and select the Analog Reference Source as 4-20mA in front panel. Refer to Figure 3-106.

The transfer function for the output power will be as follows:

Pout =  $(I_{4-20mA} - 4)$  (100% rated output power) / 16, with  $I_{4-20mA}$  in mA

Which sets 0W output power at 4mA and 100% rated power voltage at 20mA.

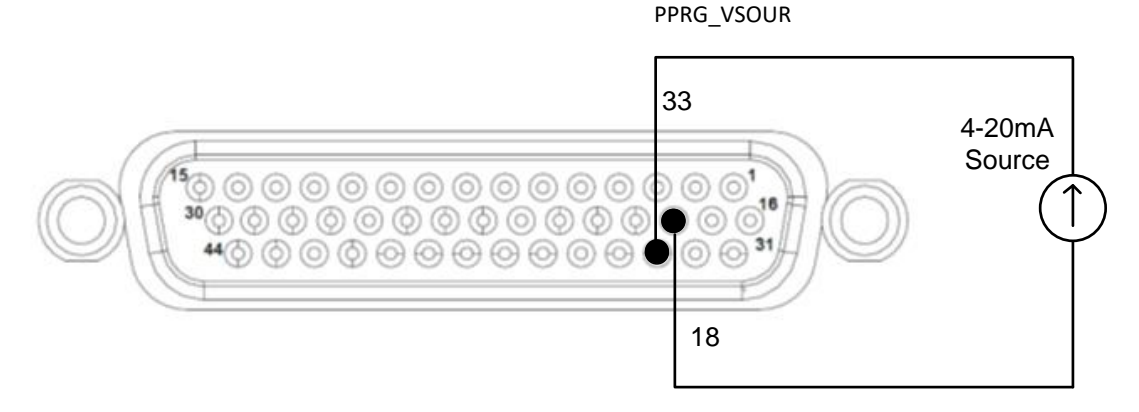

Figure 3-106. Remote Power Programming Using 4-20mA Source

# 3.7 Remote Overvoltage Programming

A remote DC voltage source can be connected externally between Pins 5 (OVPRG\_VSOUR) and Pin 18 (RTN\_PRG) to set the output overvoltage trip level. A 0-10 VDC signal equals 0-110% of rated output voltage. See Figure 3-107 for connection requirements. This full-scale programming voltage source range can be set to any value between 2V to 10VDC from front panel. Refer to Section 3.1.8.3.

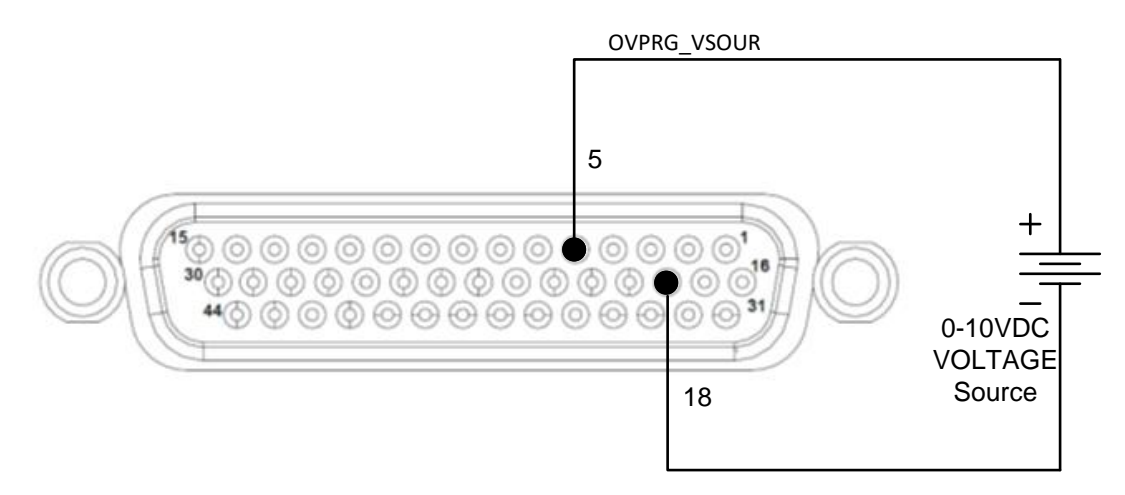

Figure 3-107. Remote Overvoltage Programming Using DC Voltage Source

# 3.8 Remote Output On/Off Control

Remote output on/off control may be accomplished by contact closure, or through an opto-isolated interface with external voltage sources, AC/DC or TTL/CMOS.

# 3.8.1 Remote Output ON/OFF by Contact Closure

Application of a contact closure between Pins 13 and Pin 14 will enable the output (if Output Enable from front panel or SCPI is ON). See Figure 3-108 for connection requirements.

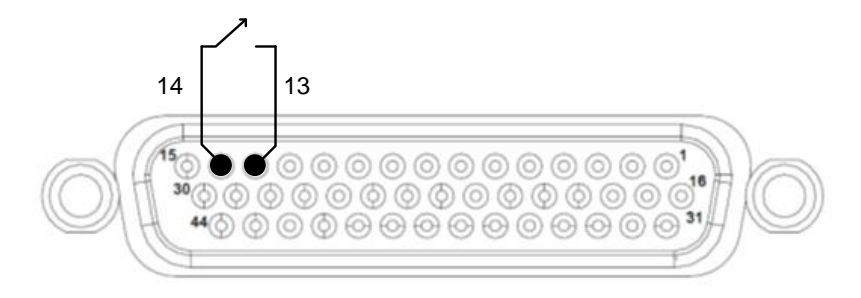

Figure 3-108. Remote Output On/Off Control by Contact Closure

# 3.8.2 Remote Output ON/OFF Control by External Source

Application of AC/DC voltage between Pins 1 and 16, or TTL/CMOS voltage between Pins 31 and 16, will turn on the power supply; this interface is opto-isolated from circuit common. See Figure 3-109 and Figure 3-110 for connection requirements.

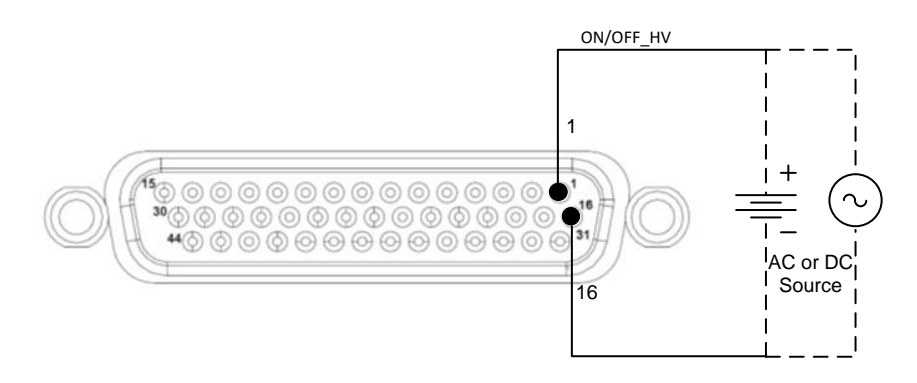

Figure 3-109. Remote Output On/Off Using Isolated AC or DC Source

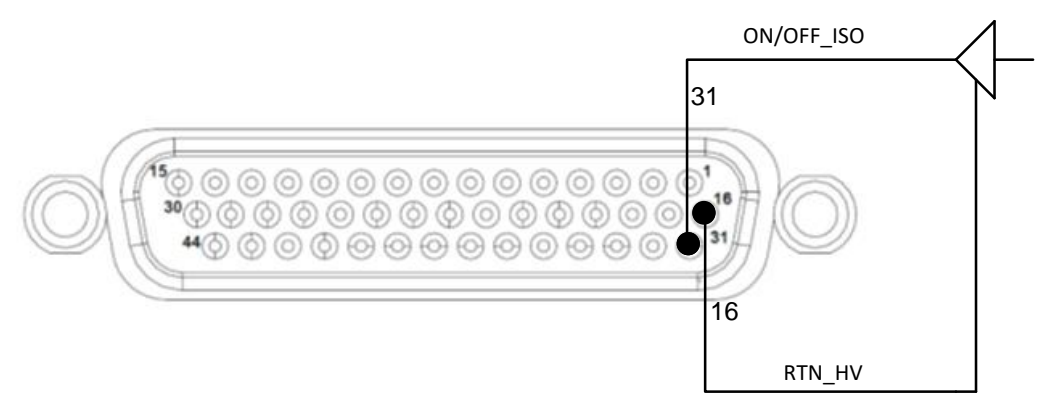

Figure 3-110. Remote Output On/Off Using Isolated TTL/CMOS Source

# 3.9 Parallel and Series Operation

Parallel and series modes of operation are used for applications requiring more current or voltage than is available from a single power supply. To meet the requirements for greater output current or voltage, up to five supplies could be connected in parallel, or up to two supplies could be connected in series.

#### **3.9.1** Parallel Operation

In order to connect up to five power supplies in parallel, use a "Master/Slave" daisychain wiring configuration as follows; refer to Figure 3-111:

(There are two separate 9-pin connectors on the rear panel of each power supply, marked "PAR OUT" and "PAR IN". Also, there are two separate 9-pin connectors on the rear panel of each power supply, marked 'CAN OUT" and "CAN IN".)

- 1. Programming, readback, and control is performed through the Master.
- 2. Beginning with the power supply that is to function as the Master, use an interface cable (890-524-01) to connect the PAR OUT connector on the designated Master power supply to the PAR IN connector on the second power supply (Slave 1). Repeat connection between Master CAN OUT and Slave 1 CAN IN.
- 3. On the second power supply (Slave 1), use another interface cable to connect the PAR OUT connector to the PAR IN connector of the third power supply (Slave 2). Continue these interconnections up to a maximum of 5 power supplies. Repeat connection between Slave 1 CAN OUT and Slave 2 CAN IN.
- 4. Connect the Positive output terminals of all the power supplies and the load.
- 5. Connect the Negative output terminals of all the power supplies and the load.
- 6. Confirm that there are no shorts between the Positive and Negative output terminals.
- 7. Referring to Figure 3-111, connect twisted-pair sense cables as follows; ensure that all twisted-pair cables are as short as possible:

All slave units shall have twisted-pair cables from their sense terminals to their own output terminals.

For remote sense at the load, the master unit shall have a twisted-pair cable from its own sense terminals to the load terminals.

For remote sense at the output terminals (local sense connection), the master unit shall have a twisted-pair cable from its own sense terminals to the output terminals of its own chassis.

**Note:** The OVP circuit remains active for all units in parallel operation. If the units are set to different OVP levels, the paralleled system will trip according to the lowest setting. For ease of use, adjust the OVP levels for the slaves to maximum and adjust the master OVP level to the desired setting.

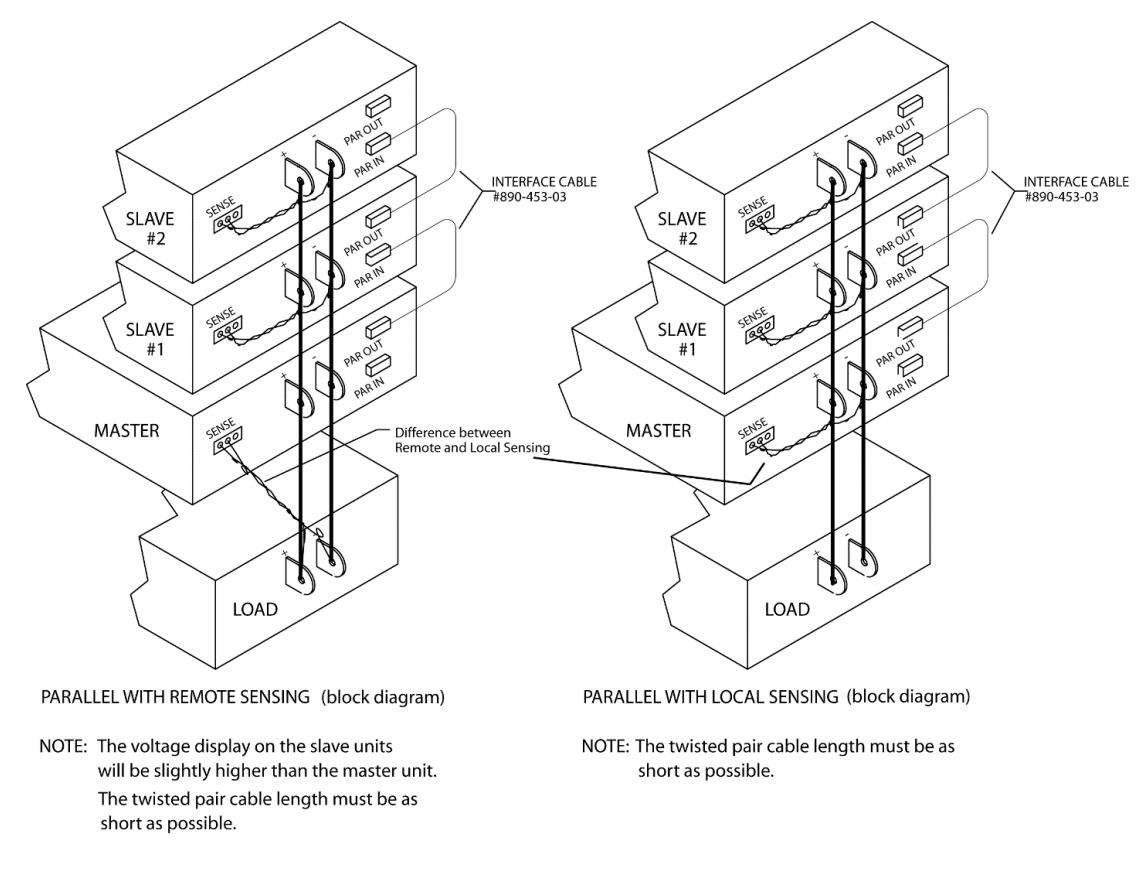

Figure 3-111. Parallel Connection and Remote Sense

# **3.9.2 Series Operation**

Series operation is used to obtain a higher aggregate output voltage using two units. Each supply is operated individually, and is set up as follows:

Connect the negative terminal (–) of one supply to the positive terminal (+) of the next supply; both units must be of the same model. The total voltage available is the sum of the maximum voltages of each supply. Each supply displays its own output voltage, and the load voltage is the sum of each front panel display.

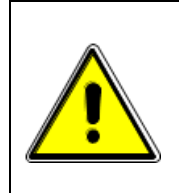

#### **CAUTION!**

Under no condition should the negative (–) output terminal of any power supply exceed 600 V to chassis (earth) ground. This is limited by the isolation and creepage/clearance distances internal to the power supply construction. If a higher output voltage range is required, contact the factory for availability.

#### Note:

1. The maximum allowable current for a series string of power supplies is the rated output current of a single supply of the string.
- 2. Remote sensing **at the load** should **not** be used during series operation. Each power supply should have its remote sense leads connected to its own output terminals.
- 3. An anti-parallel diode (power diode capable of the maximum current of the series group, connected across the output, but reverse biased) is recommended to protect against sinking current into a supply should one supply be ON while another other is OFF, as shown in Figure 3-112.
- 4. Diode D2 shown in the figure is optional, if the load has stored energy such as a battery. Refer to Section 2.12.

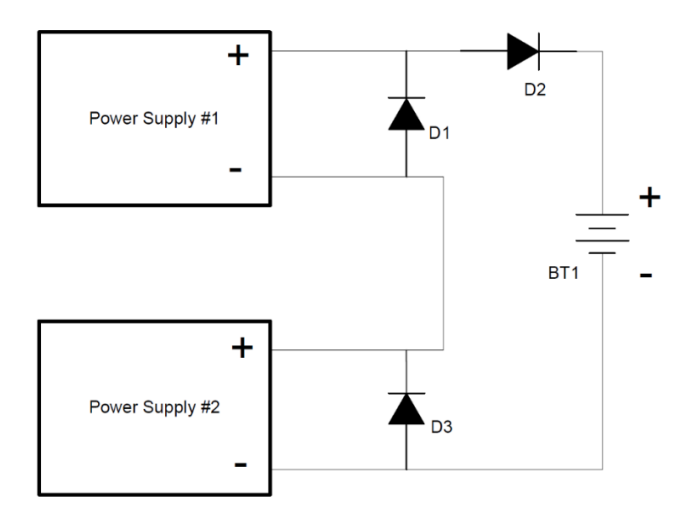

Figure 3-112. Series Connection with Anti-Parallel Diodes

This page intentionally left blank.

# 4 CALIBRATION AND VERIFICATION

### 4.1 Introduction

This section provides calibration and verification procedures for the DC Asterion Series power supplies.

#### 4.1.1 Calibration and Verification Cycle

Annual calibration and verification is recommended. Calibrate only as needed.

#### **4.1.2 Digital programming and readback calibration**

Refer to the DC Asterion programming manual for calibration of display readback and remote digital programming.

# 4.1.3 Analog control interface calibration (Standard and Isolated analog interface)

The analog control interface calibration requires opening of the chassis top cover and it should be carried out by service personnel only. Contact repair and maintenance service department for the same.

# 5 MAINTENANCE

## 5.1 Introduction

This chapter contains preventive maintenance information for the DC Asterion Series power supplies.

### WARNING!

All maintenance that requires removal of the cover of the unit should only be done by properly trained and qualified personnel. Hazardous voltages exist inside the unit. Disconnect the supply from the AC mains input before performing any maintenance. Service, fuse verification, and connecting of wiring to the chassis must be accomplished at least 5 *minutes* after AC input power has been removed with an external disconnect switch. Do not touch any circuits and/or terminals that are energized.

# **5.2 Preventive Maintenance**

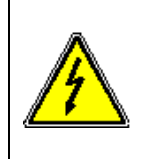

#### WARNING!

The OFF position of the front panel power switch does not remove AC input from internal circuits or input terminal blocks. Disconnect external AC input before servicing unit.

#### CAUTION!

For safe and continued operation of the DC Asterion Series, always operate the unit in a temperature and humidity controlled, indoor area. Exposure to conductive contaminants or corrosive compounds/gases that could be ingested into the chassis could result in internal damage. Keep the rear and sides of the unit free of obstructions to ensure proper ventilation.

No routine maintenance on the DC Asterion Series is required, aside from periodic cleaning of the unit and inspection, as required by the environmental operating conditions:

- Once a unit is removed from service, vacuum all air vents, including the front panel grill.
- Clean the exterior with a mild solution of detergent and water. Apply the solution onto a soft cloth, not directly to the surface of the unit. To prevent damage to materials, do not use aromatic hydrocarbons or chlorinated solvents for cleaning.
- Check external connections for integrity of insulation, loose contacts, and proper torque.
- If there is any evidence of short-circuits or arcing, overheating, or corrosion, contact the factory for recommended service.

### 5.3 Fuses

There are no user replaceable components in the power supply. Internal fuses are listed in Table 5–1. Fuses are sized for fault isolation, and, an open fuse might indicate that a circuit component has been damaged. Contact the factory for further assistance.

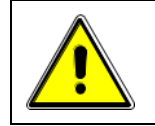

#### **CAUTION!**

To reduce the risk of fire or electrical shock, replace fuses only with the same type and rating.

| Assembly             | Reference  | Rating     | Manufacturer<br>Part No. |
|----------------------|------------|------------|--------------------------|
| Distribution PWA     | F2, F3     | 5 A, 600V  | Littelfuse KLK-5         |
| Input EMI Filter PWA | F1, F2, F3 | 30 A, 600V | Littelfuse KLK-30        |

Table 5–1. Fuse Ratings

#### Α

Acoustic Noise, 1-9 Altitude, 1-8 Analog Control Connector (J1) Isolated Analog Voltage, 3-40 Return Connection, 2-20, 3-40

#### С

Calibration and Verification, 4-1 **Chassis** finish, 1-9 **material**, **1-9** CONFIGURATION Screen, 3-14 Constant-Current Mode, 3-37 Operation, 3-37 Constant-Power Mode, 3-39 Constant-Voltage Mode, 3-36 Operation, 3-36 Cooling, 1-9

#### D

DASHBOARD Screen, 3-4 real-time adjustment, 3-4 Default Screen, 3-5, 3-33 Dimensions, 1-9

#### Е

Efficiency, 1-3, 1-5

#### F

Firmware Upgrade, 1-8 Floating Negative Terminal, 2-8 Front Panel Display keypad, 3-5 Fuses, 5-2

#### Η

Hold-Up Time, 1-3 HOME Screen, 3-2

#### 

IEEE-488 Option, 1-8 Input Frequency

M330460-01 Rev A

# INDEX

nominal rating, 1-3 range, 1-3 Input Overcurrent Protection, 2-8 Circuit Breaker/Fuse Rating, 2-8 Input Voltage nominal rating, 1-3 operating range, 1-3 Input/Output Connections Input Overcurrent Protection, 2-8 Safety Disconnect Device, 2-8 Safety Ground Wire, 2-8 Inrush Current, 1-3 Inspection, 2-26 Installation, 1-9

### INSTALLATION, 2-1

Isolation Voltage, 1-4

### L

LAN, 1-7 LAN Connector, 2-25 LAN Menu, 3-24, 3-27

#### Μ

Maintenance, 5-1 Fuses, 5-2 Preventive, 5-1 MEASUREMENTS Screen, 3-8 Models, Asterion Series, 1-2

### 0

Operation Constant-Current Mode, 3-37 Constant-Voltage Mode, 3-36 Parallel, 3-52 Programming Summing, 3-40 Remote Output On/Off Control, 3-50 Remote Overvoltage Protection Programming, 3-50 Remote Voltage Programming, 3-46, 3-48 Series, 3-53

### Overview, 1-1

Overvoltage Protection, 3-38

#### Ρ

Parallel Operation, 3-52 Master/Slave Connection, 3-52 Power Factor input, 1-3 Programming Summing, 3-40 Programming/Operating Functions Constant-Power Mode, 3-39 Warning Screens, 3-34 Protection AC input overcurrent, 1-8 AC input overcurrent, 1-8 AC input undervoltage, 1-8 output current limit, 1-8 output overvoltage (OVP), 1-8 overtemperature (OTP), 1-8

### R

Rear Panel Connectors external input/output, 2-12, 2-18 LAN, 2-25 RS-232C, 2-23 USB, 2-24 **Regulatory Agency Compliance** CE Mark LVD categories, 1-9 EMC, 1-9 RoHS, 1-9 safety, 1-9 Relative Humidity, 1-8 **Remote Current Programming Resistance Control**, 3-44 Voltage Source Control, 3-45, 3-48, 3-50 **Remote Digital Control** IEEE-488 option, 1-8 LAN, 1-7 RS-232C, 1-8 USB, 1-7 Remote Isolated Analog Interface Control, 3-40

Remote Output On/Off Control, 3-50 Contact Closure Control, 3-51 External Source Control, 3-51 Remote Overvoltage Protection Programming, 3-50 Remote Voltage Programming, 3-46, 3-48 Resistance Control, 3-46, 3-48 Voltage Source Control, 3-47, 3-49 RS-232C, 1-8 RS-232C Connector, 2-23

### S

Safety Disconnect Device, 2-8 Safety Ground Wire, 2-8 Screens Warning, 3-34 Series Operation, 3-53 Shock, 1-9 Specifications, 1-3

### Т

Temperature operating, 1-8 storage, 1-8 Transportation Integrity, 1-9

#### U

USB, 1-7 USB Connector, 2-24

#### V

Vibration, 1-9

#### W

Weight shipping, 1-9 unit, 1-9 Wire Size, 2-14 Series

This page intentionally left blank.